The OECD QSAR Toolbox for Grouping Chemicals into Categories

# OECD QSAR Toolbox v.3.4

Types of endpoint vs. endpoint correlations using ToxCast and other endpoint data applied in Toolbox 3.4

## **Outlook**

#### • Background

- Objectives
- The exercise
- Workflow

## Background

This presentation is designed to introduce the user with:

- ToxCast database is part of the Toolbox database
- Illustration of different types endpoint vs. endpoint correlations using:
  - ToxCast and other Estrogen receptor data
  - LLNA and GPMT skin sensitization data
  - > DPRA and LLNA skin sensitization data
  - Skin sensitization and Ames mutagenicity data

### **Outlook**

- Background
- Objectives
- The exercise
- Workflow

## **Objectives**

### This presentation demonstrates a number of functionalities of the Toolbox:

• Illustration of endpoint vs. endpoint correlations using different type endpoint data

### **Outlook**

- Background
- Objectives
- The exercise
- Workflow

### The exercise

- Illustration of different endpoint data correlations:
  - AC50 vs. AC50 endpoints associated with different test type extracted from Toxcast database
  - > AC50 vs. Estrogen receptor binding data
  - LLNA vs. GPMT skin sensitization data
  - > DPRA (reactivity) vs. LLNA (skin sensitization) data
  - > GPMT (skin sensitization) vs. Ames mutagenicity data

### **Outlook**

- Background
- Objectives
- The exercise
- Workflow

### Workflow

- The Toolbox has six modules which are typically used in a workflow:
  - Chemical Input
  - Profiling
  - Endpoints
  - Category Definition
  - Filling Data Gaps
  - Report
- In this example we will use the modules in a different order, tailored to the aims of the example.

## **Outlook**

- Background
- Objectives
- The exercise
- Workflow
  - Load ToxCast database

## **ToxCast database** Loading database

| QSAR TOOLBOX                                                                              | ) Input                                 | FI<br>► Profiling                                                                                                    | ► Endpoint                                                                      | ► Category Definition → |                        | ▶ Report   |            |            |                  | 🌀 🙆 🙆<br><u>A</u> bout Upd                                              | ) 🔧 🔚<br>late                     |
|-------------------------------------------------------------------------------------------|-----------------------------------------|----------------------------------------------------------------------------------------------------|---------------------------------------------------------------------------------|-------------------------|------------------------|------------|------------|------------|------------------|-------------------------------------------------------------------------|-----------------------------------|
| Document<br>Document<br>New Open Glose Save                                               | CAS# <u>N</u> ame                       | Single Chemical                                                                                                    | ≺ <i>e</i> ∎<br>lete <u>Q</u> uery Cļ                                           | hemIDs DB Inve          | entory List            |            |            |            |                  | The OECD QSAR<br>for Grouping Che<br>into Categories<br>Developed by LM | Toolbox<br>emicals<br>4C, Bulgari |
| Documents                                                                                 | Filter endpoint                         | t tree                                                                                                    |                                                                                 | 1 [target]              | 2 [target]             | 3 [target] | 4 [target] | 5 [target] | 6 [target]       | 7 [target]                                                              | 8 [targ                           |
| Occument_1     Otatabase: ToxCastDB                                                       | Structu                                 | ıre                                                                                                    |                                                                                 |                         | оносна<br>Снорнорносна |            | ,<br>S-C   | 8          | он <sub>сн</sub> | CH <sup>2</sup><br>Dec                                                  |                                   |
|                                                                                           | ⊞Substa                                 | ance Identity                                                                                                    |                                                                                 |                         |                        |            |            |            |                  |                                                                         |                                   |
| )C(c)C=CC(c)C1CCC2C(=CC=C3CC(0)CCC3=C<br>,<br>,<br>,<br>select filter type V Create Apply | HPhysic<br>Henviron<br>Hecotox<br>Human | All Provide Select database<br>Approximate Select database<br>Approximate Sele | SIS<br>in Givaudan<br>in LuSens<br>anada<br>S<br>atabase<br>2<br>ase<br>OK<br>3 | Cancel                  |                        |            | 4          |            |                  |                                                                         |                                   |
|                                                                                           |                                         |                                                                                                    |                                                                                 | — .                     |                        |            |            |            |                  |                                                                         |                                   |

1. **Click** on "DB" button; 2. **Select** "ToxCast DB"; 3. **Click** "OK"; 4. Chemicals are loaded on datamatrix

The OECD QSAR Toolbox for Grouping Chemicals into Categories

### **ToxCast database** Data gathering

|                                                                                               |          |                           | 17               |            |            |                      | 01010             |                       |                    |                    |                     | 5 😔 😣                       | 🔧 💾         |
|-----------------------------------------------------------------------------------------------|----------|---------------------------|------------------|------------|------------|----------------------|-------------------|-----------------------|--------------------|--------------------|---------------------|-----------------------------|-------------|
| QSAR TOOLBOX                                                                                  |          |                           |                  |            |            |                      | 10100             |                       |                    |                    |                     | <u>A</u> bout <u>U</u> pdat | te          |
|                                                                                               | ▶ Inpu   | it P                      | rofiling         | ► Endpoint | • Cat      | egory Definition 🔹 I | Data Gap Filling  | Report                |                    |                    |                     |                             |             |
| Data Import                                                                                   | Ð        | xport set                 | Delete           | *          |            |                      |                   |                       |                    |                    |                     | for Grouping Cherr          | nicals      |
| Gather IUCLID5 E                                                                              | sport    | IUCLID5 I                 | Database Inv     | entory Da  | ) <b>*</b> |                      |                   |                       |                    |                    |                     | into Categories             | Declaration |
| 3                                                                                             |          |                           |                  |            |            |                      | ] <b>[</b>        |                       |                    |                    |                     | Developed by LMC            | , Buigaria  |
|                                                                                               | Filter e | ndpoint tree              |                  |            |            | 1 [target]           | 2 [target]        | 3 [target]            | 4 [target]         | 5 [target]         | 6 [target]          | 7 [target]                  | 8 [ta ^     |
| Select All Unselect All Invert About                                                          |          |                           |                  |            |            | Ter.                 |                   | - A                   | <u>ت_</u>          | ~                  |                     | 97%                         |             |
| Developmental & Reproductive Toxidit     Developmental toxidity ILSI     ECHA CHEM     ECOTOX | s        | Structure                 |                  |            |            |                      | онсна<br>Снон     |                       | ÷                  |                    | сн сн               | N DO DO                     |             |
| Estrogen Receptor Binding Affinity OA                                                         |          | Substance Identity        | ,                |            |            | _                    |                   |                       |                    |                    |                     |                             |             |
| Eye Irritation ECETOC<br>Genotoxicity OASIS                                                   |          | Physical Chemical         | Properties       |            |            |                      |                   |                       |                    |                    |                     |                             |             |
| Human Half-Life                                                                               | IFIE     | Environmental Fat         | e and Transpo    | t          |            |                      |                   |                       |                    |                    |                     |                             |             |
| Keratinocyte gene expression Givauda                                                          | Ē        | Ecotoxicological Ir       | formation        | -          |            |                      |                   |                       |                    |                    |                     |                             |             |
| Micronucleus ISSMIC                                                                           | Ę        | -<br>Human Health Haz     | ards             |            |            |                      |                   |                       |                    |                    |                     |                             |             |
| Micronucleus OASIS                                                                            | He       | Acute Toxicity            |                  |            | 1          |                      |                   |                       |                    |                    |                     |                             |             |
| MUNRO non-cancer EFSA<br>Rep Dose Tox Fraunhofer ITEM                                         | -        | -Bioaccumulation          | 1                |            |            |                      |                   |                       |                    |                    |                     |                             |             |
| Repeated Dose Toxicity HESS                                                                   | HE       | Example 1 Carcinogenicity |                  |            |            |                      |                   |                       |                    |                    |                     |                             |             |
| Rodent Inhalation Toxicity Database                                                           | -6       | <u> </u>                  | oxicity / Terato | ogenicity  |            |                      |                   |                       |                    |                    |                     |                             |             |
| Skin sensitization                                                                            | H        | Energy Genetic Toxicity   |                  |            |            |                      |                   |                       |                    |                    |                     |                             |             |
| DAIL SCHWERTION EC                                                                            |          | -Immunotoxicity           |                  |            |            |                      |                   |                       |                    |                    |                     |                             |             |
| ToxCastDB                                                                                     | HE HE    | Elimitation / Corros      | sion             |            |            |                      |                   |                       |                    |                    |                     |                             |             |
| ToxRefDB US-EPA                                                                               |          | - <u>Neurotoxicity</u>    |                  | 4          |            |                      |                   |                       |                    |                    |                     |                             |             |
| Yeast estrogen assay databast                                                                 | HE HE    | +Photoinduced To          | xicity           | • )        |            |                      |                   |                       |                    |                    |                     |                             |             |
| ZEBE I database                                                                               |          | - <u>Repeated Dose</u>    | ncity            |            | AOP        |                      |                   |                       |                    |                    |                     |                             |             |
| < >                                                                                           |          | +Sensitistion             |                  |            |            |                      |                   |                       |                    |                    |                     |                             | -           |
| Inventories                                                                                   |          |                           |                  | (60        | 0.000      | M: 21.2 mg/l         | M: 0.0039 mg/l    |                       | M: 8.08 mg/L 0.00  |                    | M: 0.000504 mg/l    |                             |             |
| Select All Unselect All Invert About                                                          |          |                           |                  | (00        | (2642)     | in 21.2 mgr2         | ini. e.eeee nigiz | M: 47.2 mg/L 22.3     | M: 23.4 mg/L, 26.9 | M: 8 76 mg/L 29 1  | M: 0.0962 mg/L_0    |                             |             |
| Conada DSL<br>COSING                                                                          |          |                           |                  | (1374      | /6568)     | M: 12.5 mg/L 12.6    |                   | M: 12.8 mg/L, 4.96    | M: 0.00268 mg/L    | M: 0.689 mg/L, 1.3 | 111. 0.0002 mgr2, 0 | M: 3.87 mg/L 3.42           |             |
|                                                                                               |          | HEBioSeek                 |                  | (971/      | 21906)     | , <b></b>            |                   | M: 4.62 mg/L, 4.96.   | M: 6.74 mg/L, 6.25 | M: 0.338 mg/L, 0.3 | M: 0.288 mg/L       |                             | M:          |
| EINECS                                                                                        |          | HEINCGC                   |                  | (1475      | (6890)     | M: 0.00436 mg/L,     | M: 0.000106 mg/L, | . M: 12.4 mg/L, 9.25. | M: 0.000262 mg/L,  | M: 0.66 mg/L, 0.05 | M: 0.219 mg/L, 1.0  | M: 5.84E-5 mg/L,            | M:          |
| HPVC OECD<br>METI Japan                                                                       |          | HENovascreen              |                  | (975       | (8054)     | M: 3.59 mg/L, 0.02.  |                   | M: 0.00646 mg/L,      | M: 0.236 mg/L, 0.1 | M: 2.67 mg/L       | 3,                  | J-, ···                     |             |
|                                                                                               |          | - Odyssey Ther            | а                | (969       | /2794)     | M: 19.8 mg/L, 4.56.  | M: 2.46 mg/L      | M: 5.79 mg/L          | M: 0.00676 mg/L,   | M: 3.52 mg/L, 2.19 |                     |                             |             |
|                                                                                               |          | L⊞Undefined Ass           | ay Provider      | (000       | (2/2)      | <b>u</b> .           | Ŭ                 | Ŭ                     |                    | <b>.</b> .         |                     |                             | ~           |
| US HPV Challenge Program                                                                      | <        |                           |                  |            |            |                      |                   |                       |                    | ·                  |                     |                             | >           |

1. **Go** to "Endpoint"; 2. **Select** "ToxCastDB"; 3. **Click** "Gather"; 4. The data appears on datamatrix separated in a new node called "ToxCast"

The OECD QSAR Toolbox for Grouping Chemicals into Categories

## **Outlook**

- Background
- Objectives
- The exercise
- Workflow
  - Load ToxCast database
  - ToxCast database overview

## ToxCast database Background

- A major part of EPA's CompTox research is the ToxCast<sup>™</sup> project. ToxCast is a multi-year project launched in 2007 that uses automated chemical screening technologies (called "high-throughput screening assays") to expose living cells or isolated proteins to chemicals. The cells or proteins are then screened for changes in biological activity that may suggest potential toxic effects. These innovative methods have the potential to limit the number of required laboratory animal-based toxicity tests while quickly and efficiently screening large numbers of chemicals.
- ToxCast has evaluated over 2,000 chemicals from a broad range of sources including: industrial and consumer products, food additives, and potentially "green" chemicals that could be safer alternatives to existing chemicals. Chemicals were evaluated in over 700 high-throughput assays that cover a range of high-level cell responses and approximately 300 signaling pathways.
- ToxCast results are contributed to the federal agency collaboration called Toxicity Testing in the 21st Century (Tox21). Tox21 pools chemical research, data and screening tools from multiple federal agencies including the National Toxicology Program. So far, Tox21 has compiled high-throughput screening data on nearly ten thousand chemicals.

## **Outlook**

- Background
- Objectives
- The exercise
- Workflow
  - Load ToxCast database
  - ToxCast database overview
  - Correlation of data background

# **Correlation of endpoint data** Background

- This functionality introduce the user with opportunity to analyze correlations between selected gap filling endpoint (endpoint used for prediction) and other endpoint data.
- It is applicable for correlation analysis of data presented in ordinary, interval or ratio scale.
- If correlated data are measured in interval or ratio scale they are transformed in ordinary scale and the strength of the correlation is estimated by Spearman correlation coefficient.
- Basically, this functionality provides a correlation between target endpoint (this is the initial endpoint selected by the user) displayed on ordinate axis (Y-axis) and other endpoint data displayed on abscissa (X-axis). Illustration is provided on next slide.
- By default, the interval or ratio data, associated with initial endpoint and displayed on Yaxis of the graph is distributed into three bins (illustrated on the graph shown on next slide). The users are able to change the number of bins or their magnitudes.

# **Correlation of endpoint data** Graphical illustration of "Correlation" window

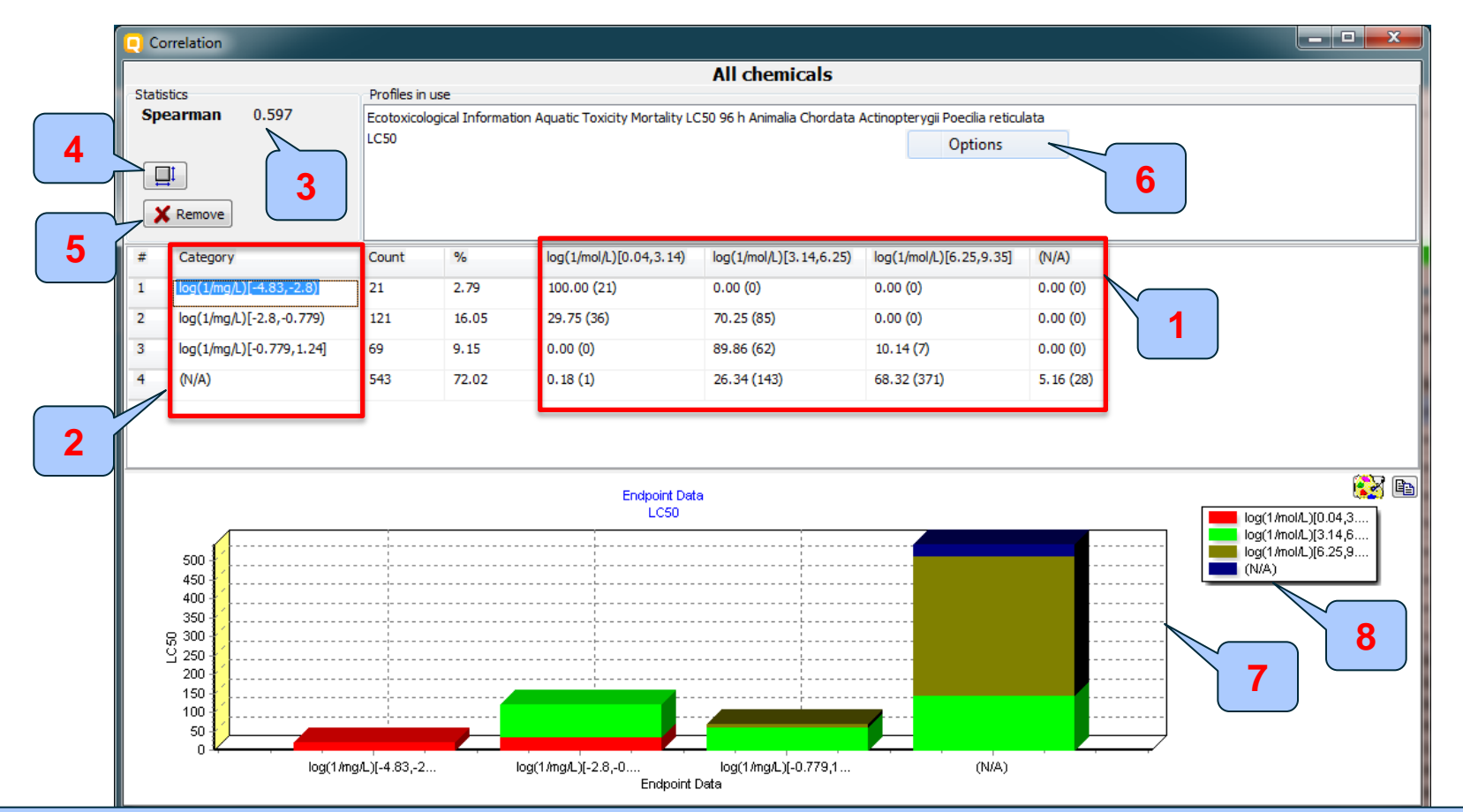

1. Columns with initial endpoint data displayed on Y axis; 2. Column with endpoint data placed on X-axis; 3. Spearman correlation index 4. Button for changing position of X and Y axis; 5. Button, which removes range(s) from the contingency table; 6. Option functionality allowing to change settings of the selected endpoint (evoked by right click). 7. Bar graph of the obtained correlation; 8. Color legend

# **Correlation of endpoint data** Spearman coefficient factor

- Spearman's rank correlation coefficient is a nonparametric rank statistic proposed by Charles Spearman as a measure of the strength of an association between two variables. It assesses how well the relationship between two variables can be described using a monotonic function.
- Spearman correlation coefficient could be used for exploring the covary between:
  - two ranked variables
  - one measurement variable and one ranked variable (in this case, the measurement variable need to be to converted to ranks)
- Spearman correlation varies from -1 to +1 and the interpretation of the coefficient factor is provided below:
  - 0.00 0.19 very weak correlation
  - 0.20 0.39 weak correlation
  - 0.40 0.59 moderate correlation
  - 0.60 0.79 strong correlation
  - 0.80 1.0 very strong

## Outlook

- Background
- Objectives
- The exercise
- Workflow
  - Load ToxCast database
  - ToxCast database overview
  - Correlation of data background
  - Types endpoint correlations

### Types endpoint correlations are as follows:

- Continuous vs. continuous
- Categorical vs. categorical:
  - ✓ Categorical vs. categorical
  - ✓ Categorized continuous vs. categorical
  - ✓ Categorized continuous vs. categorized continuous

## Outlook

- Background
- Objectives
- The exercise

#### • Workflow

- Load ToxCast database
- ToxCast database overview
- Correlation of data background

#### Types endpoint correlations

• Continuous vs. continuous

### **Types endpoint correlations** Continuous vs. continuous

- The aim of this type correlation is to illustrate how continues type endpoint data or so called ratio data correlates each other (e.g.LC50 vs. EC50 data)
- In this example we will illustrated how AC50 data associated with two different test assays extracted from ToxCast DB correlates each other:
  - NCGC Reporter Gene Assay ERa Agonist, Estrogen receptor 1 (assay 1)
  - Tox21\_Era\_BLA\_Agonist\_ch2 (assay 2)
- Step by step workflow is presented on next few slides. Summary of the workflow steps are provided below:
  - Gather experimental data (step 1)
  - Define target endpoint (step 2)
  - Enter Gap filling (step 3)
  - Change default X-descriptor (logKow) with other AC50 data (step 5)

Continuous vs. continuous Gather experimental data – step 1

|                                                                                                    |                                                                                           |                   | 01010                     |                      |               |            |            | 5 😳 🕄                                                                       | 🔧 🗒                             |
|----------------------------------------------------------------------------------------------------|-------------------------------------------------------------------------------------------|-------------------|---------------------------|----------------------|---------------|------------|------------|-----------------------------------------------------------------------------|---------------------------------|
| QSAR TOOLBOX                                                                                                    | ↓ Input → Prc → Endpoint → Ca                                                             | tegory Definition | 10100<br>Data Gap Filling | ► Report             |               |            |            | <u>A</u> bout Updat                                                         | te                              |
| Data Import                                                                                                    | Export IuClIDS Database Inventory Database                                                | ize               |                           |                      |               |            |            | The OECD QSAR 1<br>for Grouping Chen<br>into Categories<br>Developed by LMC | foolbox<br>nicals<br>C, Bulgari |
|                                                                                                    | Filter endpoint tree                                                                      | 1 [target]        | 2 [target]                | 3 [target]           | 4 [target]    | 5 [target] | 6 [target] | 7 [target]                                                                  | 8 [targ                         |
| Select All Unselect All Invert About<br>Carcinogenicity&mutagenicity ISSCAN<br>Cell Transformation Assay ISSCTA<br>Dendritic cells COLIPA<br>Developmental & Reproductive Toxicit | Structure                                                                                 |                   | о снз<br>он он            | <sup>®</sup> ٽر<br>ه | <u>)</u><br>E | 80         | он он      | Line Con                                                                    |                                 |
| ECHA CHEM<br>ECHA CHEM<br>ECOTOX<br>EStrogen Receptor Binding Affinity OA                                                                                                    | ⊞Substance Identity<br>⊞Physical Chemical Properties<br>⊞Environmental Fate and Transport |                   |                           |                      |               |            |            |                                                                             |                                 |
| Genotoxicity OASIS<br>Human Half-Life<br>Keratinocyte gene expression Givauda                                                                                                    | ⊞Ecotoxicological Information<br>⊞Human Health Hazards                                    |                   |                           |                      |               |            |            |                                                                             |                                 |
| Micronudeus ISSMIC<br>Micronudeus OASIS<br>MUNRO non-cancer EFSA<br>Rep Dose Tox Fraunhofer ITEM                                                                                  |                                                                                           |                   |                           |                      |               |            |            |                                                                             |                                 |
| Repeated Dose Toxicity PESS<br>Rodent Inhalation Toxicity Database<br>Skin Sirritation<br>Skin Sensitization<br>Skin sensitization                                                |                                                                                           |                   |                           |                      |               |            |            |                                                                             |                                 |
| ToxCastDB 2<br>ToxRefDB US-EPA<br>Yeast estrogen assay database                                                                                                    |                                                                                           |                   |                           |                      |               |            |            |                                                                             |                                 |
| Inventories                                                                                                    |                                                                                           |                   |                           |                      |               |            |            |                                                                             |                                 |
| COSING<br>DSSTOX                                                                                                    |                                                                                           |                   |                           |                      |               |            |            |                                                                             |                                 |
| ECHA PR<br>EINECS<br>HPVC OECD<br>METI Japan                                                                                                    |                                                                                           |                   |                           |                      |               |            |            |                                                                             |                                 |
| NICNAS                                                                                                    |                                                                                           | 1                 |                           |                      |               |            |            |                                                                             |                                 |

#### 1. Go to "Endpoint" 2. Select "ToxCast" DB 3. Click "Gather"

#### Continuous vs. continuous Gather experimental data – step 1

| QSAR TOOLBOX                                                                                                    |          | (+)<br>Input                                     | FIT<br>FIT<br>Profiling                       | Ê<br>▶ Endpoint      | Category Definitio       | 01010<br>01 1<br>10100<br>n → Data Gap Filling | ▶ Report             |                 |                    |            | 🕤 🥝 🔇<br><u>A</u> bout Upda                                                                                                    | ) 🔧 📳<br>ate                     |
|----------------------------------------------------------------------------------------------------|----------|--------------------------------------------------|-----------------------------------------------|----------------------|--------------------------|------------------------------------------------|----------------------|-----------------|--------------------|------------|----------------------------------------------------------------------------------------------------|----------------------------------|
| Data Import                                                                                                    | Expo     | Export<br>Ministry<br>Frt IUCLID5                | Dele<br>Database I                            | nventory <u>D</u> at | utomerize<br>🇳<br>tabase |                                                |                      |                 |                    |            | The OECD QSAR<br>for Grouping Cher<br>into Categories<br>Developed by LM                                                                                                    | Toolbox<br>micals<br>C, Bulgaria |
| Databases                                                                                                    |          | Filter endpoint tree                             |                                               |                      | 1 [target]               | 2 [target]                                     | 3 [target]           | 4 [target]      | 5 [target]         | 6 [target] | 7 [target]                                                                                                    | 8 [targe                         |
| Select Al Unselect Al Invert A<br>Caronogenicity&mutagenicity ISS<br>Cell Transformation Assay ISSCT/<br>Dendritic cells COLIPA<br>Developmental & Reproductive To<br>Developmental toxicity ILSI<br>ECHA CHEM<br>ECOTOX | can 🔺    | Structure<br>⊞Substance Ide<br>⊞Physical Che     | entity<br>mical Properties                    |                      |                          | ~<br>он он<br>>+-                              | ~®5,                 | ,,,,E           | 8                  | он он      | and a second second sec |                                  |
| Estrogen Receptor Janong Artinic<br>Eye Unitation ECETOC<br>Genotoxicity OASIS<br>Human Half-Life<br>Keratinocyte gene expression Giv<br>Micronucleus ISSMIC<br>Micronucleus OASIS                                       | auda     | ⊞Environmenta<br>⊞Ecotoxicologi<br>⊞Human Health | Fate and Transp<br>cal Information<br>Hazards | Read data?           |                          |                                                |                      | ×               |                    |            |                                                                                                    |                                  |
| MURRO non-cancer EFSA<br>Rep Dose Tox Fraunhofer ITEM<br>Repeated Dose Toxitory HESS<br>Rodent Inhalation Toxicity Databa<br>Skin Sensitization<br>Skin sensitization<br>Skin sensitization ECETOC                       | E        |                                                  |                                               | All endpoint         | ts O Choose              | I from Tautomers alues for: 1                  | ✓ OK                 | micals          |                    |            |                                                                                                    | X                                |
| Toxicity Japan MHLW<br>ToxRefDB US-EPA<br>Yeast estrogen assay database                                                                                                    | <b>.</b> |                                                  |                                               |                      | Data points              | Endpoint                                       | CAS                  | Structure       | value              | •          | Select                                                                                                    | : one                            |
| Inventories                                                                                                    | •        |                                                  |                                               |                      |                          | AC50<br>AC50                                   | 50-14-6<br>50-14-6   |                 | 31.5 uM<br>31.5 uM | positive   | Inve                                                                                                    | ert                              |
| Select All Unselect All Invert A<br>Canada DSL<br>COSING                                                                                                    | bout     |                                                  |                                               |                      |                          | AC50<br>AC50                                   | 101-05-3<br>101-05-3 |                 | 44.7 uM<br>44.7 uM | positive   | Ched                                                                                                    | k All                            |
| DSSTOX     ECHA PR     EINECS     HPVC OECD                                                                                                    |          |                                                  |                                               |                      |                          | AC50                                           | 534-52-1             | -ď              | 61.6 uM            |            | Unche                                                                                                    | ck All                           |
| METI Japan<br>NICNAS<br>REACH ECB<br>TSCA                                                                                                    |          |                                                  |                                               |                      |                          | AC50                                           | 709-98-8             |                 | 45.9 uM            | Dositive 3 |                                                                                                    | ОК                               |
| 1. Click "OK                                                                                                    |          | •                                                | 2. <b>Cli</b>                                 | <b>ck</b> "Se        | lect one                 | e" button                                      | 3. <b>Clic</b>       | : <b>k</b> "OK" |                    |            | - <b>X</b> C                                                                                                    | Cancel                           |

Continuous vs. continuous Gather experimental data – step 1

|                                                                                                    | (T) (T)                                                                                                    |                            | <b>—</b>                                 | 01010             |                                          |                                        |                                    |                                     | 5 🙆 🔇                                                                                                    | 🔧 🗒                              |
|----------------------------------------------------------------------------------------------------|----------------------------------------------------------------------------------------------------|----------------------------|------------------------------------------|-------------------|------------------------------------------|----------------------------------------|------------------------------------|-------------------------------------|----------------------------------------------------------------------------------------------------|----------------------------------|
| QSHR TOOLBOX                                                                                                    | ► Input ► Profiling                                                                                               | ► Endpoint ► Cat           | egory Definition D                       | ata Gap Filling   | ▶ Report                                 |                                        |                                    |                                     | <u>A</u> bout <u>U</u> pdat                                                                                                    | ie                               |
| Data Import<br>Gather Import IUCLIDS                                                                                                    | Export Delete                                                                                                    | Tautomeriz                 | e                                        |                   |                                          |                                        |                                    |                                     | The OECD QSAR T<br>for Grouping Chem<br>into Categories<br>Developed by LMC                                                                                                    | ioolbox<br>nicals<br>C, Bulgaria |
| Databases                                                                                                    | Filter endpoint tree                                                                                              |                            | 1 [target]                               | 2 [target]        | 3 [target]                               | 4 [target]                             | 5 [target]                         | 6 [target]                          | 7 [target]                                                                                                    | 8 [tz 🔺                          |
| Select All Unselect All Invert About<br>CarcinogenicityRmutagenicity ISSCAN<br>Cell Transformation Assay ISSCTA<br>Dendritic cells COLIPA<br>Developmental & Reproductive Toxicit | Structure                                                                                                    |                            |                                          | о Снэ<br>он он    | °¢Č, ~bj                                 | \$-Ç                                   | o <sup>©</sup>                     | CH CH                               | CH-s<br>of the second second seco |                                  |
| ECHA CHEM<br>ECOTOX<br>Estrogen Receptor Binding Affinity OA<br>Eye Irritation ECETOC<br>Genotoxidty OASIS                                                                        | ⊞Environmental Fate and Transport     ⊞Ecotoxicological Information     ⊟Human Health Hazards     ⊞Acute Toxicity |                            |                                          |                   |                                          |                                        |                                    |                                     |                                                                                                    |                                  |
| Human Half-Life<br>Keratinocyte gene expression Givauda<br>Micronudeus ISSMIC<br>Micronudeus OASIS<br>MI/NRO non-cancer EFSA                                                      | Bioaccumulation     Carcinogenicity     Developmental Toxicity / Teratog                                          | genicity _                 |                                          |                   |                                          |                                        |                                    |                                     |                                                                                                    |                                  |
| Rep Dose Tox Fraunhofer ITEM<br>Repeated Dose Toxicity HESS<br>Rodent Inhalation Toxicity Database<br>Skin Iirritation                                                            | — Immunotoxicity<br>—⊞rritation / Corrosion<br>— Neurotoxicity                                                    |                            |                                          |                   |                                          |                                        |                                    |                                     |                                                                                                    |                                  |
| Skin Sensitization<br>Skin sensitization ECETOC<br>ToxCastDB<br>Toxicity Japan MHLW<br>Toxicity Japan MHLW                                                                        | ⊕Photoinduced Toxicity     ⊕Repeated Dose Toxicity     ⊕Sensitisation                                             | AOP                        |                                          |                   |                                          |                                        |                                    |                                     |                                                                                                    |                                  |
| Veast estrogen assay database                                                                                                    |                                                                                                    | (600/660)                  | M: 21.2 mg/L                             | M: 0.0039 mg/L    | M: 47.2 mg/L 22.2                        | M: 8.08 mg/L, 0.00                     | M: 9.76 mg/L 29.1                  | M: 0.000504 mg/L                    |                                                                                                    |                                  |
| Inventories Select All Unselect All Invert About                                                                                                    |                                                                                                    | (1374/6568)                | M: 12.5 mg/L, 12.6                       |                   | M: 47.2 mg/L, 22.5<br>M: 12.8 mg/L, 4.96 | M: 0.00268 mg/L,                       | M: 0.689 mg/L, 1.3                 | M. 0.090 mail                       | M: 3.87 mg/L, 3.42                                                                                                    |                                  |
| Canada DSL<br>COSING                                                                                                    | -⊞BioSeek<br>-⊞NCGC                                                                                               | (971/21906)<br>(1475/6890) | M: 0.00436 mg/L,                         | M: 0.000106 mg/L, | M: 12.4 mg/L, 9.25                       | M: 0.000262 mg/L,                      | M: 0.66 mg/L, 0.05                 | M: 0.200 mg/L<br>M: 0.219 mg/L, 1.0 | M: 5.84E-5 mg/L,                                                                                                    | M:                               |
| ECHA PR<br>EINECS                                                                                                    | -⊞Novascreen<br>-⊞Odyssey Thera                                                                                   | (975/8054)<br>(969/2794)   | M: 3.59 mg/L, 0.02<br>M: 19.8 mg/L, 4.56 | M: 2.46 mg/L      | M: 0.00646 mg/L,<br>M: 5.79 mg/L         | M: 0.236 mg/L, 0.1<br>M: 0.00676 mg/L, | M: 2.67 mg/L<br>M: 3.52 mg/L, 2.19 |                                     |                                                                                                    |                                  |
| HPVC OECD<br>METI Japan<br>NICNAS                                                                                                    |                                                                                                    | (2/2)                      |                                          |                   |                                          |                                        |                                    |                                     |                                                                                                    |                                  |
| REACH ECB     TSCA     US HPV Challenge Program                                                                                                    | ☐ — — — — — — — — — — — — — — — — — — —                                                                           | Distribution               |                                          |                   |                                          |                                        |                                    |                                     |                                                                                                    |                                  |

1. ToxCast data has been loaded on datamatrix in a separate "Endpoint tree" node

The OECD QSAR Toolbox for Grouping Chemicals into Categories

Continuous vs. continuous Define target endpoint – step 2

| QSAR TOOLBOX                                                                                                  | ()     ()       ↓ Input     ▶ Profiling                                             | Category De            | oioio<br>oi 1<br>ioioo<br>finition Data Gap F | Illing > Report    |                        |                    |                    |                              | ⑤ @ ଉ 🔧 🗒<br>About Update                                                                                                    |
|----------------------------------------------------------------------------------------------------|-------------------------------------------------------------------------------------|------------------------|-----------------------------------------------|--------------------|------------------------|--------------------|--------------------|------------------------------|----------------------------------------------------------------------------------------------------|
| Filing<br>\$<br>Apply                                                                                         |                                                                                     |                        |                                               |                    |                        |                    |                    | The<br>for (<br>into<br>Deve | OECD QSAR Toolbox<br>Srouping Chemicals<br>Categories<br>eloped by LMC, Bulgaria                                                                                                    |
| Data Gap Filling Method                                                                                       | Filter endpoint tree                                                                |                        | 1 [target]                                    | 2 [target]         | 3 [target]             | 4 [target]         | 5 [target]         | 6 [target]                   | 7 [target]                                                                                                    |
| Read-across     Trend analysis     (Q)SAR models     Tarnet Endpoint                                          | Structure                                                                           |                        |                                               | о СНа<br>ОН ОН     | <sup>-</sup> گرز<br>فر |                    | 00                 | CH CH                        | Contraction of the second second seco |
| Human Health Hazards ToxCast NCGC NCGC<br>Reporter Gene Assay ERa Agonist Homo sapiens<br>Estrogen Receptor 1 | -⊞Photoinduced Toxicity<br>-⊞Repeated Dose Toxicity<br>-⊞Sensitisation<br>-⊞ToxCast | AOP                    |                                               |                    |                        |                    |                    |                              |                                                                                                    |
|                                                                                                    |                                                                                     | (600/660)              | M: 21.2 mg/L                                  | M: 0.0039 mg/L     |                        | M: 8.08 mg/L, 0.00 |                    | M: 0.000504 mg/L             |                                                                                                    |
|                                                                                                    | - ⊕Apredica                                                                         | (425/2642)             |                                               | _                  | M: 47.2 mg/L, 22.3     | M: 23.4 mg/L, 26.9 | M: 8.76 mg/L, 29.1 | M: 0.0962 mg/L, 0            |                                                                                                    |
|                                                                                                    | - Attagene                                                                          | (1374/6568)            | M: 12.5 mg/L, 12.6                            |                    | M: 12.8 mg/L, 4.96     | M: 0.00268 mg/L,   | M: 0.689 mg/L, 1.3 |                              | M: 3.87 mg/L, 3.4                                                                                                    |
|                                                                                                    | . H⊞BioSeek                                                                         | (971/21906)            |                                               |                    | M: 4.62 mg/L, 4.96     | M: 6.74 mg/L, 6.25 | M: 0.338 mg/L, 0.3 | M: 0.288 mg/L                |                                                                                                    |
|                                                                                                    | │                                                                                   |                        |                                               | 1                  |                        |                    |                    |                              |                                                                                                    |
|                                                                                                    | Estrogen Receptor 1                                                                 | (374/505)              |                                               |                    |                        | M: 0.000224 mg/L,  | M: 9.38 mg/L, 4.84 |                              |                                                                                                    |
|                                                                                                    | H⊞NCGC Reporter Gene Assay ERa Antagonist<br>H⊞Tox21_AhR                            | (487/559)<br>(237/237) | WI: 19.1 mg/L                                 | IVI: 0.000531 mg/L |                        |                    | M: 0.66 mg/L       |                              | W: 5.84E-5 mg/L                                                                                                    |
|                                                                                                    | Tox21_AhR_viability                                                                 | (319/319)              |                                               | M: 0.000106 mg/L   | M: 12.4 mg/L           |                    | M: 0.0557 mg/L     |                              | M: 5.84E-5 mg/L                                                                                                    |
|                                                                                                    | H⊞Tox21_AR_BLA_Agonist_ch1<br>H⊞Tox21_AR_BLA_Agonist_ch2                            | (439/439)<br>(67/67)   | M: 0.00436 mg/L                               | M: 0.000991 mg/L   |                        |                    | M: 10.6 mg/L       | M: 0.219 mg/L                |                                                                                                    |
|                                                                                                    | -                                                                                   | (89/89)                |                                               |                    |                        |                    |                    |                              |                                                                                                    |
|                                                                                                    | -⊞Tox21_AR_BLA_Antagonist_ratio                                                     | (150/150)              |                                               |                    |                        |                    |                    |                              |                                                                                                    |
|                                                                                                    |                                                                                     | (207/207)              | M: 14.4 mg/L                                  | 14.0.00 //         |                        |                    |                    |                              |                                                                                                    |

The target endpoint is A50 associated with assay "NCGC Reporter Gene Assay ERa Agonist"

1. **Click** on the cell related to the investigated endpoint, below the first chemical of datamatrix

#### Continuous vs. continuous Enter Gap filling – step 3

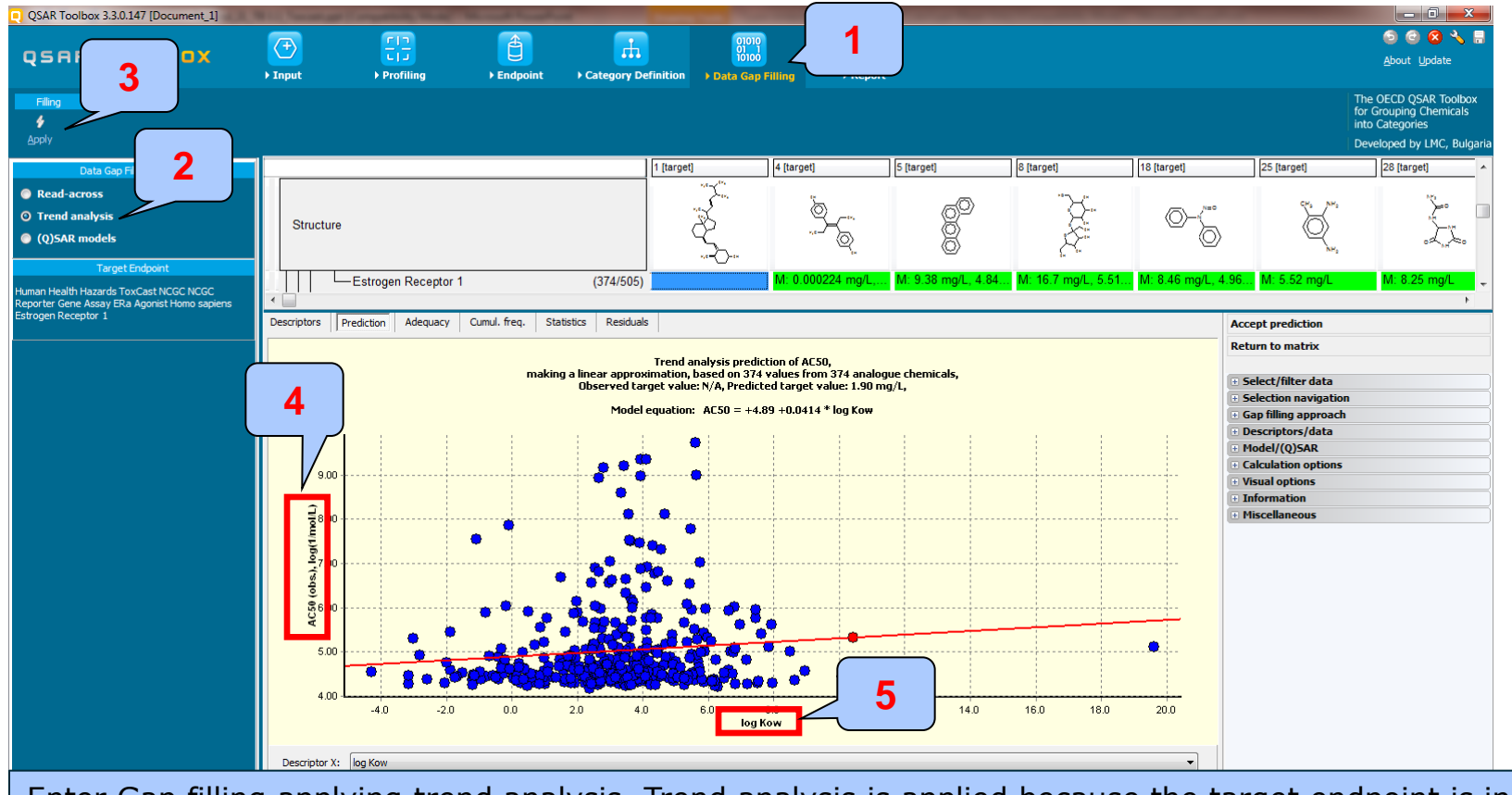

Enter Gap filling applying trend analysis. Trend analysis is applied because the target endpoint is in continues range of data and there is enough data to build a linear regression. 1. **Go** to "Data Gap filling" 2. **Select** "Trend analysis" 3. **Click** "Apply" 4. AC50 endpoint relations.

2. Select "Trend analysis" 3. Click "Apply" 4. AC50 endpoint related to ER
 5. Pay attention that default descriptor displayed on X-axis is log Kow.

enzyme assay

Continuous vs. continuous

#### Replacement of default X-descriptor (logKow) with other AC50 data - step 4

| QSAR Toolbox 3.3.0.147 [Document_1]                                 | No. of Concession, Name                                       | No. of Concession, Name                                      | Anna Cast                                                                                                    |                                        |                       |                            |                      |                                                                                                    | _ 0 <u>_ x</u>                                                                        |
|---------------------------------------------------------------------|---------------------------------------------------------------|--------------------------------------------------------------|----------------------------------------------------------------------------------------------------|----------------------------------------|-----------------------|----------------------------|----------------------|----------------------------------------------------------------------------------------------------|---------------------------------------------------------------------------------------|
| QSAR TOOLBOX                                                        | →<br>Finput → Profiling                                       | Endpoint → Category D                                        | 01010<br>01 1<br>10100<br>Definition → Data Gap                                                                                                    | Filling > Report                       |                       |                            |                      |                                                                                                    | 💿 💿 🔇 🔧 🔚<br>About Update                                                             |
| Filing<br>\$<br>Apply                                               |                                                               |                                                              |                                                                                                    |                                        |                       |                            |                      | Th<br>for<br>int<br>De                                                                                                    | e OECD QSAR Toolbox<br>Grouping Chemicals<br>o Categories<br>veloped by LMC, Bulgaria |
| Data Gap Filling Method                                             | 1                                                             |                                                              | 1 [target]                                                                                                    | 4 [target]                             | 5 [target]            | 8 [target]                 | 18 [target]          | 25 [target]                                                                                                    | 28 [target]                                                                           |
| Read-across                                                         |                                                               |                                                              | ~~~~~~~~~~~~~~~~~~~~~~~~~~~~~~~~~~~~~~                                                                                                    |                                        | _                     | ·~                         |                      |                                                                                                    | Nga                                                                                   |
| O Trend analysis                                                    | Structure                                                     |                                                              |                                                                                                    | Q                                      | Q <sup>Q</sup>        | Æ                          | (O)-( <sup>***</sup> | \$****                                                                                                    | × 🗆                                                                                   |
| Q)SAR models                                                        | Structure                                                     |                                                              |                                                                                                    | ~~~~~~~~~~~~~~~~~~~~~~~~~~~~~~~~~~~~~~ | 8                     | £                          | ð                    | Q <sub>NP</sub> ,                                                                                                    | ,L.L.                                                                                 |
| Target Endpoint<br>Human Health Hazards ToxCast NCGC NCGC           | Estrogen Receptor 1                                           | (374/505                                                     | )                                                                                                    | M: 0.000224 mg/L,                      | . M: 9.38 mg/L, 4.84. | M: 16.7 mg/L, 5.51.        | M: 8.46 mg/L, 4.9    | 6 M: 5.52 mg/L                                                                                                    | M: 8.25 mg/L                                                                          |
| Reporter Gene Assay EKa Agonist Homo sapiens<br>Estrogen Receptor 1 | Descriptors Prediction Adequacy                               | Cumul. freq. Statistics Residua                              | als                                                                                                    |                                        |                       |                            | A                    | accept prediction                                                                                                    |                                                                                       |
|                                                                     | 9.00<br>9.00<br>100<br>100<br>100<br>100<br>100<br>100<br>100 | Cher<br>Cher<br>Cher<br>Cher<br>Cher<br>Cher<br>Cher<br>Cher | cking and arrangin<br>ight be a time cons<br>in the construction of the construction<br>in the construction of the construction<br>in the construction of the construction of the | available data<br>suming operation)    | 12.0 14.0             | 16.0 18.0                  |                      | Select/filter data<br>Select/filter data<br>Selection navigation<br>Descriptors/data<br>Make active descriptor<br>Collect data<br>Change descriptor units<br>Edit descriptor options<br>Select endpoint tree descripto<br>I Mode/(Q)SAR<br>Calculation options<br>Information<br>I Miscellaneous | 1                                                                                     |
|                                                                     |                                                               | 6                                                            |                                                                                                    |                                        |                       |                            |                      |                                                                                                    | 140                                                                                   |
| 1858_Document_1                                                     |                                                               | Create prediction by gap                                     | tilling                                                                                                    |                                        | 26                    | 04/3/5 Collecting data 122 | 219 from database    |                                                                                                    | 1/1/0                                                                                 |

1. **Click** on "Descriptors/Data" menu item 2. **Click** on "Select endpoint tree descriptor..." menu item for checking and arranging data appears

3. Message informing

Continuous vs. continuous

#### Replacement of default X-descriptor (logKow) with other AC50 data – step 4

| QSAR Toolbox 3.3.0.147 [Document_1]          |                 |                  |                           | Same & West You            |                   |            | a Sunahunt |             |             |                           |                                                                                                  |
|----------------------------------------------|-----------------|------------------|---------------------------|----------------------------|-------------------|------------|------------|-------------|-------------|---------------------------|--------------------------------------------------------------------------------------------------|
|                                              | <b>(</b> -)     | <u>E</u>         |                           |                            | 01010             |            |            |             |             |                           | o o 😣 🔧 🖩                                                                                        |
| QUAR TOOLOOX                                 | ▶ Input         | ► Profiling      | ► Endpoint                | Category Definition        | on → Data Gap Fil | ing P Rep  | ort        |             |             |                           | <u>A</u> bout <u>U</u> pdate                                                                     |
| Filing<br>\$<br>Apply                        |                 |                  |                           |                            |                   |            |            |             |             |                           | The OECD QSAR Toolbox<br>for Grouping Chemicals<br>into Categories<br>Developed by LMC, Bulgaria |
| Data Can Filling Method                      | 1               |                  |                           | 1 [tar                     | rget]             | [target]   | 5 [target] | 8 [target]  | 18 [target] | 25 [target]               | 28 [target]                                                                                      |
| Read-across                                  |                 |                  |                           |                            |                   |            |            |             |             |                           |                                                                                                  |
| © Trend analysis                             |                 |                  | Select an endpo           | int tree node as gan filli |                   |            |            | <u>~~</u> * | × )./*      |                           | <u>}</u> ~                                                                                       |
| <ul> <li>(0)SAR models</li> </ul>            | Structure       |                  | A Human Health Haz        | ards (375/17480)           |                   | 1 <b>1</b> |            |             |             | » Q                       | 25                                                                                               |
|                                              |                 |                  | ▲ · ToxCast (375          | i/17480)                   |                   |            |            |             |             | NH <sub>2</sub>           | 0. MH -0                                                                                         |
|                                              |                 | Estrogen Recepto | ▷·ACEA (20<br>▷·Apredica  | 0/242)<br>(118/882)        |                   | $\square$  |            |             | A ng/L      | , 4.96 M: 5.52 mg/L       | M: 8.25 mg/L 🖕                                                                                   |
| Reporter Gene Assay ERa Agonist Homo sapiens | < 📄             |                  | ▷ Attagene                | (305/3060)                 |                   |            |            |             |             |                           | Þ                                                                                                |
| Estrogen Receptor 1                          | Descriptors Pr  | ediction Adequac | ▷·BioSeek (<br>▷·NCGC (33 | 220/7038)<br>75/2744)      |                   |            |            |             |             | Accept prediction         |                                                                                                  |
|                                              |                 |                  | ▷ · Novascree             | n (247/2360)               |                   |            |            |             | V           | Return to matrix          |                                                                                                  |
|                                              |                 |                  | U Odyssey I               | nera (251/1154)            |                   |            |            |             |             | Select/filter data        |                                                                                                  |
|                                              |                 |                  |                           |                            |                   |            |            |             |             | Selection navigatio       | n                                                                                                |
|                                              |                 |                  |                           |                            |                   |            |            |             |             | Gap filling approach      | 1                                                                                                |
|                                              | 1               |                  |                           |                            |                   |            |            |             |             | Descriptors/data          |                                                                                                  |
|                                              | 900-            |                  |                           |                            |                   |            |            |             |             | Remove active descriptor  | or.                                                                                              |
|                                              | 5.00            |                  | Scale/Units               | Available data             |                   |            |            |             |             | Collect data              |                                                                                                  |
|                                              | ₹8.00 -         |                  | uM                        | 375/17480                  |                   |            |            |             |             | Change descriptor units   |                                                                                                  |
|                                              | <u>t</u>        |                  |                           |                            |                   |            |            |             |             | Edit descriptor options . |                                                                                                  |
|                                              | ج<br>7.00 –     |                  |                           |                            |                   |            |            |             |             | Select endpoint tree des  | scriptor                                                                                         |
|                                              | sbs.)           |                  |                           |                            |                   |            |            |             |             | Model/(Q)SAR              |                                                                                                  |
|                                              | <u>ğ</u> 6.00 - |                  |                           |                            |                   | 🗸 ок       | X Cancel   |             |             | Visual options            |                                                                                                  |
|                                              | A               |                  |                           |                            |                   |            |            |             |             | Information               |                                                                                                  |
|                                              | 5.00            |                  |                           |                            | 60 . U            | •          |            |             |             | Miscellaneous             |                                                                                                  |
|                                              | F F             |                  | opologie                  | 62968244                   | blo Ree o         | . 📲 🍦 🍍    | •          |             |             |                           |                                                                                                  |
|                                              | 4.00 -L         | -40 -2           | 0 00                      | 20 40                      | 60 80             |            | 120 140    |             | 20.0        |                           |                                                                                                  |
|                                              |                 |                  |                           |                            | log Kov           | v          | .2.0 14.0  | 10.0        | 2010        |                           |                                                                                                  |
|                                              |                 |                  |                           |                            |                   |            |            |             |             |                           |                                                                                                  |
|                                              | Descriptor X:   | log Kow          |                           |                            |                   |            |            |             | ▼]          |                           |                                                                                                  |

#### 1. A window with arranged "Endpoint data tree" appears

Continuous vs. continuous

Replacement of default X-descriptor (logKow) with other AC50 data – step 4

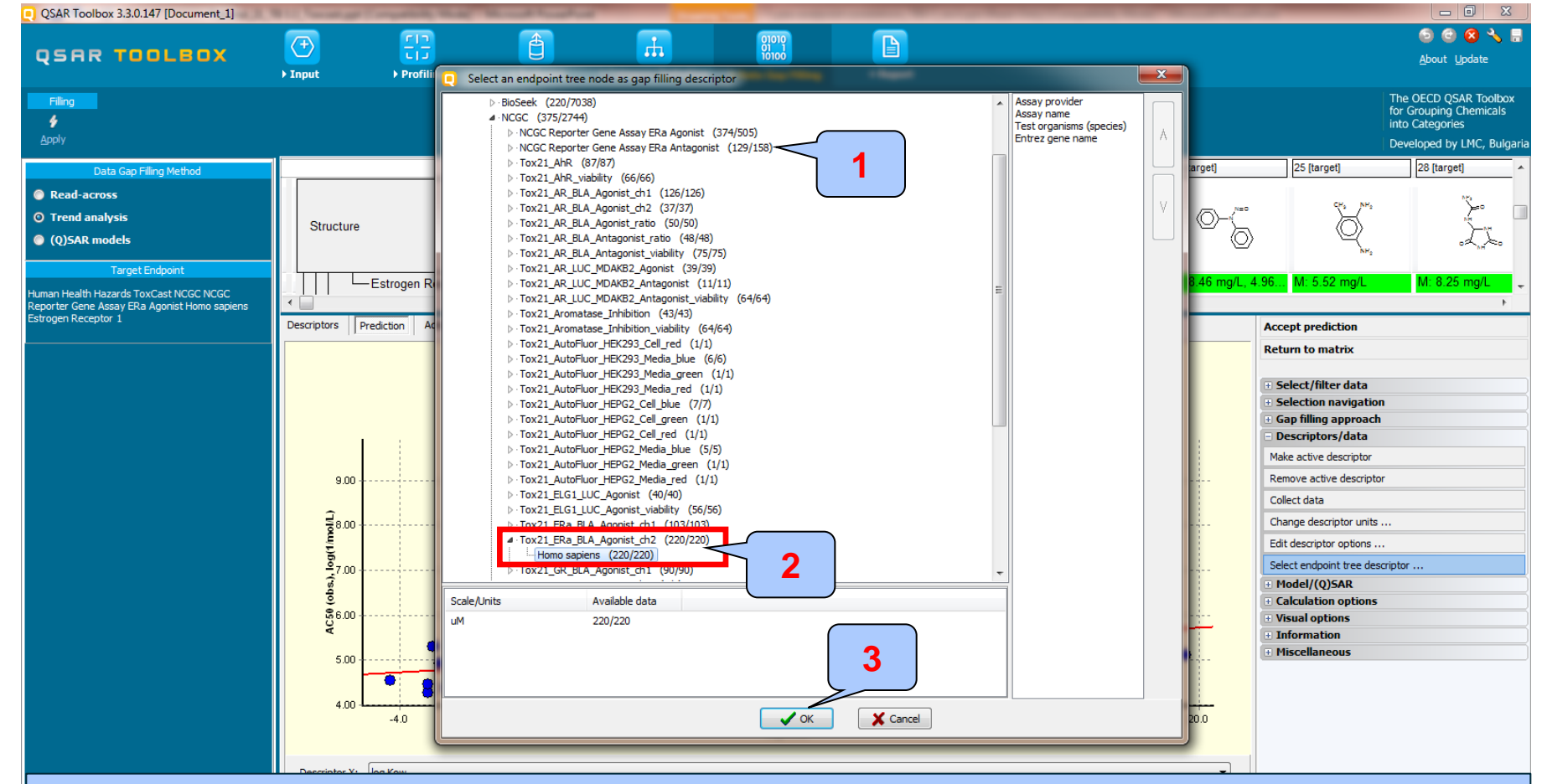

**Open** nodes under "NCGC" node;
 X-axis circled in red box;

Select second endpoint, which will be placed on
 Click "OK" button

Continuous vs. continuous

#### Replacement of default X-descriptor (logKow) with other AC50 data – step 4

| QSAR Toolbox 3.3.0.147 [Document_1]                                                                                              |                                                                           |                  |                | Same J. W.                    | Same and                                                                                               | and the second                                                   | Sunday Street                                                      |                     |                    | _                                                                                                    |                                                                                             |
|----------------------------------------------------------------------------------------------------|---------------------------------------------------------------------------|------------------|----------------|-------------------------------|----------------------------------------------------------------------------------------------------|------------------------------------------------------------------|--------------------------------------------------------------------|---------------------|--------------------|----------------------------------------------------------------------------------------------------|---------------------------------------------------------------------------------------------|
| QSAR TOOLBOX                                                                                                    | ) Input                                                                   | ► Profiling      | Endpoin        | c → Category                  | Definition                                                                                             | Filling Report                                                   | t                                                                  |                     |                    |                                                                                                    | 🍯 🕝 😣 🔧 🔒<br>About Update                                                                   |
| Filing<br>ý<br>Apply                                                                                                    |                                                                           |                  |                |                               |                                                                                                    |                                                                  |                                                                    |                     |                    | T<br>fi<br>ir<br>C                                                                                                    | he OECD QSAR Toolbox<br>or Grouping Chemicals<br>ito Categories<br>eveloped by LMC, Bulgari |
| Data Gap Filling Method                                                                                                    |                                                                           |                  |                |                               | 1 [target]                                                                                             | 4 [target]                                                       | 5 [target]                                                         | 8 [target]          | 18 [target]        | 25 [target]                                                                                                    | 28 [target]                                                                                 |
| <ul> <li>Read-across</li> <li>Trend analysis</li> <li>(Q)SAR models</li> </ul>                                                   | Structur                                                                  | e                |                |                               |                                                                                                    | ġ-Ę                                                              |                                                                    |                     |                    | CHa NHa                                                                                                    | }rs<br>≥<br>c↓st                                                                            |
| Target Endpoint<br>Human Health Hazards ToxCast NCGC NCGC<br>Reporter Gene Assay ERa Agonist Homo sapiens<br>Estrogen Receptor 1 | Descriptors                                                               | Estrogen Recepto | / Cumul. freq. | (374/50)<br>Statistics Residu | als                                                                                                    | M: 0.000224 mg/L,                                                | . M: 9.38 mg/L, 4.84                                               | M: 16.7 mg/L, 5.51. | M: 8.46 mg/L, 4.96 | S M: 5.52 mg/L                                                                                                    | M: 8.25 mg/L                                                                                |
|                                                                                                    | 9.00<br>10.881<br>10.00<br>10.00<br>10.00<br>5.00<br>5.00<br>4.00<br>4.00 |                  | m              | iking a Information           | on<br>There is no experimental<br>chemical.<br>You will not be able to m<br>currently selected descrip | data available for the targ<br>ake a prediction based on<br>tor! | ×<br>t<br>t<br>t<br>t<br>t<br>t<br>t<br>t<br>t<br>t<br>t<br>t<br>t |                     | 20.0               | eturn to matrix Select/filter data Gelection navigation Gap filling approach Descriptors/data Make active descriptor Collect data Change descriptor units Edit descriptor options Select endpoint tree descrip Model/(Q)SAR Calculation options Visual options Information Miscellaneous | tor                                                                                         |

1. **Click** "OK" on the message informing that there is no experimental data for the target chemical.

The aim of this example is to see how the data correlates, so we ignore this message.

### Continuous vs. continuous

#### Replacement of default X-descriptor (logKow) with other AC50 data – step 4

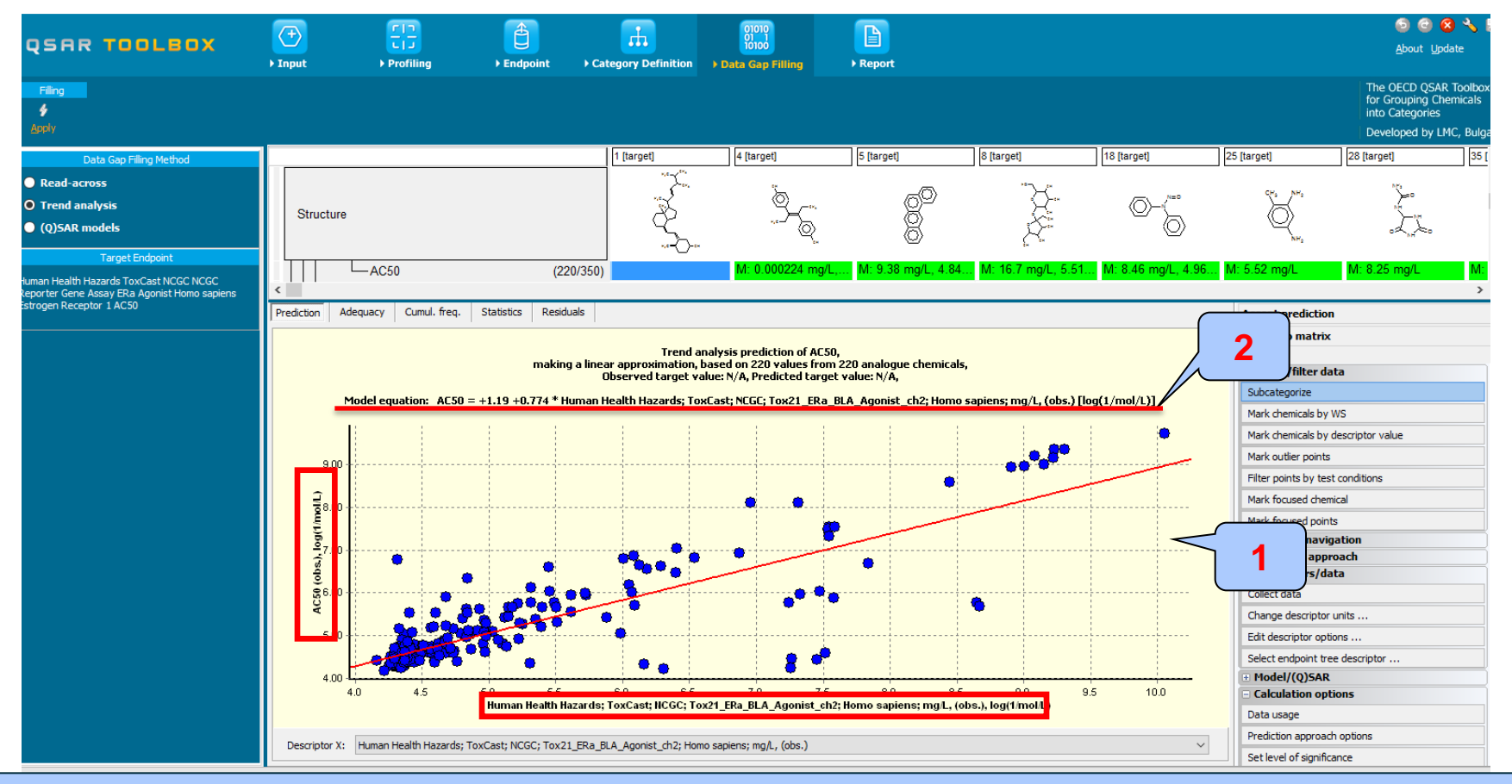

The graph obtained after replacing logKow with other Toxcast endpoint is visualized
 The equation including endpoint data is rebuild

### **Types endpoint correlations** Continuous vs. continuous *Interpretation of correlation results*

- In this example, we have correlated two AC50 endpoints associated with different type assay
- As seen from the graph, a linear relationship between two endpoints has been observed
- In order to assess only the chemicals having positive estrogen activity we remove the "Non-binders" chemicals based on subcategorization by "Estrogen receptor binding by OASIS" profiler (illustrated on next slide)

### Continuous vs. continuous

#### Subcategorization by Estrogen receptor binding profiler

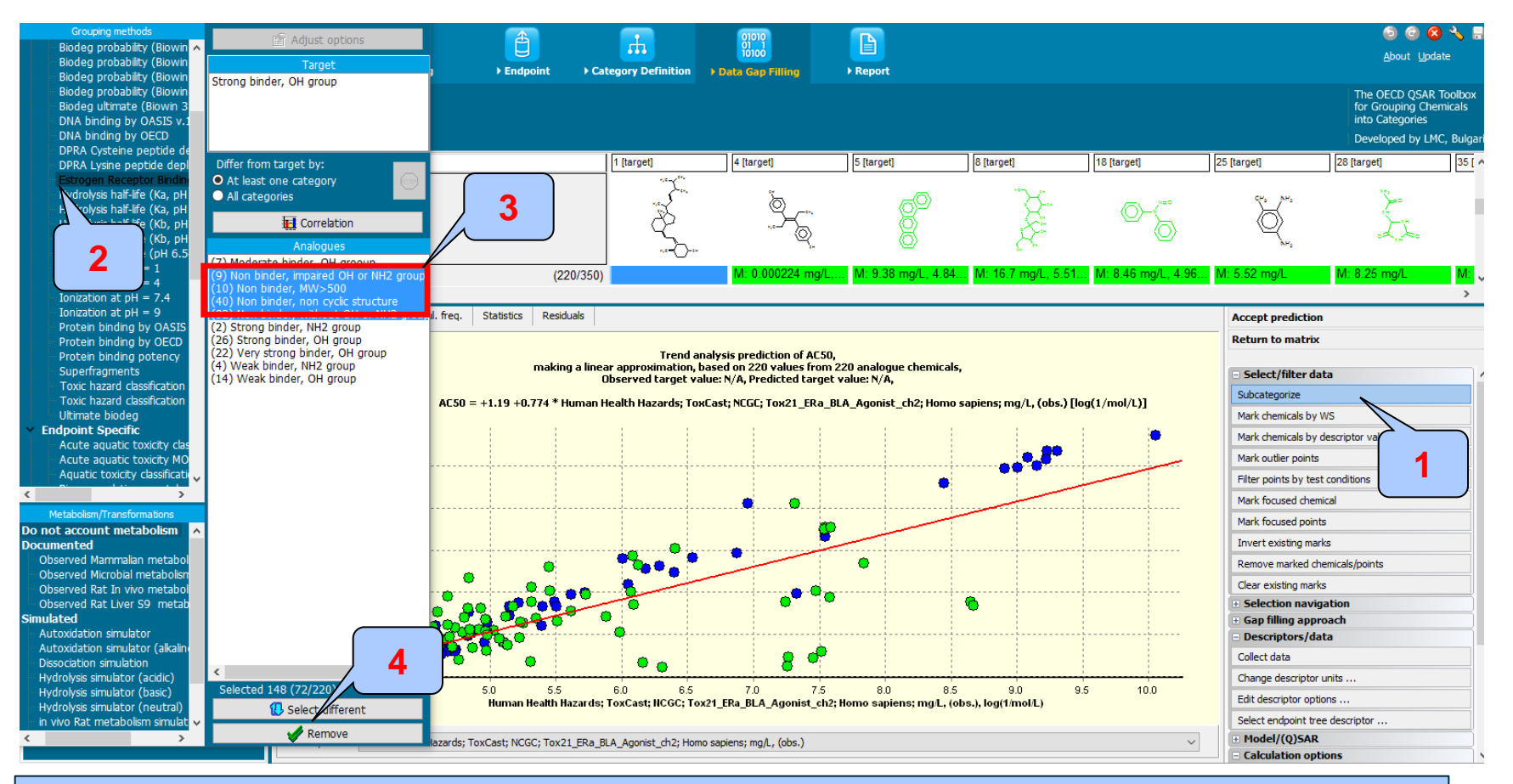

1. **Open** "Select/filter data" menu item, then **click** "Subcategorize"; 2. **Select** "Estrogen receptor binding" profiler; 3. **Select** only Non binder categories by **left mouse click** and **hold** "Ctrl" button 4. **Click** "Remove" button

### Continuous vs. continuous

#### Correlation of active Estrogen receptor categories vs.AC50 endpoint

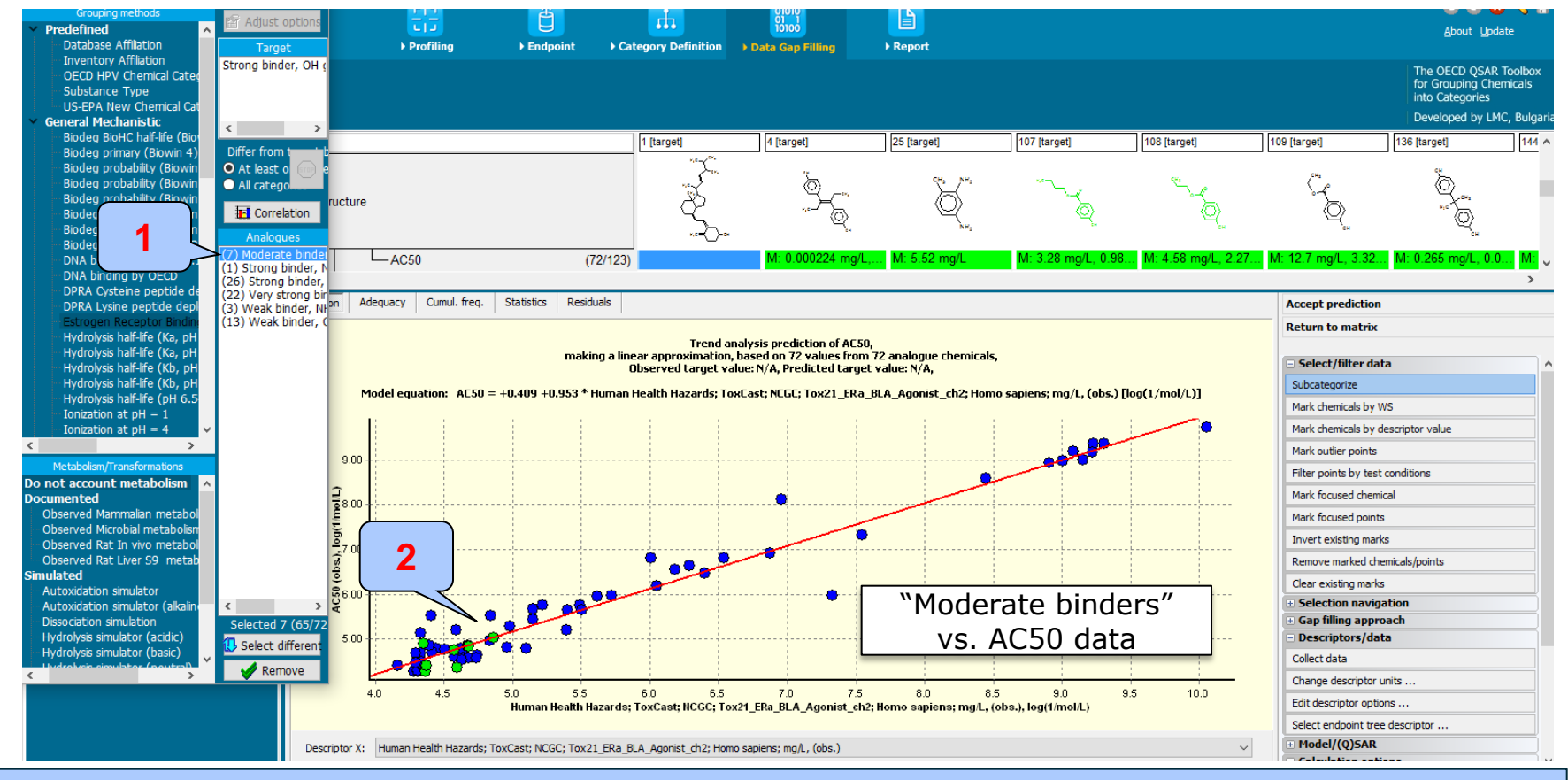

Select "Moderate binder" categories (left mouse click and hold "Ctrl" button)
 The chemicals corresponding to the selected categories are highlighted in green

### Continuous vs. continuous

#### Correlation of active Estrogen receptor categories vs.AC50 endpoint

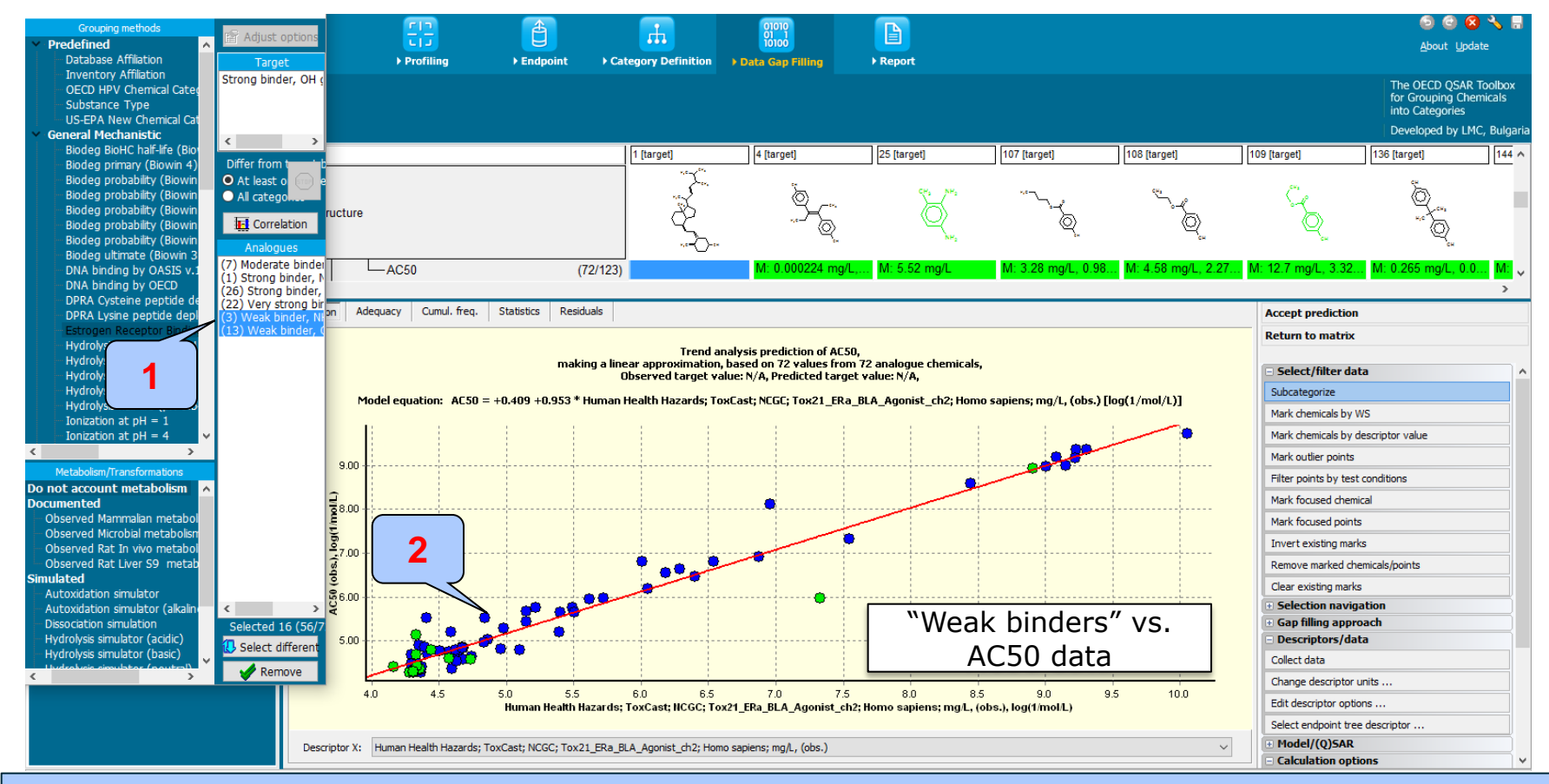

### Select "Weak binder" categories (left mouse click and hold "Ctrl" button) The chemicals corresponding to the selected categories are highlighted in green
### Continuous vs. continuous

### Correlation of active Estrogen receptor categories vs.AC50 endpoint

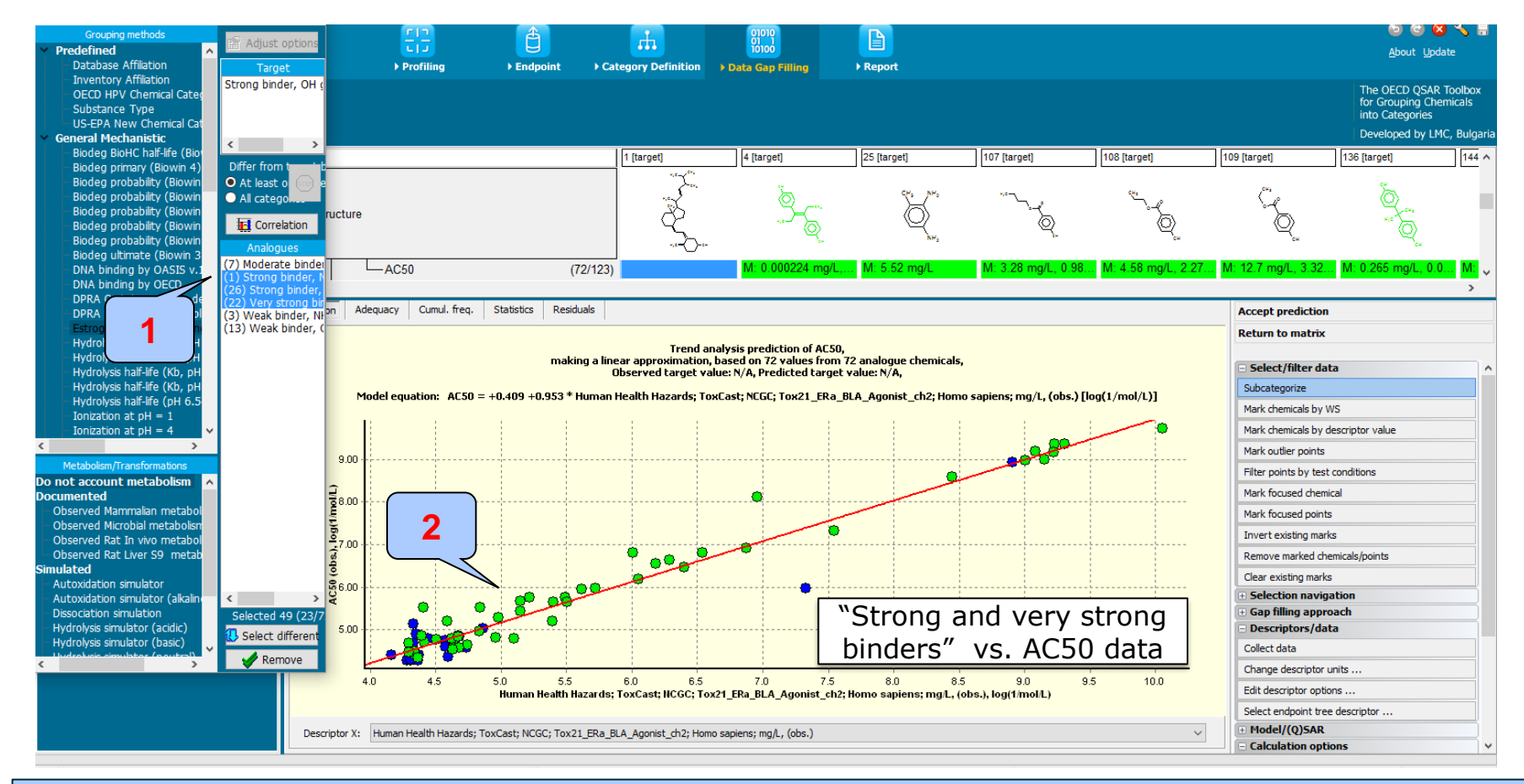

Select "Strong and very strong binder" categories (left mouse click and hold "Ctrl" button)
 The chemicals corresponding to the selected categories are highlighted in green

### **Types endpoint correlations** Continuous vs. continuous *Correlation results*

- The two AC50 endpoints associated with different type assay have been correlated each other
- Non binders according to Estrogen receptor binding profiler have been eliminated from the correlation
- User can analyse the distribution of remaining ER binders (Very strong, Strong, Moderate and Weak) across selected AC50 endpoint

## Outlook

- Background
- Objectives
- The exercise

#### Workflow

- Load ToxCast database
- ToxCast database overview
- Correlation of data background

### • Types endpoint correlations

- Continuous vs. continuous
- Categorical vs. categorical

## **Types endpoint correlations** Categorical vs. categorical

- The aim of this type correlation is to illustrate how categorical type data correlates each other.
- Categorical type data is the statistical data type consisting of categorical variables or of data that has been converted into that form. Such data is binary Ames data (dichotomic type): positive, negative or polytomic type data such as GPMT data: strong, weak and negative.
- Two examples illustrating this type correlation will be demonstrated:
  - Example 1: Correlation of two types skin sensitization data
    - LLNA (Strongly positive, Weakly positive, Negative) vs. GPMT (Strong, Moderate, Weak and Non)
  - Example 2: Correlation of skin sensitization and Ames mutagenicity data
    - GPMT (Strong, Moderate, Weak and Non) vs. AMES (Positive, Equivocal, Negative)
- Step by step workflow is presented on next few slides. Summary of the workflow steps are provided below:
  - Load Skin sensitization database (step 1)
  - Gather experimental data (step 2)
  - Define target endpoint (step 3)
  - Enter Gap filling (step 4)
  - Perform correlation between endpoints (step 5).

Categorical vs. categorical Load Skin sensitization database – step 1

### **Example 1:** Correlation of LLNA and GPMT data

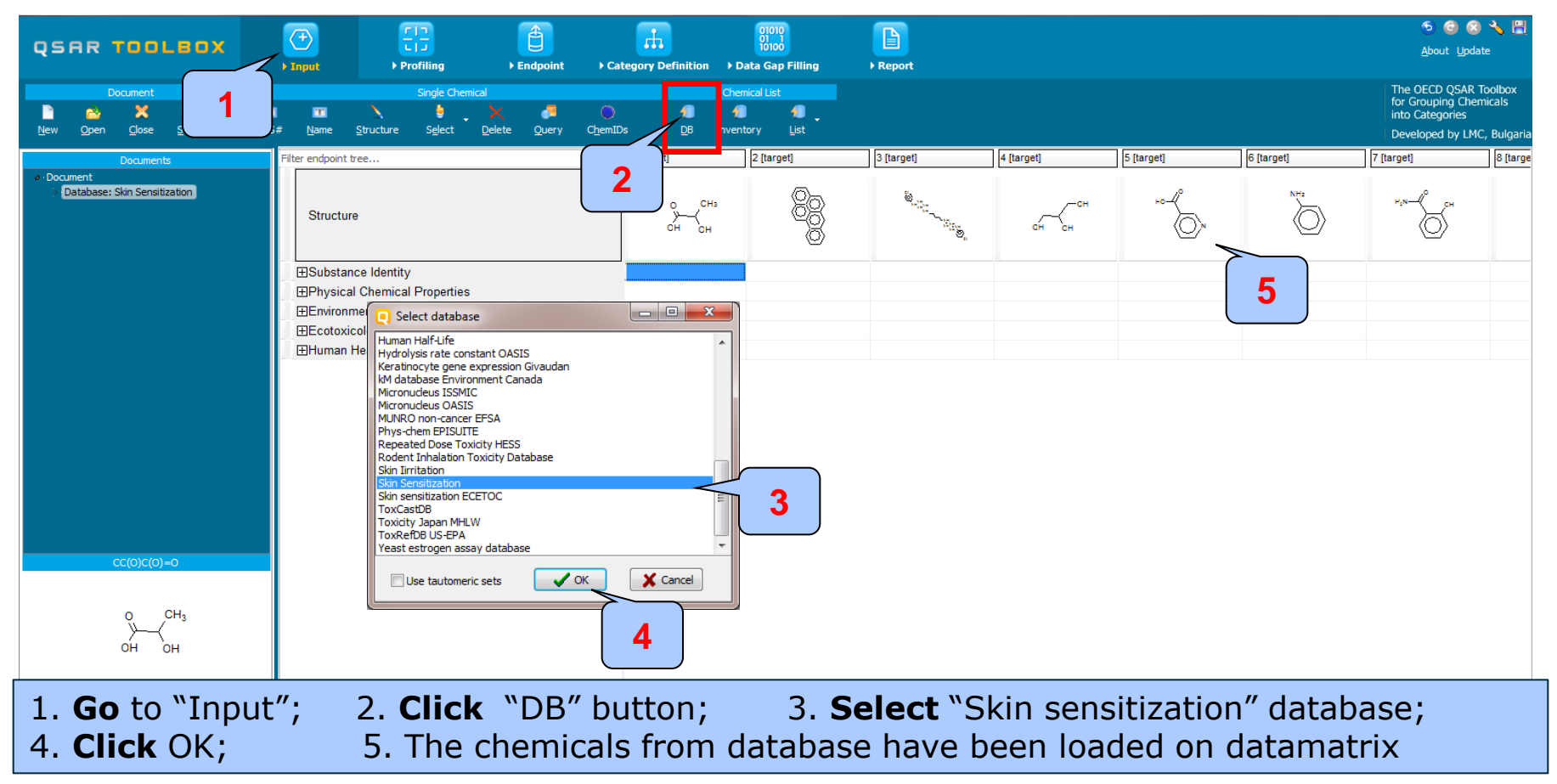

The OECD QSAR Toolbox for Grouping Chemicals into Categories

Categorical vs. categorical Gather experimental data – step 2

### Example 1: Correlation of LLNA and GPMT data

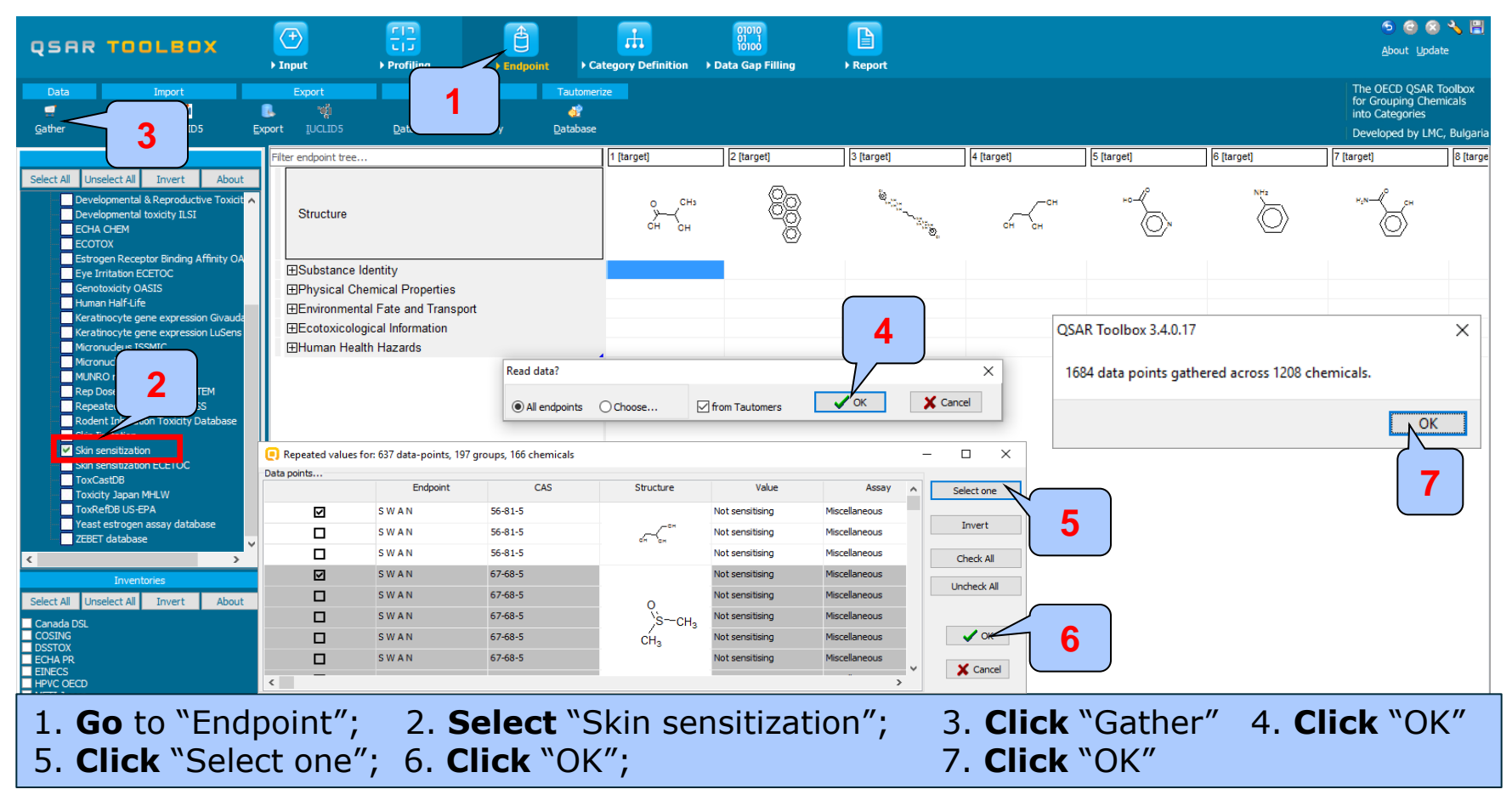

Categorical vs. categorical Gather experimental data – step 2

### **Example 1:** Correlation of LLNA and GPMT data

| QSAR TOOLBOX                                                                                                    | ► Endpoint → Cat                               | tegory Definition      | 01010<br>01 1<br>10100<br>Data Gap Filling | ▶ Report               |                                   |                       |                            | ର 🕑 🤤                                                                   | 3 🔧 💾<br>date                        |
|----------------------------------------------------------------------------------------------------|------------------------------------------------|------------------------|--------------------------------------------|------------------------|-----------------------------------|-----------------------|----------------------------|-------------------------------------------------------------------------|--------------------------------------|
| Data         Import         Export         Delet           Import         Import                                                                                                    | e Tautomeriz<br>Tautomeriz<br>ventory Database | :e                     |                                            |                        |                                   |                       |                            | The OECD QSAR<br>for Grouping Che<br>into Categories<br>Developed by LN | t Toolbox<br>emicals<br>MC, Bulgaria |
| Databases Filter endpoint tree                                                                                                    |                                                | 1 [target]             | 2 [target]                                 | 3 [target]             | 4 [target]                        | 5 [target]            | 6 [target]                 | 7 [target]                                                              | 8 [ta 🔨                              |
| Select All Unselect All Invert About Developmental & Reproductive Toxict Developmental toxicity ILSI ECHA CHEM ECOTOX                                                                                                    |                                                | o ⊂H₃<br>≻→→→<br>OH OH |                                            |                        | сн сн                             | HO                    | NH2                        | H_N-CH                                                                  |                                      |
| Estrogen Receptor Binding Attrity OA<br>Eve Tintation ECFC<br>Genotoxicity OASIS<br>Human HalfLife<br>Keratinocyte gene expression LuSens<br>Keratinocyte gene expression LuSens<br>Human Health Hazards                                                                                                    | <u>t</u>                                       |                        |                                            |                        |                                   |                       |                            |                                                                         |                                      |
| Micronucleus ISSMIC         Hacute Toxicity           Micronucleus OASIS         Bioaccumulation           MUNRO non-cancer EFSA         Bioaccumulation           Rep Dose Tox Fraunhofer ITEM         Bioexity           Repeted Dose Toxicity HESS         Bioexity Intelligential Toxicity / Terat           Rodent Inhalation Toxicity Database         Bioenetic Toxicity                                                                                                    | ogenicity                                      | Alls                   | skin sens<br>itive/neg                     | itization<br>ative dat | data has<br>a based (             | been cor<br>on impler | nverted in<br>mented s     | nto<br>cale                                                             |                                      |
| Skin sensitization Skin sensitization ToxCastD8 Toxicity Apan MHLW Toxicity Apan MHLW Tox |                                                | Not                    | te: A rem                                  | inder slig             | de illustra                       | atina wha             | nt is scale                | and                                                                     |                                      |
|                                                                                                    | 1                                              | sca                    | le conver                                  | sion is pr             | ovided o                          | n next cl             | ick.                       |                                                                         |                                      |
| Inventories 2                                                                                                    |                                                | ل                      |                                            |                        |                                   |                       |                            |                                                                         |                                      |
| Conada DSL<br>COSING<br>DSSTOX<br>ECHA PR                                                                                                    | (334/335)<br>(116/165)                         | M: Negative            |                                            |                        |                                   |                       | M: Positive                | M: Negative                                                             | M:                                   |
| ETNECS<br>HPVC OECD<br>METT Japan<br>NICMS<br>REACH ECB                                                                                                    | (617/674)<br>(421/509)<br>(1/1)                | M: Negative            | M: Positive                                | M: Positive            | M: Negative<br>M: Negative, not c | M: Negative           | M: Negative<br>M: Positive |                                                                         | M:                                   |

1. Skin sensitization data appeared on data matrix.

2. Data associated with different type assay (e.g LLNA, GPMT) are distributed in separate nodes

## What is "scale" and "scale conversion" ?

### Reminder slide

- Skin sensitisation as an example is a "qualitative" endpoint for which the results are presented with categorical type of data (for example: positive; negative; weak sensitizer; strong sensitizer, etc).
- Skin sensitisation potential of the chemicals came from different authors coded with different names (for example: data from John Moores University of Liverpool are: *Strongly sensitizing, Moderately sensitizing etc.*; data from European centre for Ecotoxicology and Toxicology of chemicals are: *Positive, Negative, and Equivocal*).
- The main purpose of the scales is to unify all data available in the Toolbox databases for a certain endpoint.
- "Scale conversion" is the TB instrument to create conversions between scales. More reasonable is to convert more informative to less informative scale.
- The default scale for Skin Sensitisation data is "Skin Sensitisation ECETOC". It converts all skin sensitization data into: Positive and Negative. This allows skin sensitization data to be used as much as possible for gap filling purposes.

Categorical vs. categorical Define target endpoint – step 3

### **Example 1:** Correlation of LLNA and GPMT data

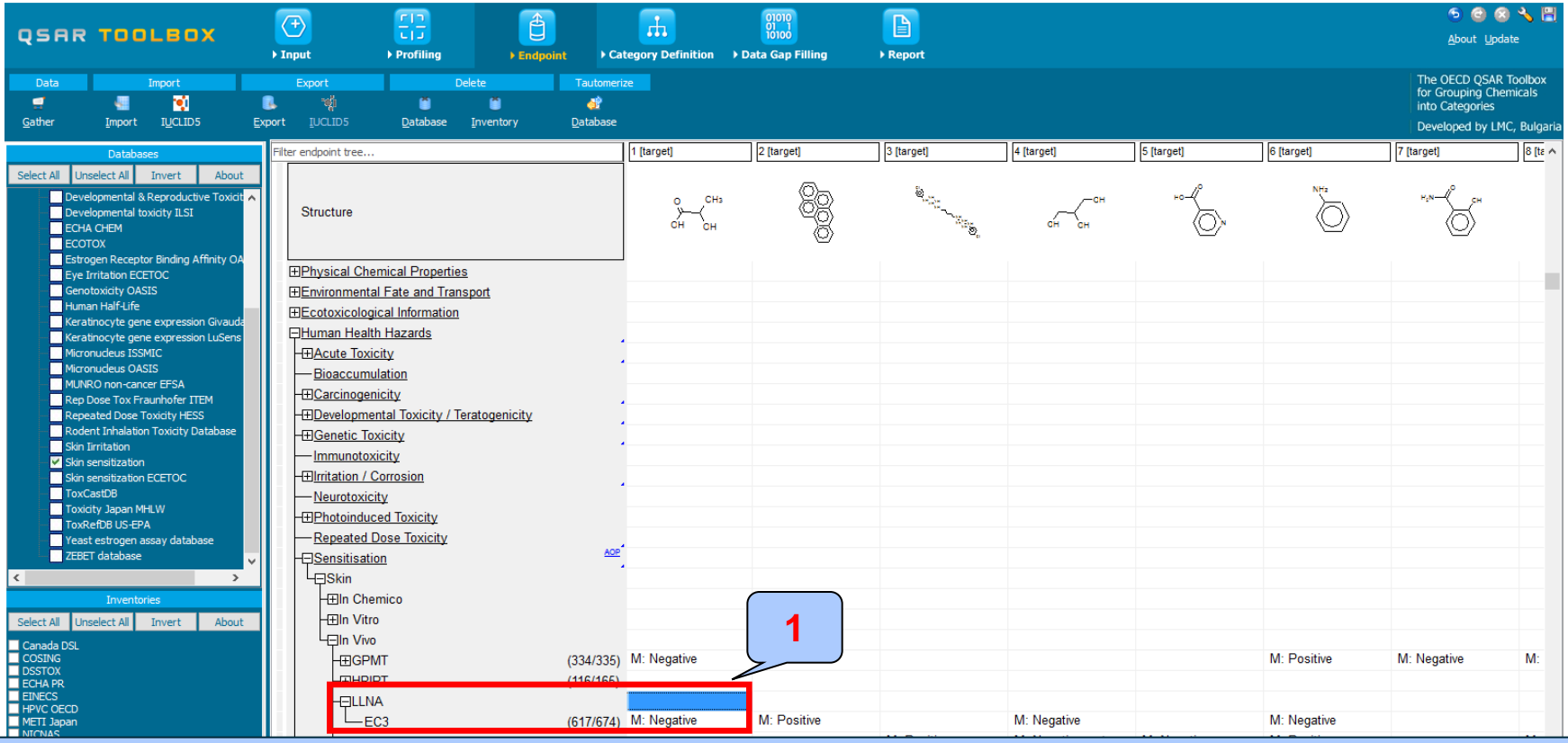

The target endpoint is EC3 data associated with LLNA assay 1. **Click** on the cell associated with target endpoint

The OECD QSAR Toolbox for Grouping Chemicals into Categories

Categorical vs. categorical Enter Gap filling – step 4

### **Example 1:** Correlation of LLNA and GPMT data

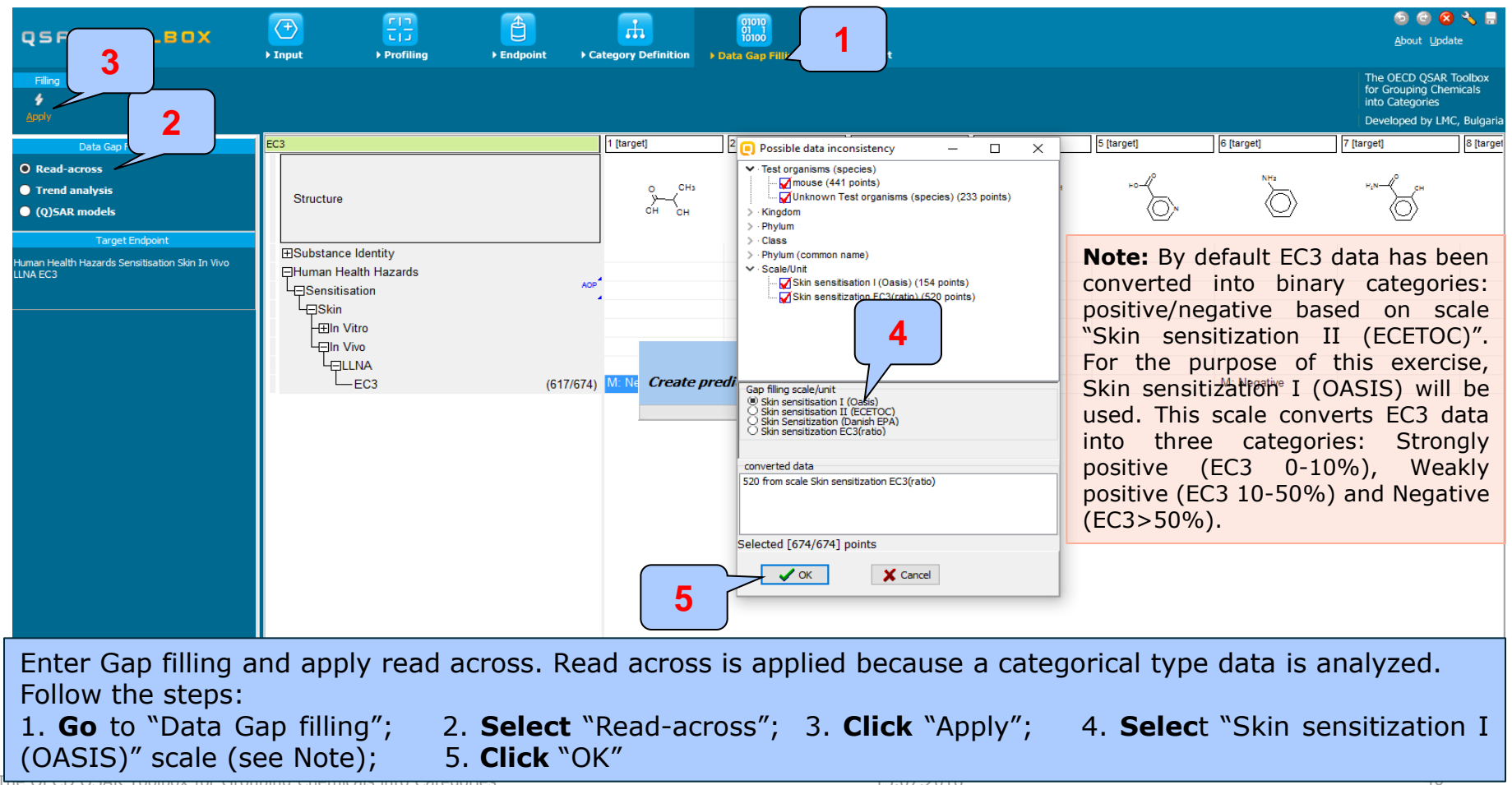

### Categorical vs. categorical

Perform correlation between LLNA and GPMT data- step 5

### Example 1: Correlation of LLNA and GPMT data

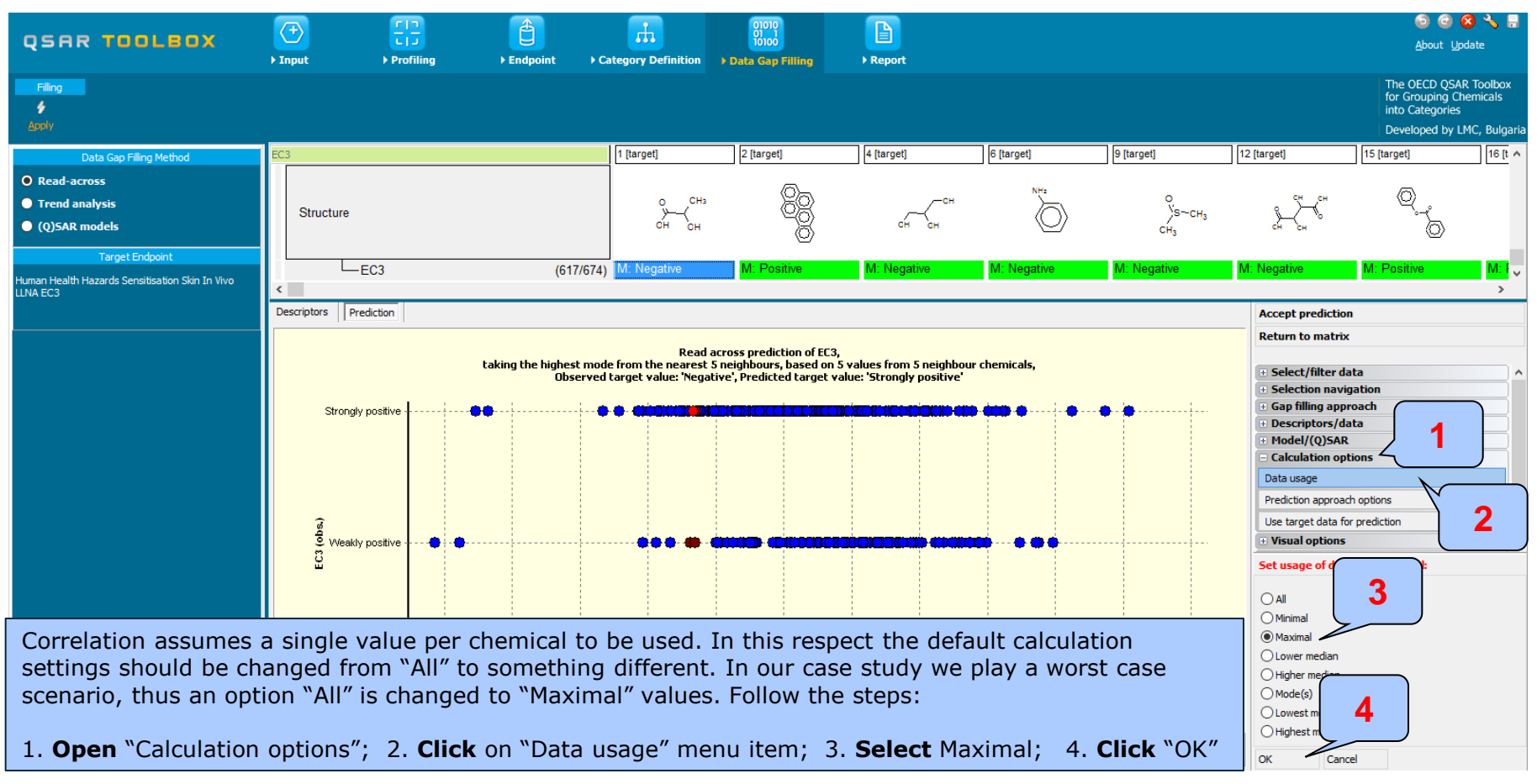

Categorical vs. categorical

Perform correlation between LLNA and GPMT data- step 5

### **Example 1:** Correlation of LLNA and GPMT data

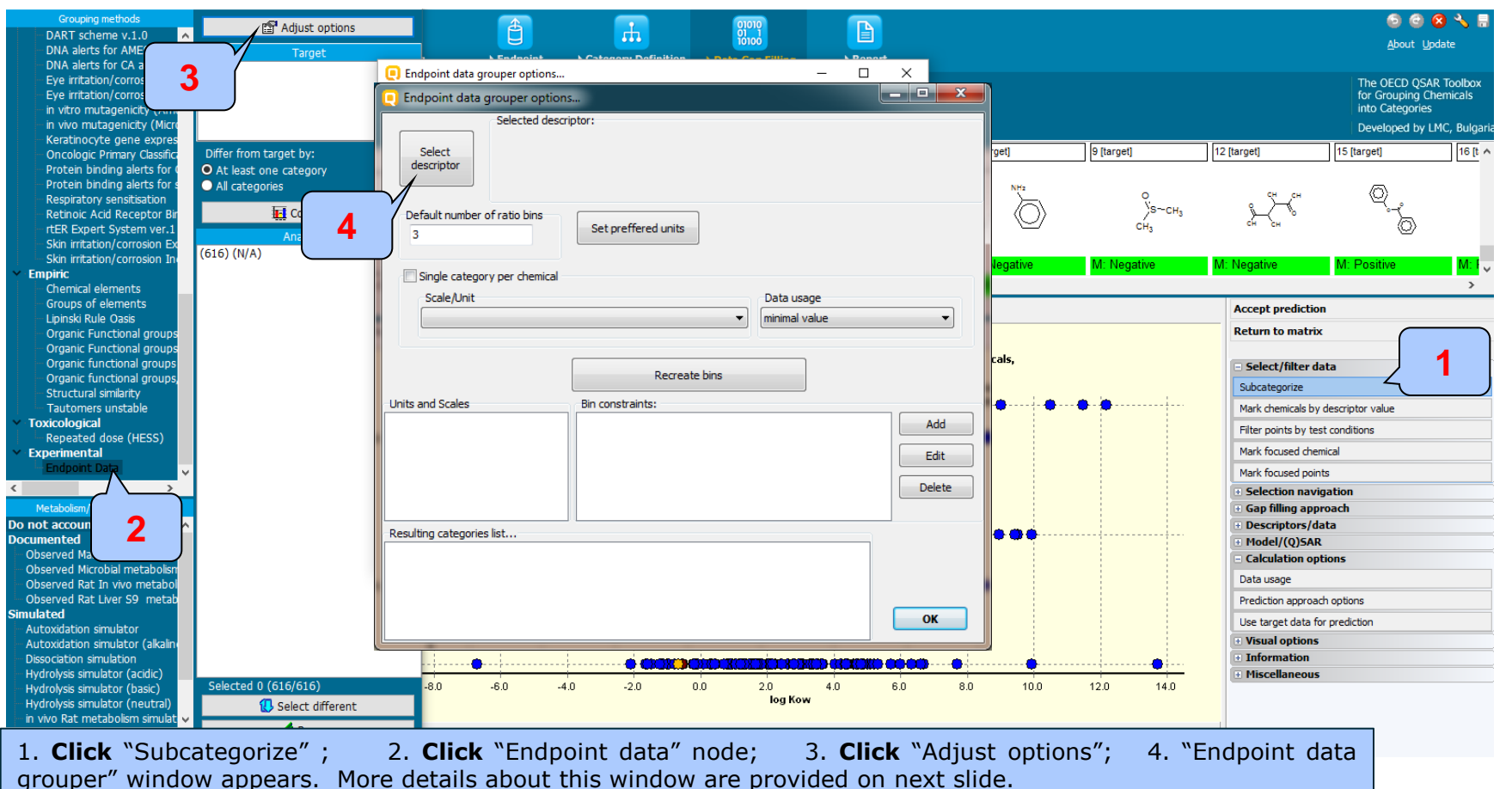

The OECD QSAR Toolbox for Grouping Chemicals into Categories

# **Types endpoint correlations**

Categorical vs. categorical

Perform correlation between LLNA and GPMT data- step 5

| Endpoint d     pptions                                                                                                    | -          |        | ×      | C             | Select descriptor                                                                                                    | _                                          | -                                          | - 🗆 X                                                           | < |
|----------------------------------------------------------------------------------------------------|------------|--------|--------|---------------|----------------------------------------------------------------------------------------------------|--------------------------------------------|--------------------------------------------|-----------------------------------------------------------------|---|
| Human Health Hazards Sensitisation Skin In Vivo GPM                                                                                                    | IT S M W I | N      |        |               |                                                                                                    | 1 [target]                                 | 2 [target]                                 | 3 [target]                                                      | ^ |
| Select //<br>descriptor                                                                                                    |            |        |        |               | Structure                                                                                                    | о <sup>СН</sup> з<br>У{                    |                                            | сн                                                              |   |
| Default number of ratio bins                                                                                                    |            |        | -      | _             |                                                                                                    | он он                                      | <u>Š</u>                                   | ан ан                                                           |   |
| 5<br>Single category per chemica<br>Scale/Unit<br>Skin sensitisation IV (GPMT)<br>A g<br>Units and Scales<br>Units and Scales<br>Skin sensitisation IV (GPMT)<br>Bin constraints:<br>Non sensitizer (Skin sensitisation IV (GPMT))<br>Weak sensitizer (Skin sensitisation IV (GPMT))<br>Weak sensitizer (Skin sensitisation IV (GPMT))<br>Moderate sensitizer (Skin sensitisation IV (GPMT))<br>Moderate sensitizer (Skin sensitisation IV (GPMT))<br>Resulting categories list | 7          |        |        | <<br>Se<br>Hu | GPMT<br>S (84/85)<br>H⊞HRIPT (82/129)<br>ULNA<br>(617/67<br>⊞Mis (88/133)<br>HUIndefined A<br>lected descriptor:<br>man Health Hazards | M: Negative<br>2<br>s Sensitisation Skin I | M: Positive<br>In <b>Vivo GPMT S M W N</b> | M: Negative<br>M: Negative, not conve<br>Select descriptor<br>3 |   |
| Moderate sensitizer (Skin sensitisation IV (GPMT))<br>Weak sensitizer (Skin sensitisation IV (GPMT))<br>Non sensitizer (Skin sensitisation IV (GPMT))                                                                                                    |            |        |        |               |                                                                                                    |                                            |                                            |                                                                 |   |
| 1                                                                                                    |            | ОК     |        |               |                                                                                                    |                                            |                                            |                                                                 |   |
| <ol> <li>"Select descriptor" button allows the user to select second</li> </ol>                                                                                                    | l endpoi   | nt whi | ich wi | ill be        | used in the co                                                                                                    | rrelation. Click                           | on the button.                             | Additional windo                                                | w |

"Select descriptor" button allows the user to select second endpoint which will be used in the correlation. Click on the button. Additional window
 Appears; 2. Click on the row associated with "S M W N" endpoint; 3. Click "Select descriptor"; 4. By default the program separates data into 5. "Single category per chemical" produces a single value per chemical whenever multiple values of single unit/scale are present;
 Lit of scales used in the correlation: 7. Highert mode are used in this case, because werst case scenario is played; 8. Click "Percente

6. List of scales used in the correlation; 7. Highest mode are used in this case, because worst case scenario is played; 8. **Click** "Recreate bins" to finish the procedure of selecting endpoint; 9. Units and scales used in the correlation; 10. A panel with bins used in the correlation;

### Categorical vs. categorical

### Perform correlation between LLNA and GPMT data- step 5

### **Example 1:** Correlation of LLNA and GPMT data

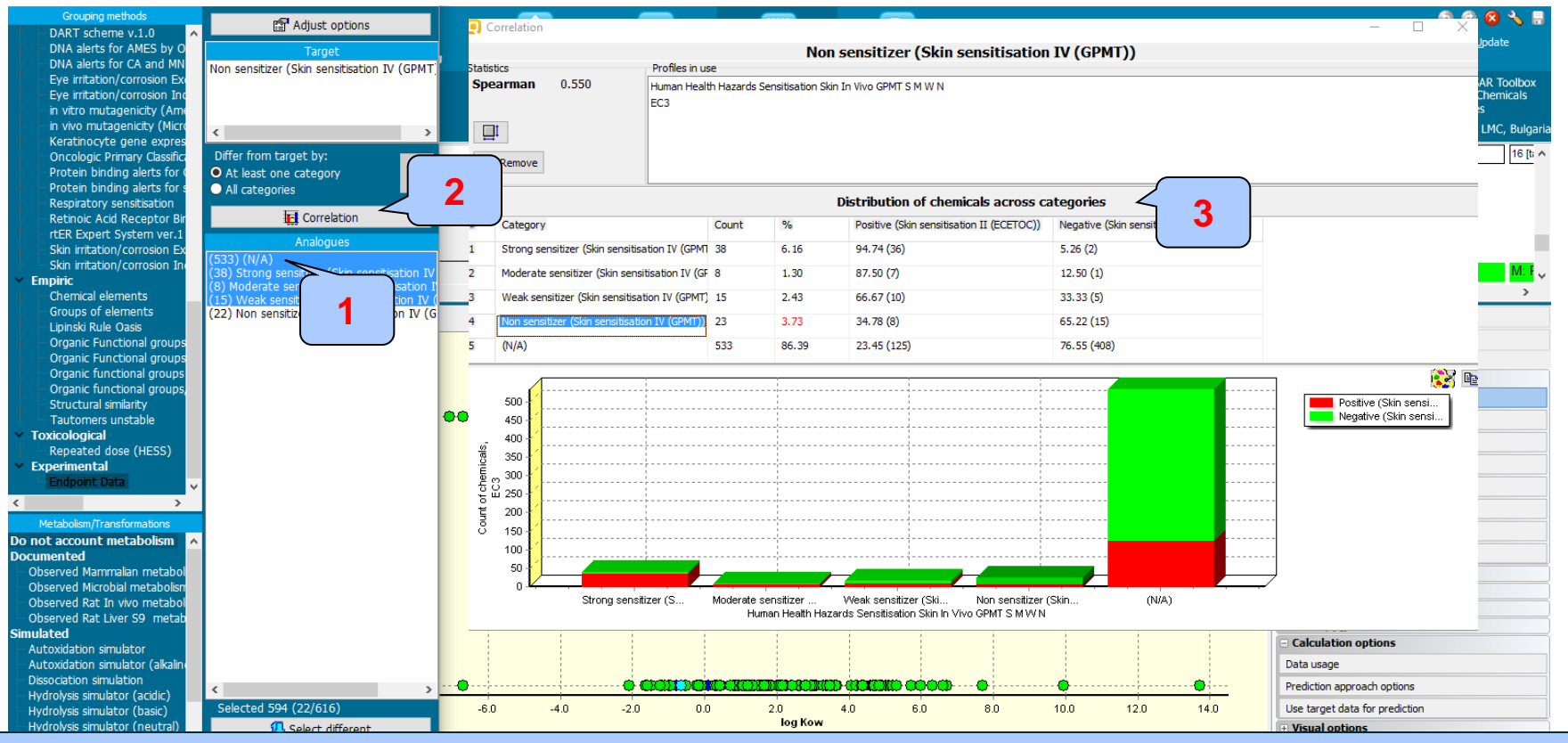

 After the settings are configured all the analogues are distributed in 5 bins depending on GPMT data: Strong, Moderate, Weak, Non sensitizer and N/A. Analogues, which do not have GPMT data are marked as N/A (533 in this case).
 Click "Correlation" button;
 A window with contingency table appears.

### Categorical vs. categorical

### Perform correlation between LLNA and GPMT data- step 5

### **Example 1:** Correlation of LLNA and GPMT data

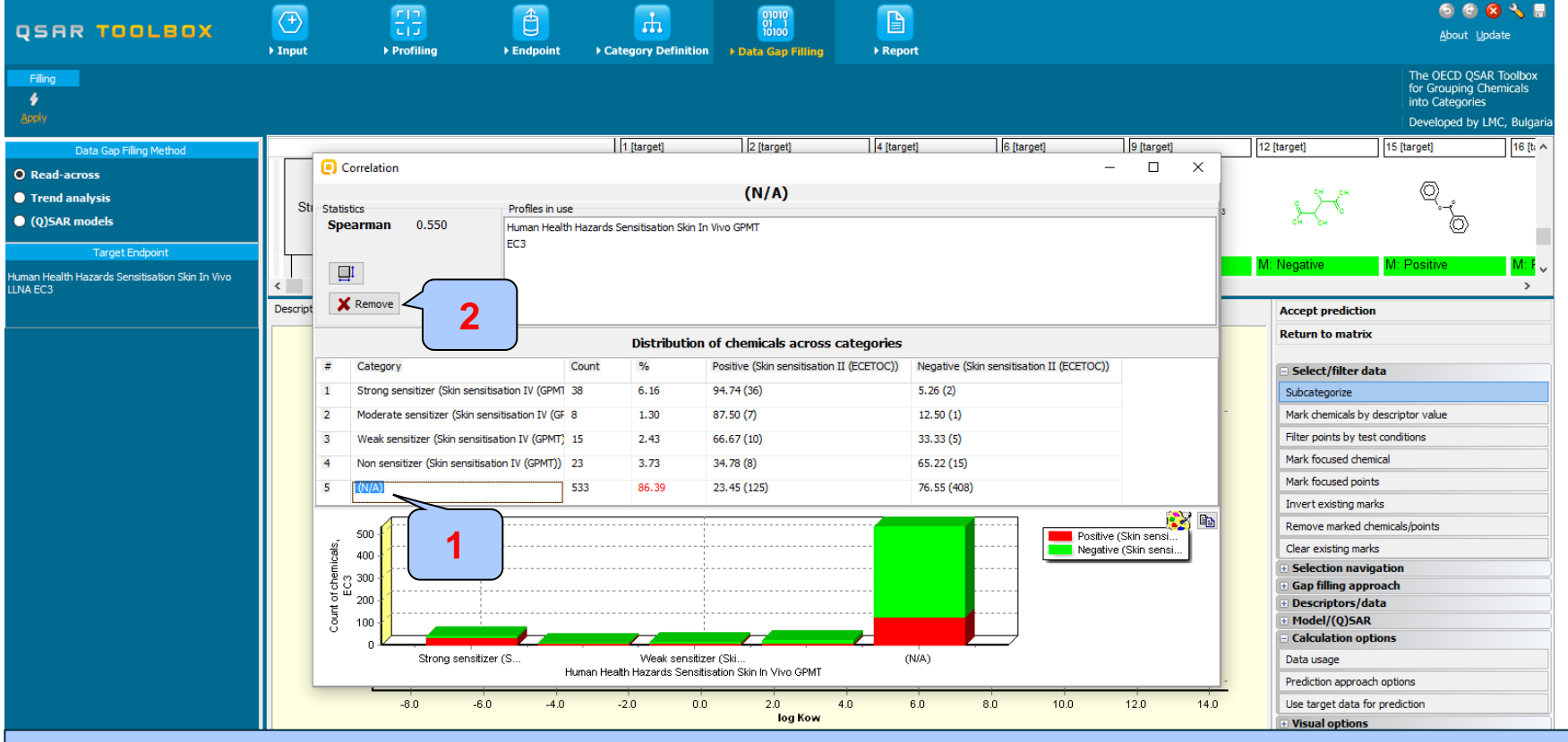

Analogues with no GPMT data (N/A bin) could be removed from the table. This will not affect the value of correlation coefficient. 1. **Click** on the row with N/A

2. **Click** on "Remove" button

Categorical vs. categorical Interpretation of correlation results (LLNA vs. GPMT)

 Correlation analysis between two categorical type skin sensitization data (LLNA and GPMT) shows strong endpoint correlation (Spearman coefficient is 0.55, see slide 17 for details).

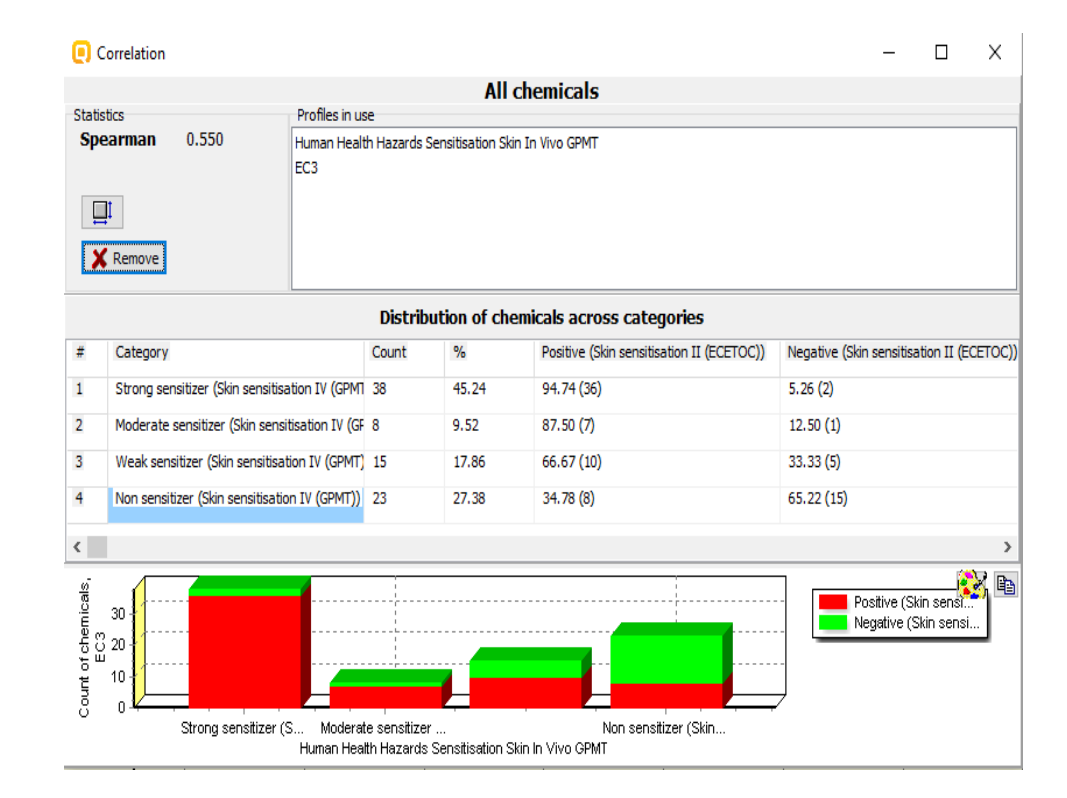

### **Types endpoint correlations** Categorical vs. categorical

- The second example illustrating categorical vs. categorical type correlation is:
  - Example 1: Correlation of Skin sensitization data
    - LLNA (Strongly positive, Weakly positive, Negative)
    - GPMT (Strong, Moderate, Weak and Non)
  - Example 2: Correlation of Skin sensitization and Ames mutagenicity data
    - GPMT (Strong, Moderate, Weak and Non)
    - AMES (Positive, Equivocal, Negative)
- Step by step workflow is presented on next few slides. Summary of the workflow steps are provided below:
  - Load Skin sensitization database (step 1) skipped, because this database is already loaded on data matrix
  - *Gather experimental data (step 2)*
  - Define target endpoint (step 3)
  - Enter Gap filling (step 4)
  - Perform correlation between endpoints (step 5)

Categorical vs. categorical Gather experimental data – step 2

### Example 2: Correlation of GPMT and AMES data

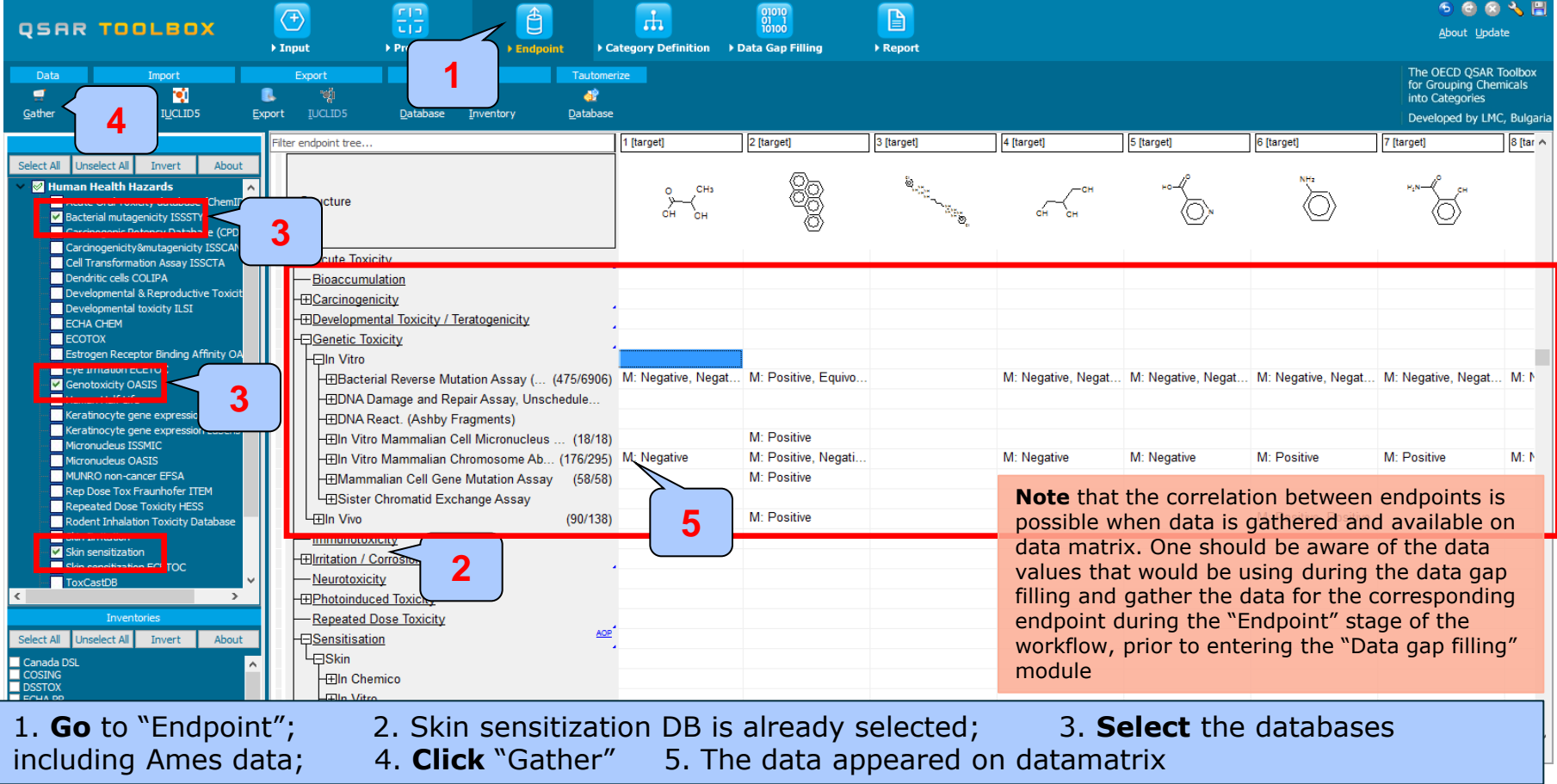

Categorical vs. categorical Define target endpoint – step 3

### **Example 2:** Correlation of GPMT and AMES data

| QSAR TOOLBOX                                                                                                    | → Input                                                                 | FIT<br>Profiling                                                                    | €Endpoint C                                                                                                    | ategory Definition ) | 01010<br>01 1<br>10100<br>• Data Gap Filling      | ► Report                                 |                    |                                        |                       | ତ 🥝 😣<br><u>A</u> bout Upda                                                 | ) 🔧 💾<br>ate                     |
|----------------------------------------------------------------------------------------------------|-------------------------------------------------------------------------|-------------------------------------------------------------------------------------|----------------------------------------------------------------------------------------------------|----------------------|---------------------------------------------------|------------------------------------------|--------------------|----------------------------------------|-----------------------|-----------------------------------------------------------------------------|----------------------------------|
| Data Import<br>Cather Import IUCLID5                                                                                                    | Export                                                                  | Delete<br>Delete<br>Database Inv                                                    | e Tautome ar a company and a company and a c | rize                 |                                                   |                                          |                    |                                        |                       | The OECD QSAR 1<br>for Grouping Cher<br>into Categories<br>Developed by LMC | Toolbox<br>micals<br>C, Bulgaria |
| Databases                                                                                                    | Filter endpoint tree                                                    |                                                                                     |                                                                                                    | 1 [target]           | 2 [target]                                        | 3 [target]                               | 4 [target]         | 5 [target]                             | 6 [target]            | 7 [target]                                                                  | 8 [tar ^                         |
| Select All Unselect All Invert About Unselect All Invert About Human Health Hazards Acute Oral Toxicity database (ChemII database (ChemIII Garcinogenic Potency Database (CPD) Carcinogenicity@mutagenicityISSCAN | Structure                                                               | wieity                                                                              |                                                                                                    | о снз<br>сн он       | 88                                                | S. S. S. S. S. S. S. S. S. S. S. S. S. S | он он              | ~~~~~~~~~~~~~~~~~~~~~~~~~~~~~~~~~~~~~~ | NH2                   | H,N-CH                                                                      |                                  |
| Cell Transformation Assay ISSCTA<br>Dendritis cells COLIPA<br>Developmental & Reproductive Toxidi<br>Developmental toxidity ILSI<br>ECHA CHEM<br>ECOTOX<br>Ectores Developmenta Rindma Alfanta OL                 | -⊞In Vitro<br>-⊞Bacte<br>-⊞DNA [                                        | rial Reverse Mutatio<br>Damage and Repair<br>React. (Ashby Fragn                    | n Assay ( (475/6906)<br>Assay, Unschedule<br>nents)                                                                                                    | M: Negative, Negat.  | M: Positive, Equivo                               |                                          | M: Negative, Negat | M: Negative, Negat                     | . M: Negative, Negat  | M: Negative, Negat                                                          | . M: N                           |
| Est user receptor or uning Amin's or<br>Eye Irritation ECETOC<br>I Genotoxicity OASIS<br>Human Half-Life<br>Keratinocyte gene expression Givaud<br>Keratinocyte gene expression Givaud                            | –⊞In Vitr<br>–⊞In Vitr<br>–⊞Mamn<br>–⊞Sister                            | o Mammalian Cell M<br>o Mammalian Chron<br>nalian Cell Gene Mu<br>Chromatid Exchang | /licronucleus (18/18)<br>nosome Ab (176/295)<br>Itation Assay (58/58)<br>ge Assay                                                                                                    | M: Negative          | M: Positive<br>M: Positive, Negati<br>M: Positive |                                          | M: Negative        | M: Negative                            | M: Positive           | M: Positive                                                                 | M: N                             |
| Micronucleus ISSNIC<br>Micronucleus CASIS<br>MUNRO non-cancer EFSA<br>Rep Dose Tox Fraunhofer ITEM<br>Repeated Dose Toxicity HESS                                                                                 | -⊞In Vivo<br><u>Immunoto</u><br>-⊞Irritation / (<br>- <u>Neurotoxic</u> | <u>kicity</u><br>Corrosion<br><u>sity</u>                                           | (90/138)                                                                                                    |                      | M: Positive                                       |                                          |                    |                                        | M: Positive, Positive |                                                                             | ł                                |
| Rođent Inhalation Toxicity Database<br>Skin Irritation<br>Skin sensitization<br>Skin sensitization ECETOC<br>ToxCastD8                                                                                            |                                                                         | <u>cea roxicity</u><br>Dose Toxicity<br>ion<br>emico                                | AOP                                                                                                    |                      |                                                   |                                          |                    |                                        |                       |                                                                             |                                  |
| Inventories<br>Select All Unselect All Invert About                                                                                                    | -⊞In Vitr<br>-⊟In Vitr                                                  | 0                                                                                   |                                                                                                    |                      |                                                   |                                          |                    |                                        |                       |                                                                             |                                  |
| Canada DSL<br>COSING<br>DSSTOX<br>ECHA PR<br>EINECS                                                                                                    |                                                                         |                                                                                     | (334/335)                                                                                                    | M: Negative          |                                                   |                                          |                    |                                        | M: Positive           | M: Negative                                                                 | M: 1                             |

#### The target endpoint is skin sensitization GPMT 1. **Click** on the cell associated with target endpoint

Categorical vs. categorical Enter Gap filling – step 4

### **Example 2:** Correlation of GPMT and AMES data

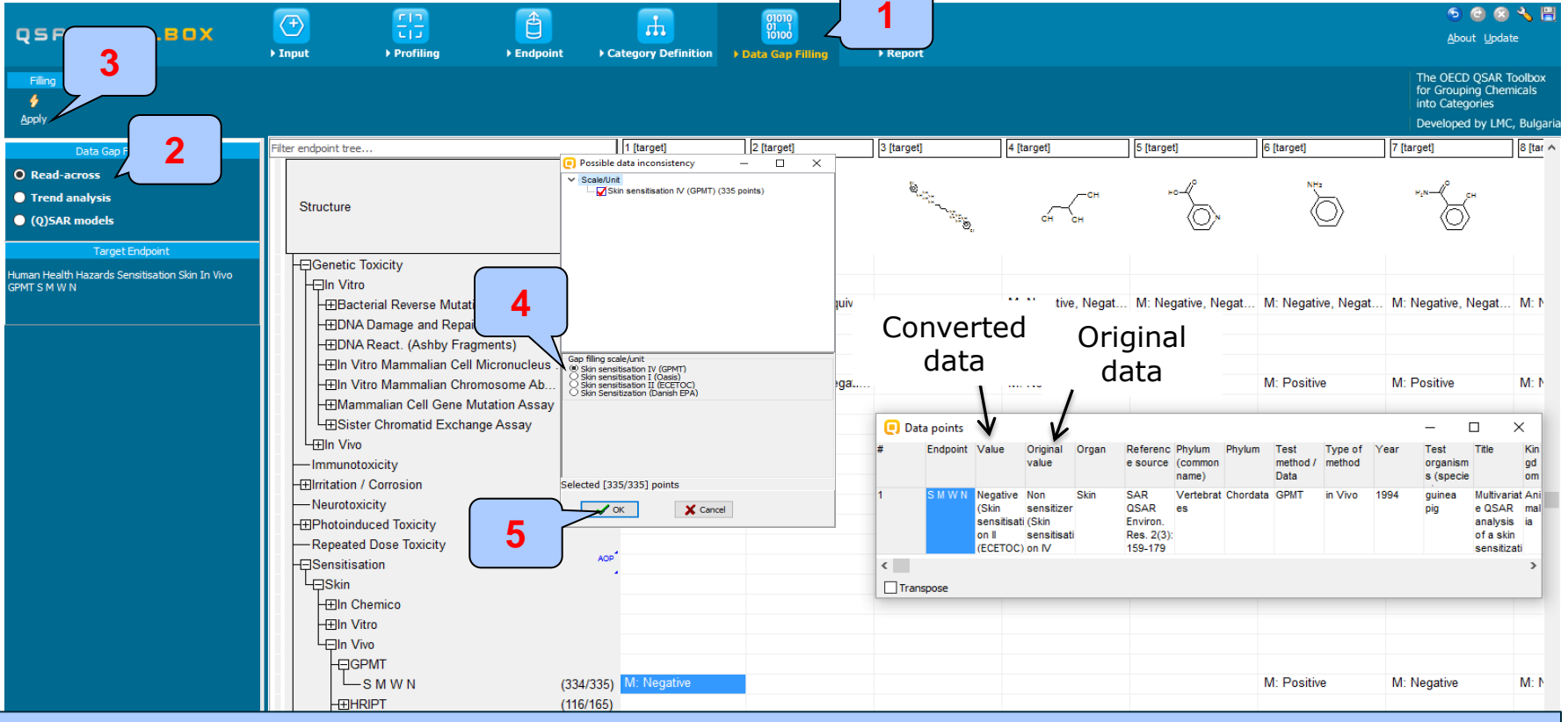

Enter Gap filling applying read across. Read across is applied because a categorical type data is analyzed. 1. **Go** to "Data Gap filling"; 2. **Select** "Read-across"; 3. **Click** "Apply"; 4. **Selec**t "Skin sensitization IV (GPMT)" scale; 5. **Click** "OK"

Categorical vs. categorical

Perform correlation between GPMT and AMES data – step 5

### **Example 2:** Correlation of GPMT and AMES data

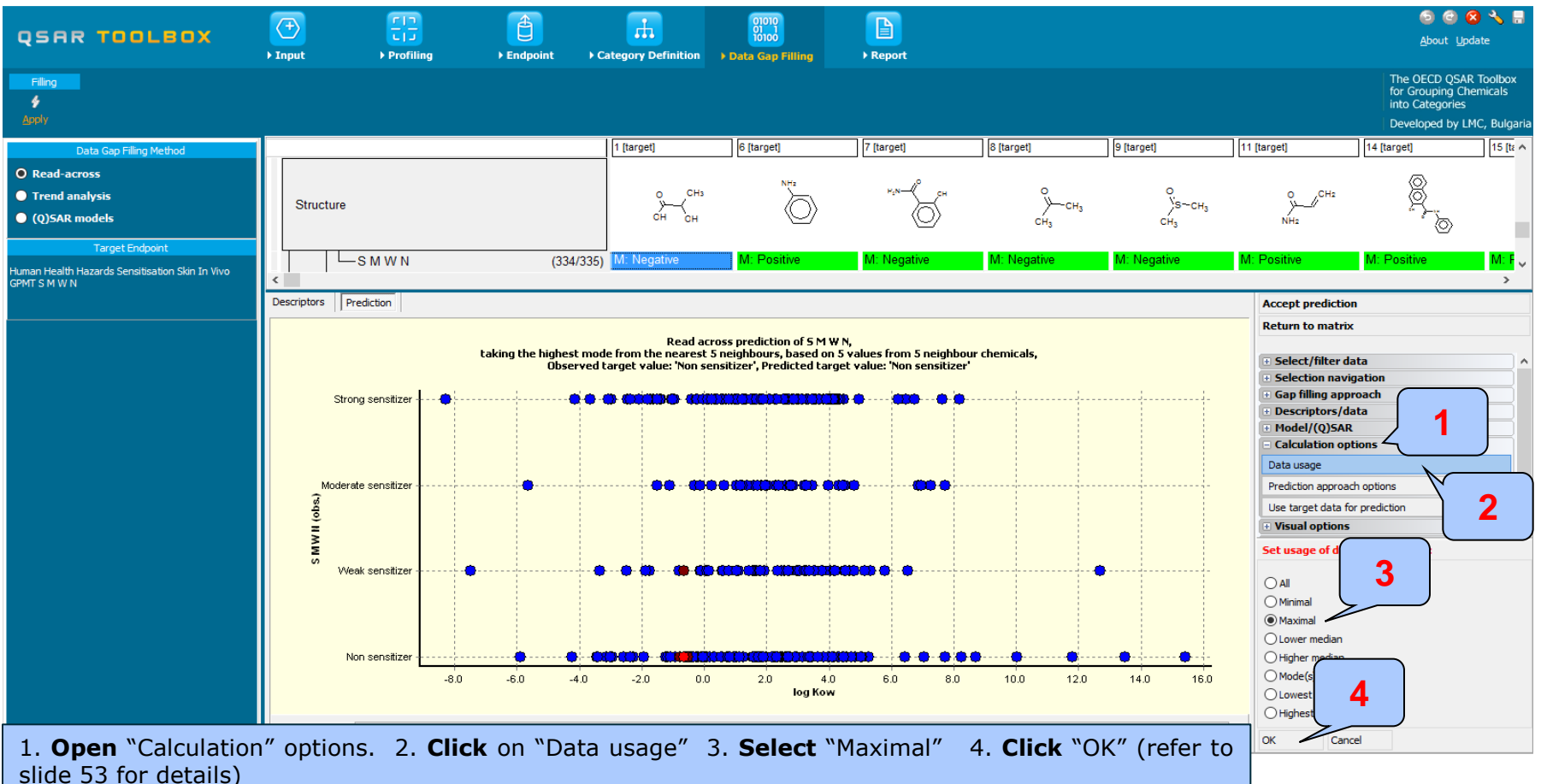

### Categorical vs. categorical

Perform correlation between GPMT and AMES data – step 5

### **Example 2:** Correlation of GPMT and AMES data

| Grouping methods                                                              | P Adjust options       |                   | Selected descrip     | tor:                                |                         |                        |                        |                       |                                                                                                    |                    |                        | - D C -          | 😆 🔧 🔚       |
|-------------------------------------------------------------------------------|------------------------|-------------------|----------------------|-------------------------------------|-------------------------|------------------------|------------------------|-----------------------|----------------------------------------------------------------------------------------------------|--------------------|------------------------|------------------|-------------|
| DART scheme v.1.0                                                             |                        |                   | Human Healt          | h Hazards G                         | enetic Toxicity Ir      | n Vitro Bacterial F    | Reverse Mutation       |                       |                                                                                                    |                    |                        | About Ur         | vdate       |
| DNA alerts for AMES by O                                                      | Target                 | Select            |                      |                                     |                         |                        |                        |                       |                                                                                                    |                    |                        | Zoogr O          |             |
| DNA alerts for CA and MN                                                      | 3                      | descriptor        |                      |                                     |                         |                        |                        |                       |                                                                                                    |                    |                        |                  |             |
| Eye irritation/corrosion Exe                                                  |                        |                   |                      |                                     |                         |                        |                        |                       |                                                                                                    |                    |                        | The OECD QSA     | R Toolbox   |
| Eye irritation/corrosion Inc                                                  |                        | Y/                | e                    |                                     |                         |                        |                        |                       |                                                                                                    |                    |                        | for Grouping Cl  | nemicals    |
| in vitro mutagenicity (Ame                                                    |                        | fault number      | r of ratio bins      |                                     |                         |                        |                        |                       |                                                                                                    |                    |                        | into Categories  |             |
| Kerptiperete gape expres                                                      |                        |                   |                      |                                     |                         |                        |                        |                       |                                                                                                    |                    |                        | Developed by L   | .MC, Bulgar |
| Opeologic Drimony Chesific                                                    | Differ from target by: |                   |                      |                                     |                         |                        |                        | 8 [target]            | 9 Itaro                                                                                                    | et]                | 11 [target]            | 14 [target]      | 15 ftr /    |
| Protoin binding plorts for (                                                  | At lost one stegon     | Single categ      | orv per chemical     |                                     |                         |                        |                        | - [                   | - (3                                                                                                    |                    | [feedand               |                  |             |
| Protein binding alerts for a                                                  |                        | Casta A Init      |                      |                                     |                         | Data usage             |                        |                       |                                                                                                    |                    |                        | <b>A</b>         |             |
| Respiratory sensitisation                                                     | All categories         | Scale/Unit        |                      |                                     |                         | Data usage             |                        | . 0                   |                                                                                                    | 0                  | O CH2                  | ×                |             |
| Retinoic Acid Recentor Bin                                                    | Correlation            |                   |                      |                                     | ~                       |                        | ~                      | y                     | сн <sub>3</sub>                                                                                                    | )́s~сн₃            |                        | ¥_               |             |
| rtER Expert System ver.1                                                      |                        |                   |                      |                                     |                         |                        |                        | CH,                   |                                                                                                    | СНа                | NHa                    | 5                |             |
| Skin irritation/corrosion Ex                                                  | Analogues              |                   |                      |                                     |                         |                        |                        |                       |                                                                                                    | -                  |                        | 8                |             |
| Skin irritation/corrosion In                                                  | (333) (N/A)            |                   |                      |                                     | Recreate bins           |                        |                        |                       |                                                                                                    |                    |                        |                  | _           |
| <ul> <li>Empiric</li> </ul>                                                   |                        |                   |                      |                                     |                         |                        |                        | M: Negative           | e IVI: INE                                                                                                    | egative            | IVI: Positive          | IVI: Positive    | IN: F       |
| Chemical elements                                                             |                        | Units and Scales  |                      | Bin constraints:                    |                         |                        |                        |                       |                                                                                                    |                    |                        |                  | >           |
| Groups of elements                                                            |                        | Gene mutation I   |                      | Negative (Gene                      | mutation I)             |                        |                        |                       |                                                                                                    |                    | Accept prodiction      |                  |             |
| Lipinski Rule Oasis                                                           |                        |                   |                      | Positive (Gene i<br>Equivocal (Gene | mutation I)             |                        |                        |                       |                                                                                                    |                    | Accept prediction      |                  |             |
| - Organic Functional groups                                                   |                        |                   | Select descriptor    |                                     |                         |                        |                        |                       |                                                                                                    | - 0                | × Return to matrix     |                  |             |
| <ul> <li>Organic Functional groups</li> </ul>                                 |                        |                   |                      |                                     |                         | 1                      | 1                      |                       | 1                                                                                                    |                    |                        |                  |             |
| Organic functional groups                                                     |                        |                   |                      |                                     | 1 [target]              | 2 [target]             | 3 [target]             | 4 [target]            | 5 [target]                                                                                                    | 6 [target]         | Select/filter da       | ta 1             |             |
| <ul> <li>Organic functional groups,</li> <li>Structural similarity</li> </ul> |                        |                   |                      |                                     |                         | NHz                    | 1 <sup>0</sup>         | _                     | _                                                                                                    |                    | Subcategorize          |                  |             |
| Tautomers unstable                                                            |                        | Resulting catego  | Structure            |                                     |                         |                        | P.N-CH                 | У−сн₃                 | ўз~сн <sub>з</sub>                                                                                                    | °~                 | Mark chemicals by      | descriptor value |             |
| <ul> <li>Toxicological<br/>Repeated dose (HESS)</li> </ul>                    |                        | Positive (Gene m  |                      |                                     | CH CH                   | 9                      | $\bigcirc$             | сна                   | CH3                                                                                                    | NH2                | Filter points by tes   | t conditions     |             |
| <ul> <li>Experimental</li> </ul>                                              |                        | Equivocal (Gene i | -Bioaccumulation     |                                     | 1                       |                        |                        |                       |                                                                                                    |                    | Mark focused chem      | ical             |             |
| Endpoint Dat                                                                  |                        |                   | +Carcinogenicity     |                                     |                         |                        |                        |                       |                                                                                                    |                    | Mark focused point     | s                |             |
|                                                                               |                        |                   | Developmental Tox    | cicity / Teratoge                   |                         |                        |                        |                       |                                                                                                    |                    | Selection navig        | ation            |             |
| Metabolism/I                                                                  |                        |                   |                      |                                     | •                       |                        |                        |                       |                                                                                                    |                    | Gap filling appr       | oach             |             |
| Do not account                                                                |                        |                   |                      |                                     |                         |                        |                        |                       |                                                                                                    |                    | Descriptors/da         | ta               |             |
| Documented                                                                    |                        |                   | H-Bacterial Reve     | erse mutation As                    |                         |                        |                        |                       |                                                                                                    |                    | Model/(Q)SAR           |                  |             |
| Observed Misrahial metabolism                                                 |                        |                   | Gene Mutati          | on                                  |                         |                        |                        |                       |                                                                                                    |                    | Calculation opt        | ions             |             |
| Observed Rat In vivo metabol                                                  |                        |                   | H=No S9 In           | la typhimurium                      | M: Negative             |                        | M: Negative            | M: Negative           |                                                                                                    |                    | Data usage             |                  |             |
| Observed Rat Liver S9 metab                                                   |                        | 5                 |                      | (120/956)                           | M: Negative, Negative,. | M: Negative, Negative, | M: Negative, Negative, | M: Negative, Negative | My Nogative, Negative                                                                                                    | e, M: Negative, Ne | ega Prediction approac | n options        |             |
|                                                                               |                        | _                 |                      |                                     |                         |                        |                        |                       |                                                                                                    |                    | Use target data fo     | prediction       |             |
| Autoxidation simulator (alkaling                                              |                        |                   | (         <br>(      |                                     |                         |                        |                        |                       | 6                                                                                                    |                    | • Visual options       |                  |             |
|                                                                               |                        |                   | Selected descriptor: |                                     |                         |                        |                        |                       | \     \     \     \     \     \     \     \     \     \     \     \     \     \     \     \     \     \     \     \     \     \     \     \     \     \     \     \     \     \     \     \     \     \     \     \     \     \     \     \     \     \     \     \     \     \     \     \     \     \     \     \     \     \     \     \     \     \     \     \     \     \     \     \     \     \     \     \     \     \     \     \     \     \     \     \     \     \     \     \     \     \     \     \     \     \     \     \     \     \     \     \     \     \     \     \     \     \     \     \     \     \     \     \     \     \     \     \     \     \     \     \     \     \     \     \     \     \     \     \     \     \     \     \     \     \     \     \     \     \     \     \     \     \     \     \     \     \     \     \     \     \     \     \     \     \     \     \     \     \     \     \     \     \     \     \     \     \     \     \     \     \     \     \     \     \     \     \     \     \     \     \     \     \     \     \     \     \     \     \     \     \     \     \     \     \     \     \     \     \     \     \     \     \     \     \     \     \     \     \     \     \     \     \     \     \     \     \     \     \     \     \     \     \     \     \     \     \     \     \     \     \     \     \     \     \     \     \     \     \     \     \     \     \     \     \     \     \     \     \     \     \     \     \     \     \     \     \     \     \     \     \     \     \     \     \     \     \     \     \     \     \     \     \     \     \     \     \     \     \     \     \     \     \     \     \     \     \     \     \     \     \     \     \     \     \     \     \     \     \     \     \     \     \     \     \     \     \     \     \     \     \     \     \     \     \     \     \     \     \     \     \     \     \     \     \     \     \     \     \     \     \     \     \     \     \     \     \     \     \     \     \     \     \     \     \     \     \     \     \ |                    | + Information          |                  |             |
| Hydrolysis simulator (acidic)                                                 |                        | H                 | luman Health Haza    | rds Genetic To                      | xicity In Vitro Bacto   | erial Reverse Mutati   | on Assay (e.g. Ames    | Test) Gene Mutacion   | ounonena typh                                                                                                    | Select descriptor  | + Miscellaneous        |                  |             |
| Hydrolysis simulator (basic)                                                  | Selected 0 (333/333)   | -8.0              |                      |                                     |                         |                        |                        |                       |                                                                                                    | Cancel             |                        |                  |             |
| Hydrolysis simulator (neutral)                                                | 🔀 Select different     |                   |                      |                                     |                         |                        |                        |                       |                                                                                                    | Concer             |                        |                  |             |
| in vivo Rat metabolism simulat 🗸                                              | Pomo :-                |                   |                      |                                     |                         |                        |                        |                       |                                                                                                    |                    |                        |                  |             |
|                                                                               |                        |                   |                      |                                     |                         |                        |                        |                       |                                                                                                    |                    |                        |                  |             |

1. **Open** "Subcategorize"; 2. **Click** on "Endpoint data" node; 3. **Click** on "Adjust options" button; 4. **Click** "Select descriptor" button; 5. **Click** on "With S9" under In Vitro|Bacterial Reverse Mutation Assay (e.g. Ames Test)|Gene Mutation| Salmonella typhimurium; 6. **Click** on "Select descriptor" button

Categorical vs. categorical

Perform correlation between GPMT and AMES data - step 5

### **Example 2:** Correlation of GPMT and AMES data

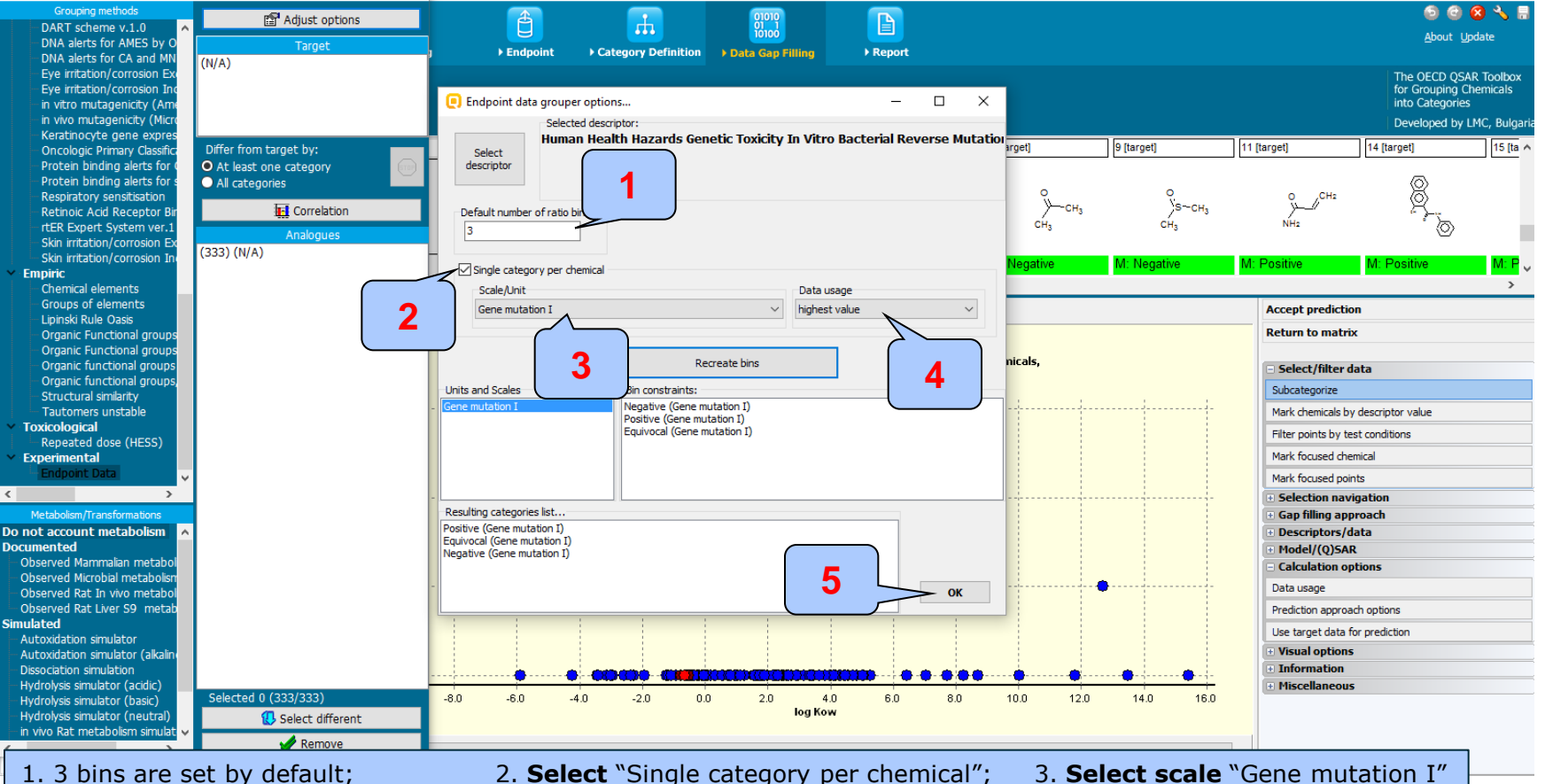

The OECD QSAR Toolbox for Grouping Chemicals into Categories

4. Select "highest value" (worst case); 5. Click "OK"

The OLED OSAK TOODOX TO Grouping chemicals into catego

## **Types endpoint correlations**

### Categorical vs. categorical

### Perform correlation between GPMT and AMES data - step 5

### **Example 2:** Correlation of GPMT and AMES data

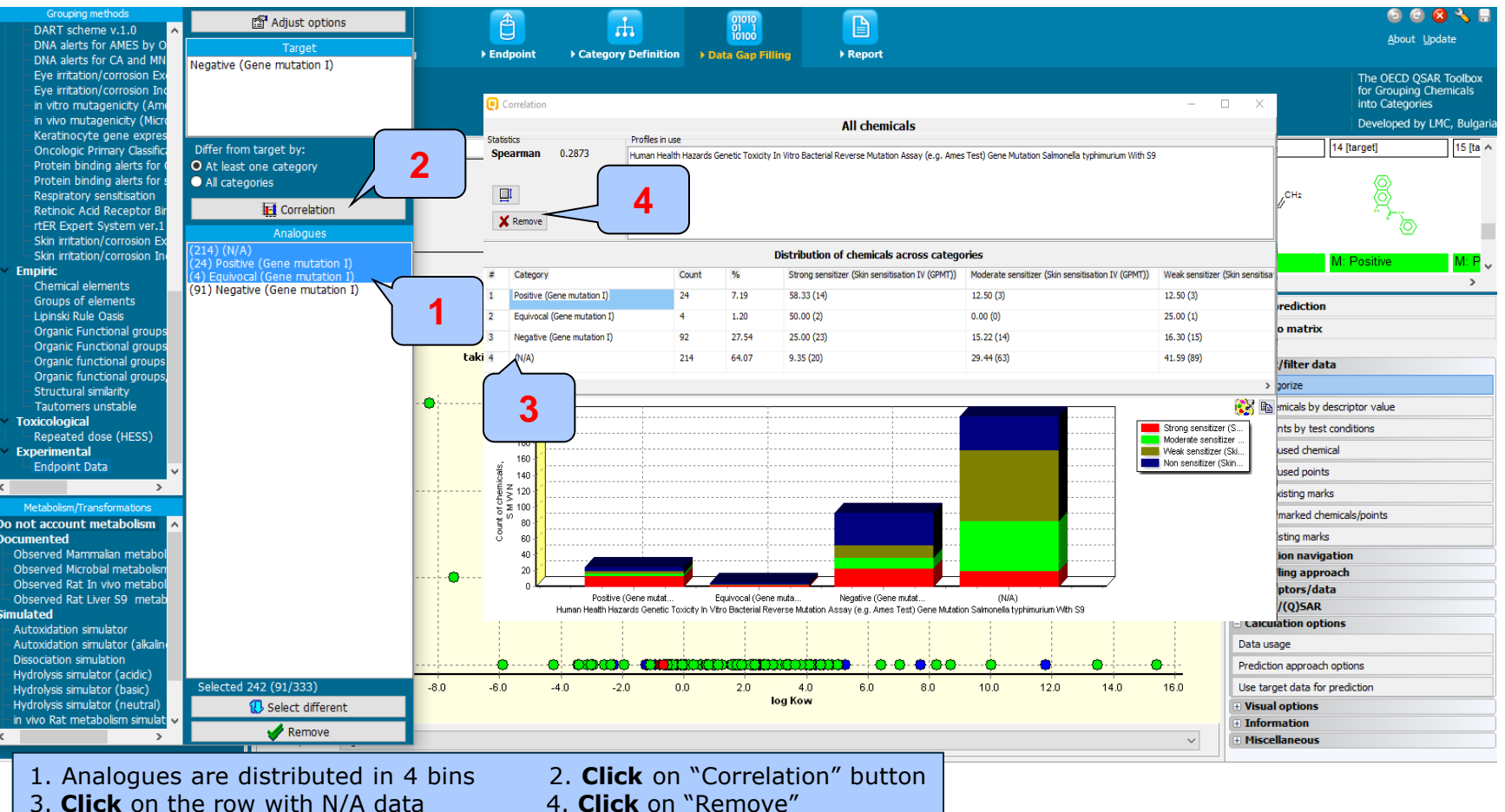

7.2016

Categorical vs. categorical Interpretation of correlation results (GPMT vs. AMES)

 Correlation analysis between two categorical type data: GPMT and AMES shows weak correlation between two endpoints (Spearman coefficient is 0.3, see slide 22 for details).

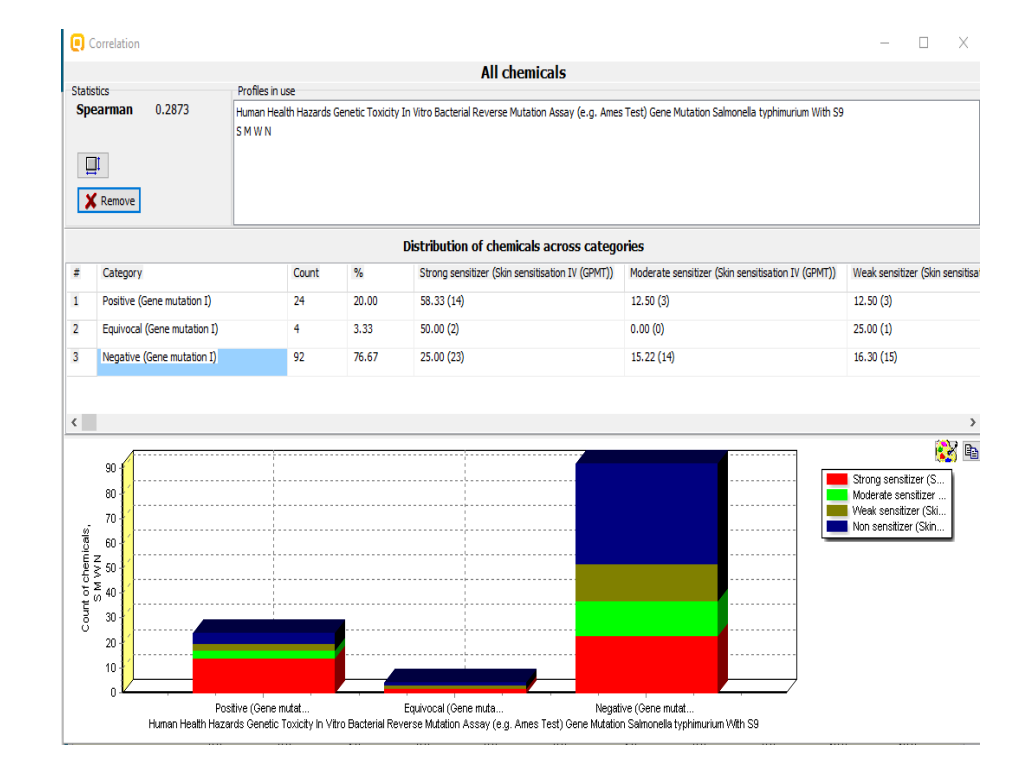

## Outlook

- Background
- Objectives
- The exercise
- Workflow
  - Load ToxCast database
  - ToxCast database overview
  - Correlation of data background
  - Types endpoint correlations
    - Continuous vs. continuous
    - Categorical vs. categorical
    - Categorized continuous vs. categorical

## **Types endpoint correlations** Categorized continuous vs. categorical

- The aim of this type correlation is to illustrate how categorized continuous and categorical type data correlates each other.
- Categorized continuous data is the continuous type data (e.g LC50 or AC50, EC3, %) converted into categories.
- In this example we will illustrated how DPRA ratio data (%) correlates with LLNA data:
  - DPRA (ratio data expressed in % and converted in categories)
  - LLNA (categorical type: Strongly positive, Weakly positive, Negative)
- Step by step workflow is presented on next few slides. Summary of the workflow steps are provided below:
  - Load Skin sensitization database (step 1) skipped, because this database has been already loaded on data matrix
  - Gather experimental data (step 2)
  - Define target endpoint (step 3)
  - Enter Gap filling (step 4)
  - Perform correlation between endpoints (step 5).

### Categorized continuous vs. categorical

Gather experimental data – step 2

**Example:** Correlation of DPRA (%) and LLNA (Strongly positive, Weakly positive, Negative) data

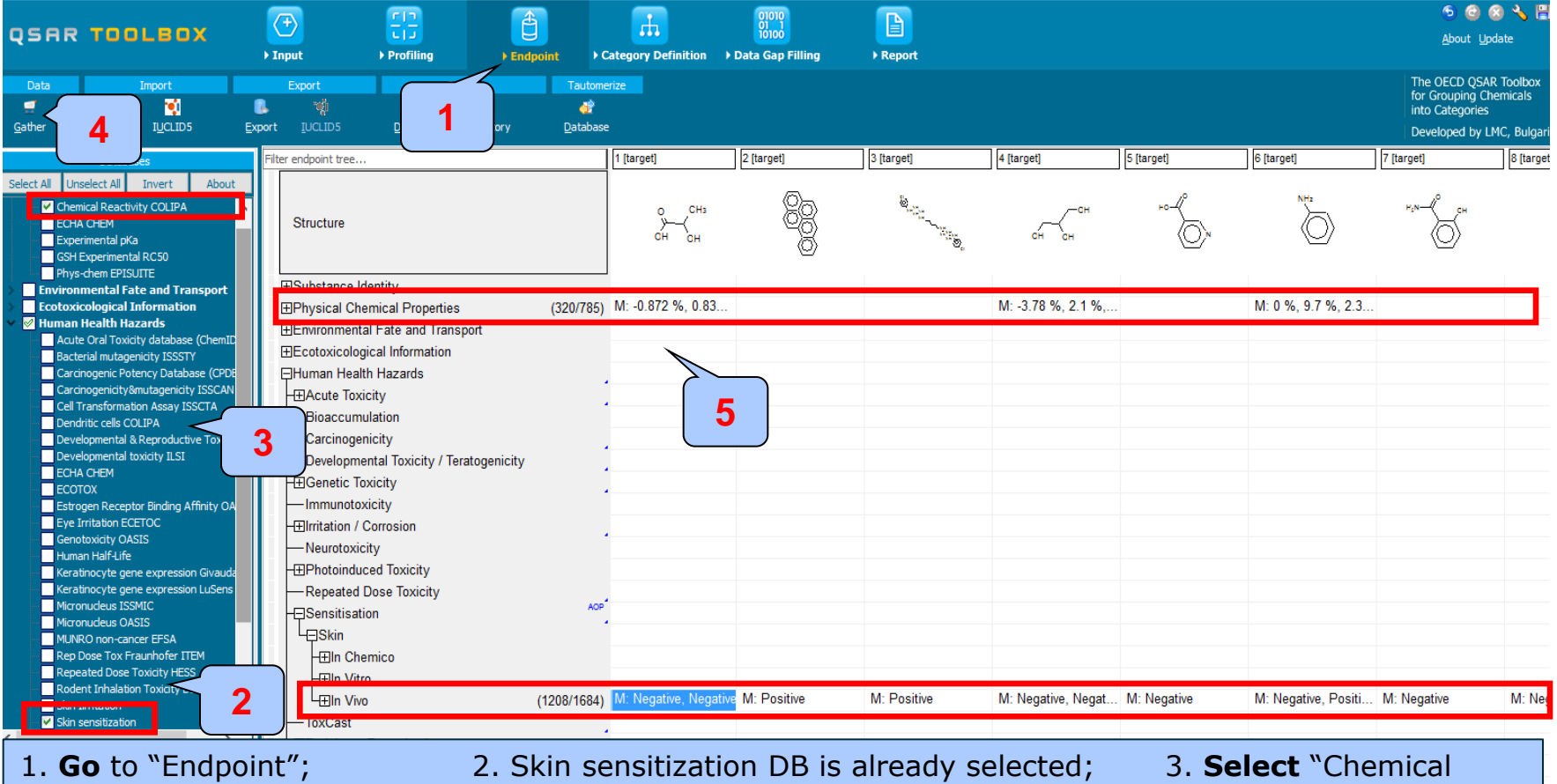

reactivity (COLIPA)" database; 4. **Click** "Gather" button; 5. The data appeared on datamatrix

The OECD QSAR Toolbox for Grouping Chemicals into Categories

### Categorized continuous vs. categorical Define target endpoint – step 3

#### **Example:** Correlation of DPRA (%) and LLNA (Strongly positive, Weakly positive, Negative) data

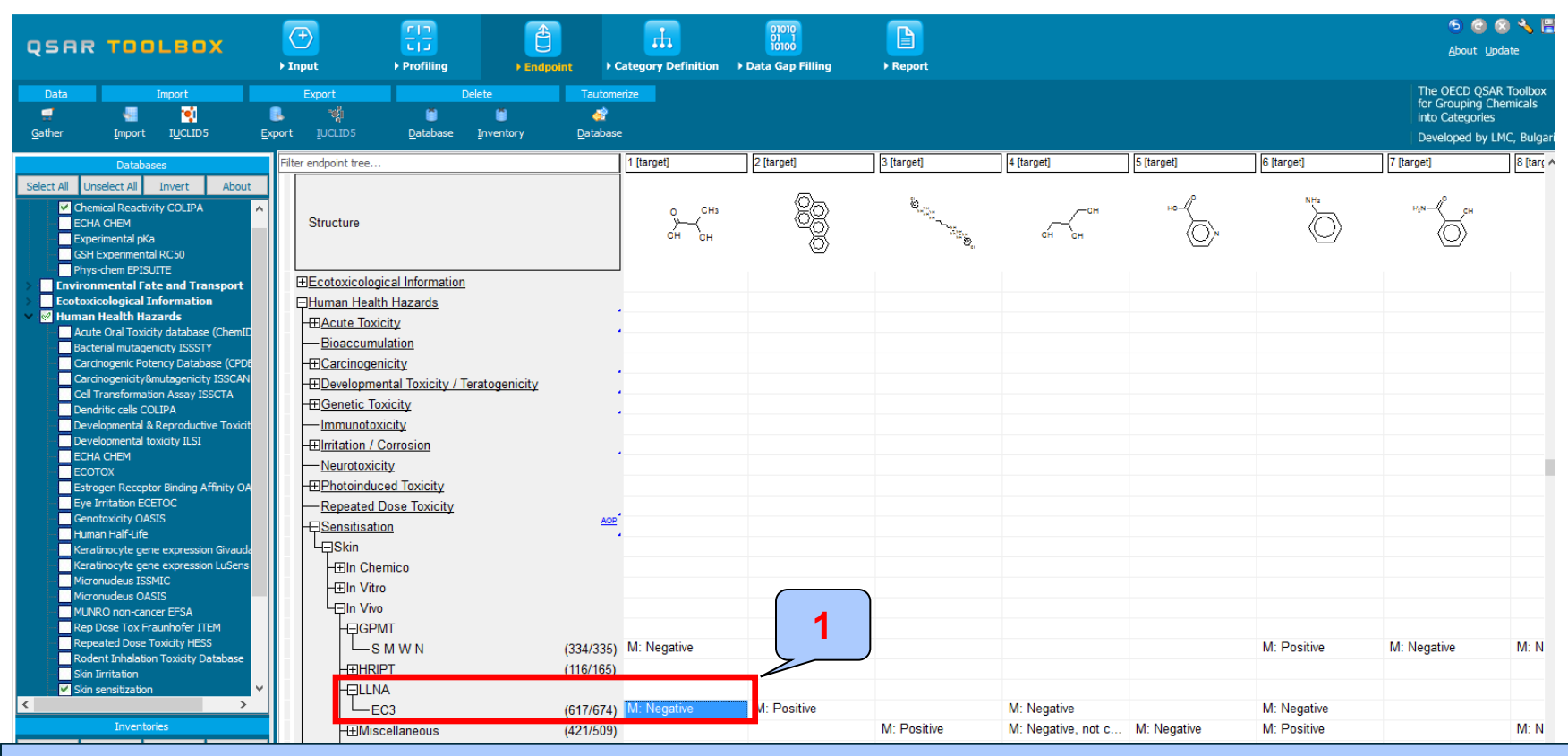

#### The target endpoint is EC3 skin sensitization data 1. **Click** on the cell associated with target endpoint and target chemical

### **Types endpoint correlations** Categorized continuous vs. categorical

Enter Gap filling – step 4

**Example:** Correlation of DPRA (%) and LLNA (Strongly positive, Weakly positive, Negative) data

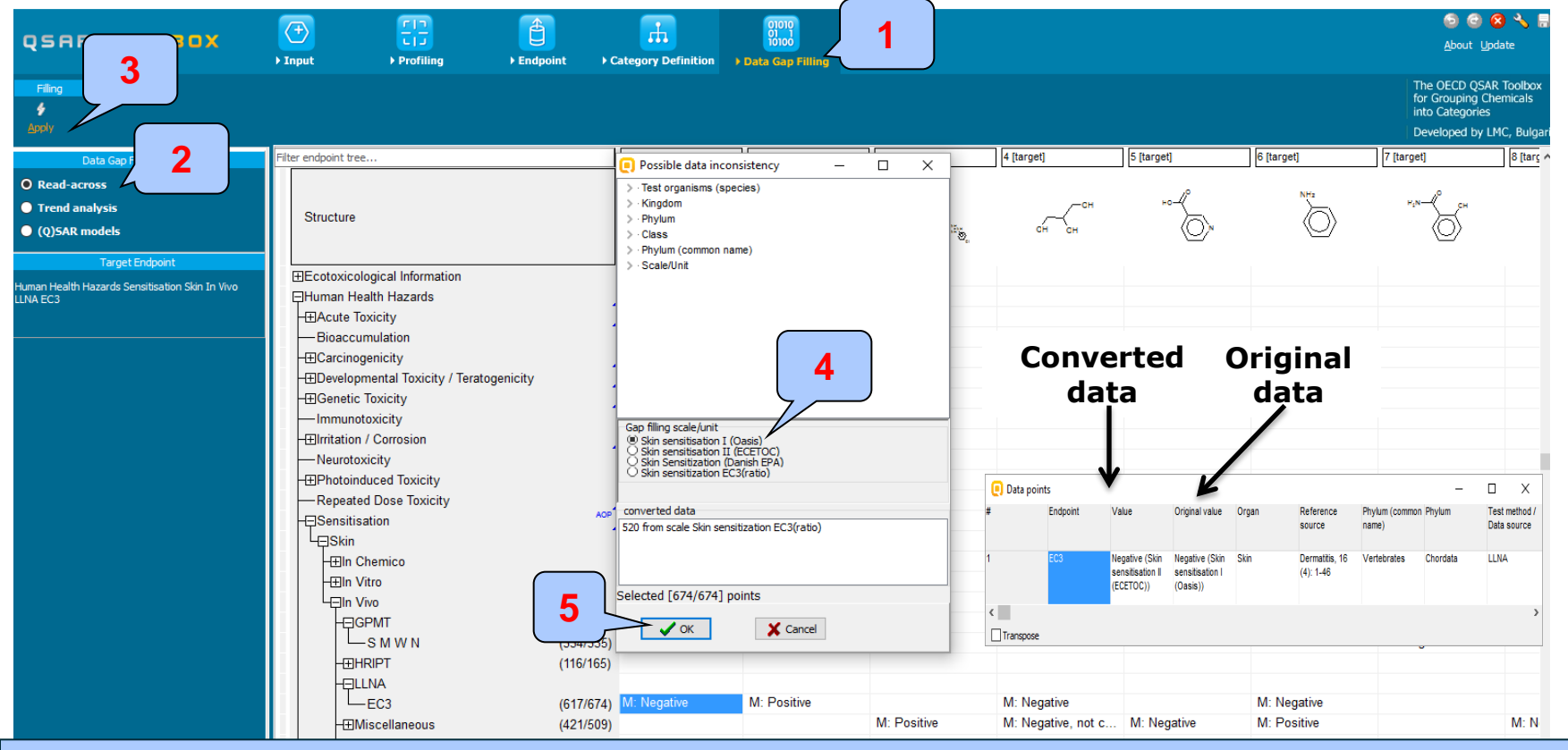

Enter Gap filling and apply read across. Read across is applied because a categorical type data is analyzed. 1. **Go** to "Data Gap filling"; 2. **Select** "Read-across"; 3. **Click** "Apply"; 4. **Select** "Skin sensitization I (OASIS)" scale 5. **Click** "OK"

Categorized continuous vs. categorical Perform correlation between DPRA and LLNA data – step 5

**Example:** Correlation of DPRA (%) and LLNA (Strongly positive, Weakly positive, Negative) data

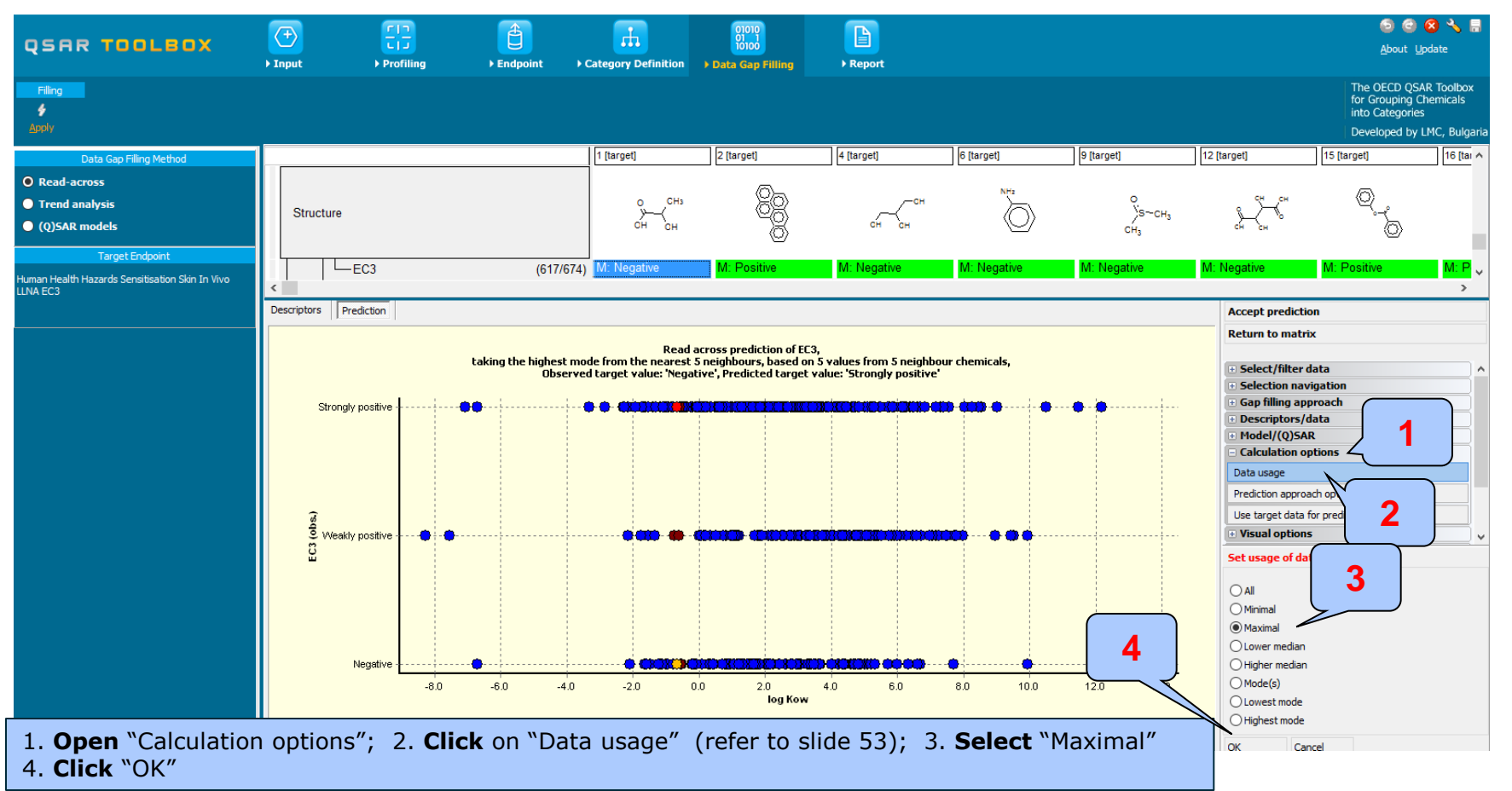

The OECD QSAR Toolbox for Grouping Chemicals into Categories

# **Types endpoint correlations**

Categorized continuous vs. categorical Perform correlation between DPRA and LLNA data – step 5

**Example:** Correlation of DPRA (%) and LLNA (Strongly positive, Weakly positive, Negative) data

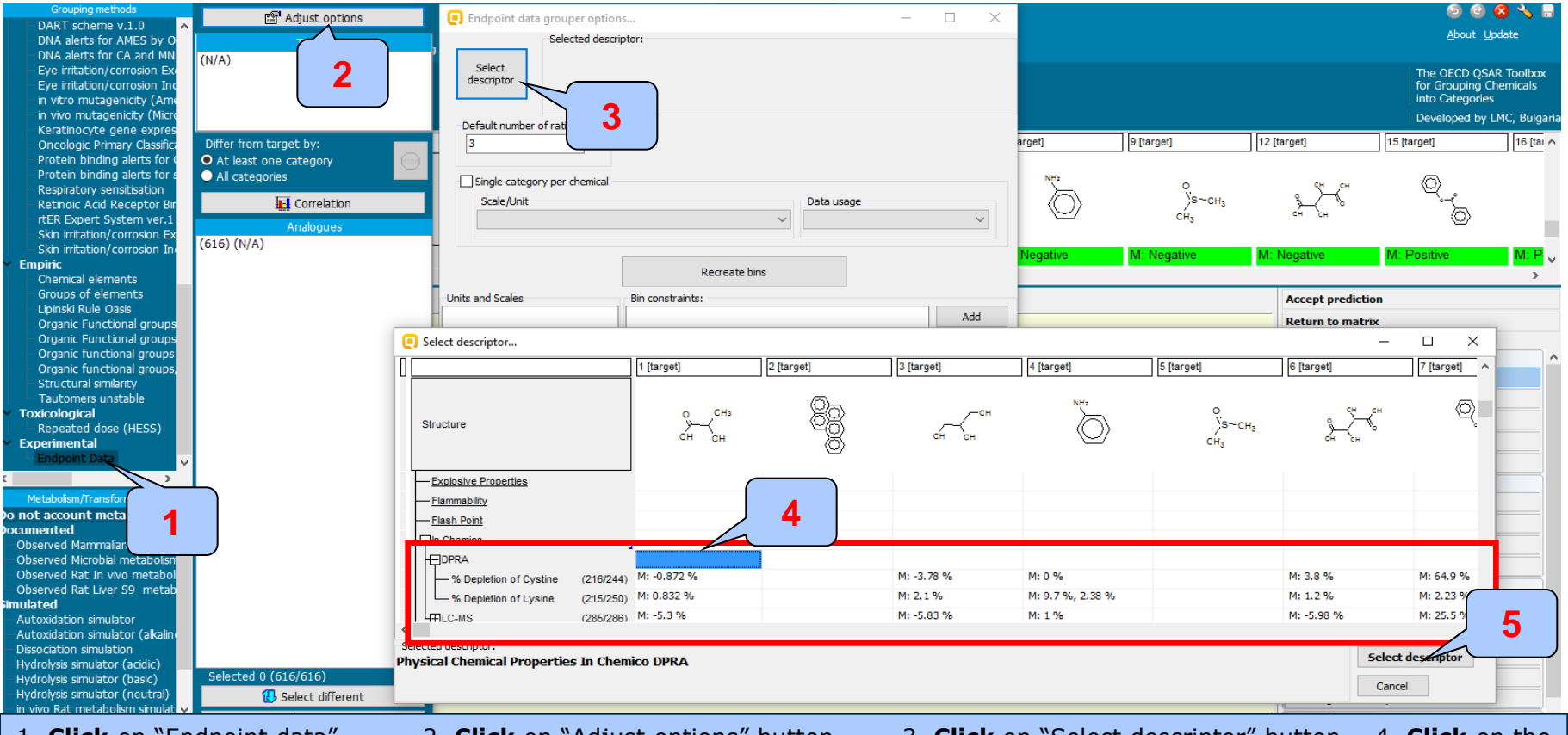

1. **Click** on "Endpoint data" 2. **Click** on "Adjust options" button 3. **Click** on "Select descriptor" button 4. **Click** on the endpoint tree on the level of "DPRA". In this case we mixed DPRA lysine and Cysteine data 5. **Click** on "Select descriptor" button

# **Types endpoint correlations**

Categorized continuous vs. categorical Perform correlation between DPRA and LLNA data – step 5

**Example:** Correlation of DPRA (%) and LLNA (Strongly positive, Weakly positive, Negative) data

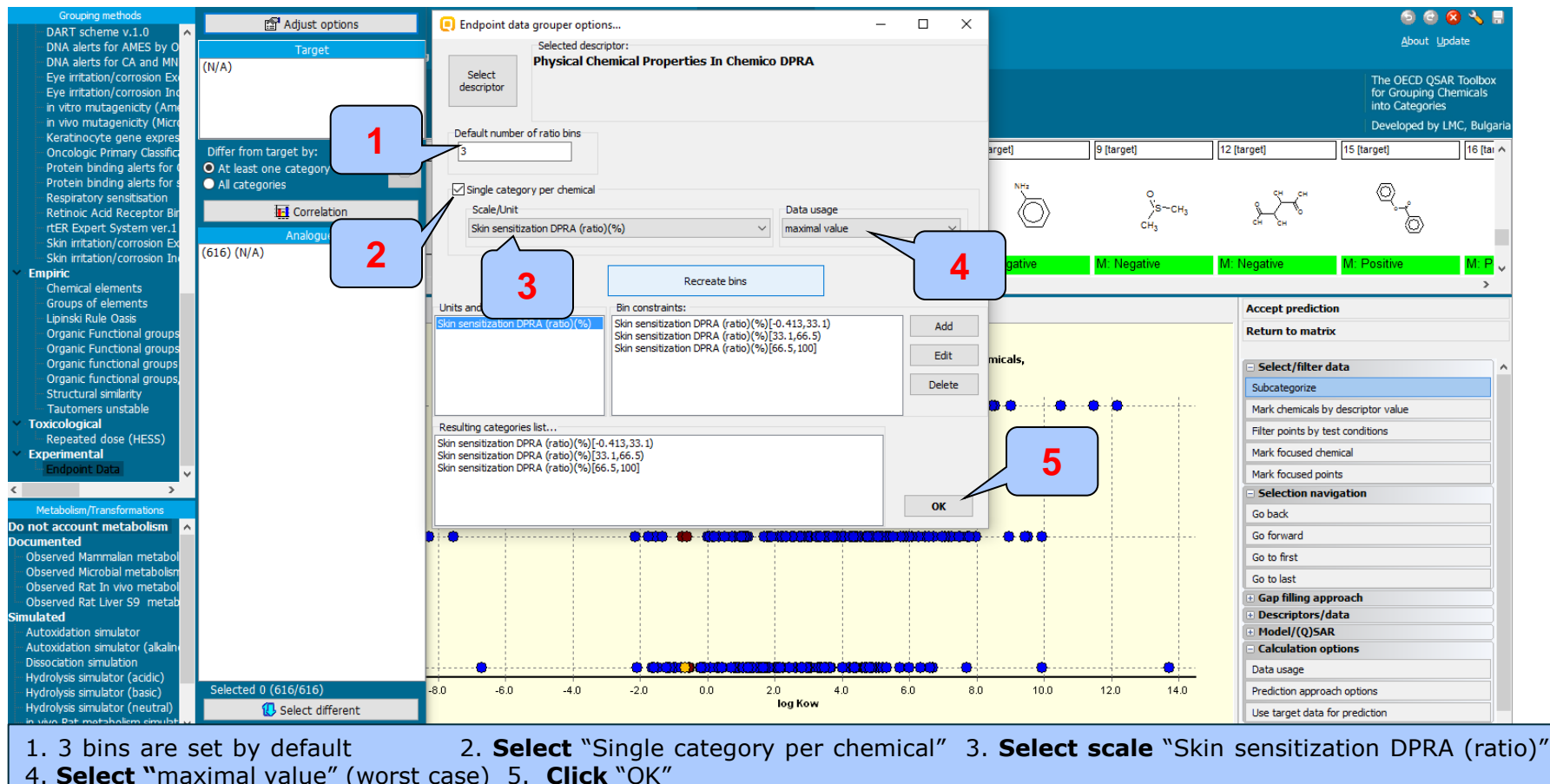

4. Select maximal value (worst case) 5. Click c

# **Types endpoint correlations**

Categorized continuous vs. categorical Perform correlation between DPRA and LLNA data – step 5

Example: Correlation of DPRA (%) and LLNA (Strongly positive, Weakly positive, Negative) data

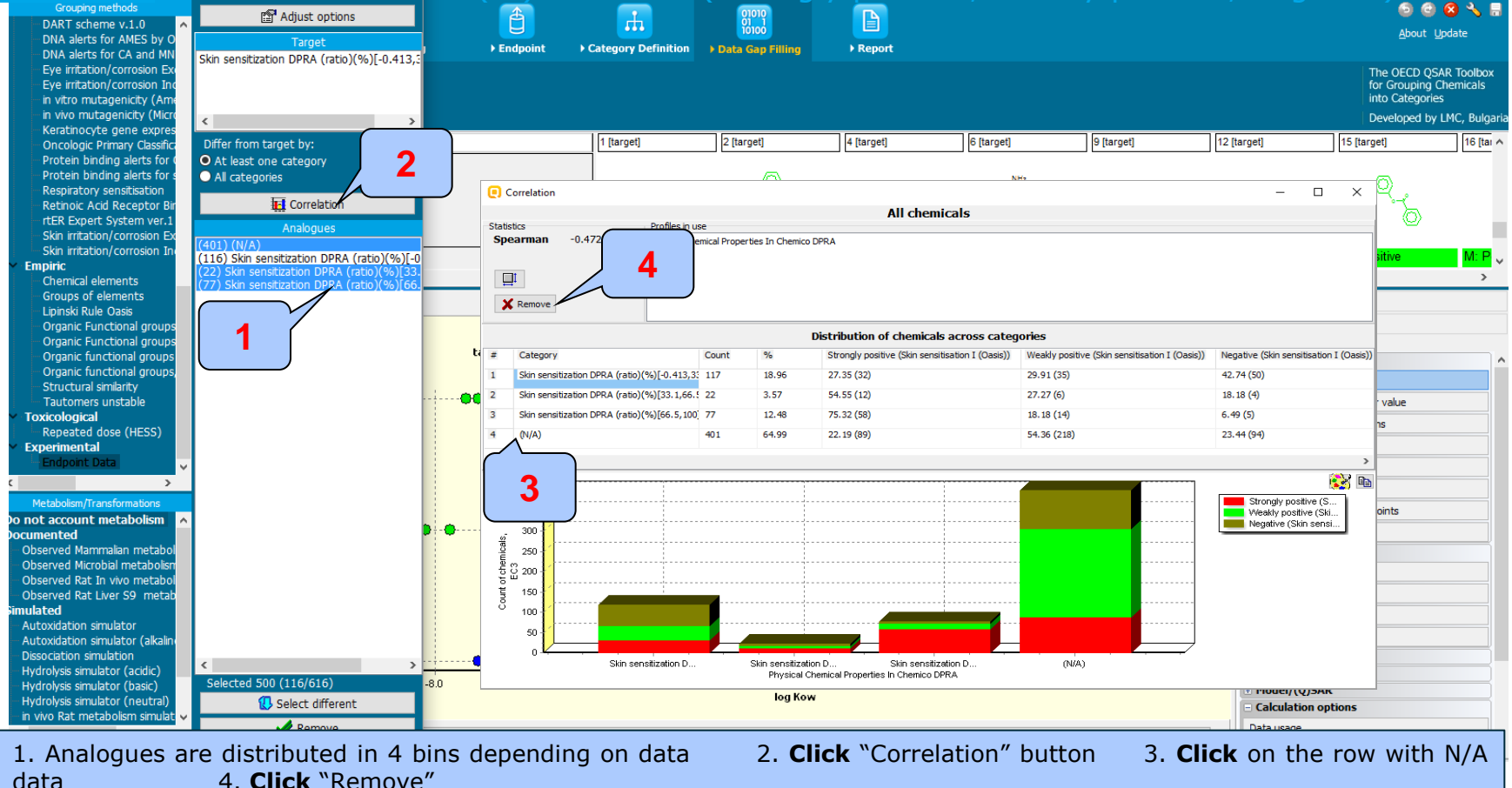

Categorized continuous vs. categorical Perform correlation between DPRA and LLNA data – step 5

**Example:** Correlation of DPRA (%) and LLNA (Strongly positive, Weakly positive, Negative) data

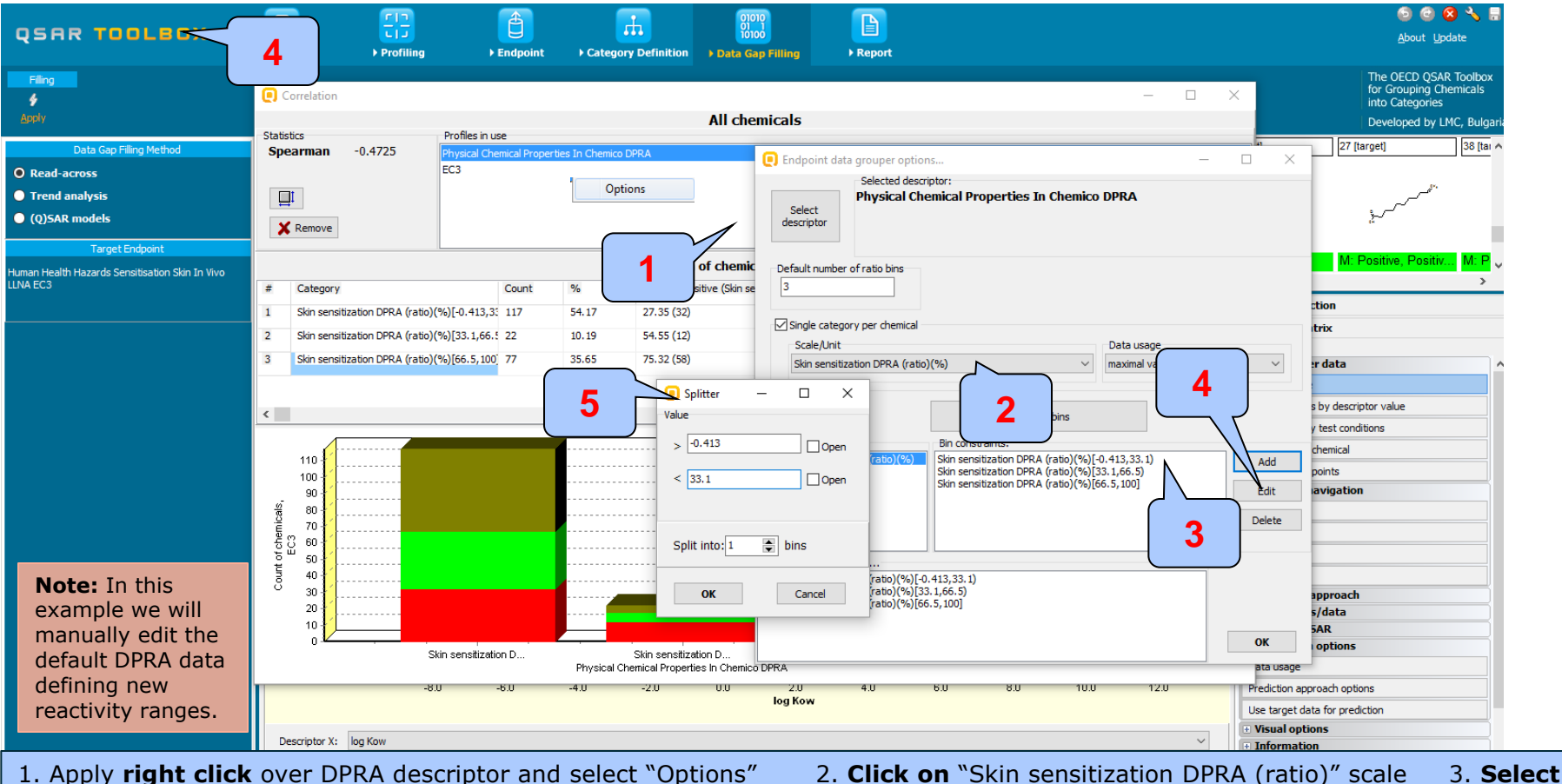

The OECD QSAR Toolbox for Grouping Chemicals into Categories

4. Click on "Add" button

the first bin [-0.413 - 33.1]

5. Additional window appears

# **Types endpoint correlations**

Categorized continuous vs. categorical Perform correlation between DPRA and LLNA data – step 5

**Example:** Correlation of DPRA (%) and LLNA (Strongly positive, Weakly positive, Negative) data

|                         | € Endpoint data grouper options               −             □                                                                                                    |                                                   |
|-------------------------|----------------------------------------------------------------------------------------------------|---------------------------------------------------|
| Splitter —      X Value | Selected descriptor:<br>Physical Chemical Properties In Chemico DPRA<br>Select<br>descriptor                                                                                                    |                                                   |
| > 0 Open                | Default number of ratio bins 3 Visingle category per chemical                                                                                                    | The following rang have been                      |
| < 13 Open               | Scale/Unit Data usage Skin sensitization DPRA (ratio)(%) Data usage maximal value                                                                                                    | configured:<br>• $0 - 13 \%$                      |
| Split into: 1 🕞 bins    | Recreate bins           Units and Scale         Bin constraints:           Skin sensitization DPRA (ratio)(%)(0,13)         Add           Skin sensitization DPRA (ratio)(%)(13,42)         Add           Skin sensitization DPRA (ratio)(%)(42,100)         Edit | <ul> <li>13 - 42 %</li> <li>42 - 100 %</li> </ul> |
| Cancel                  | Resulting categories list Skin sensitization DPRA (ratio)(%)(0.13)                                                                                                    |                                                   |
| 3                       | Skin sensitization DPRA (ratio)(%)[13,42)<br>Skin sensitization DPRA (ratio)(%)[42,100]                                                                                                    |                                                   |

Erase the default lower value "-0.413" of the first range and type "0". The range is closed, that's why do not check the "open" box.
 Set "13" value for the upper value of the first range and check "open" box to set the range as open.
 Click "OK" button
 Select second bin
 Click "Edit" button and enter the lower and upper values of the second range (13 – 42%).

6. Click "OK"

**Note** that the lower and upper values of the second range are opened. The lower value of the third range is open and the upper value is closed.

es
Categorized continuous vs. categorical Interpretation of correlation results (DPRA vs. LLNA)

- In this example we have correlate continues DPRA (%) data distributed into 3 bins (0-13; 13-42; 42 – 100%) and categorical LLNA data (Strongly positive, Weakly positive, Negative)
- The high absolute value of Spearman coefficient (0.49) shows a good monotonic tendency in the data \*.

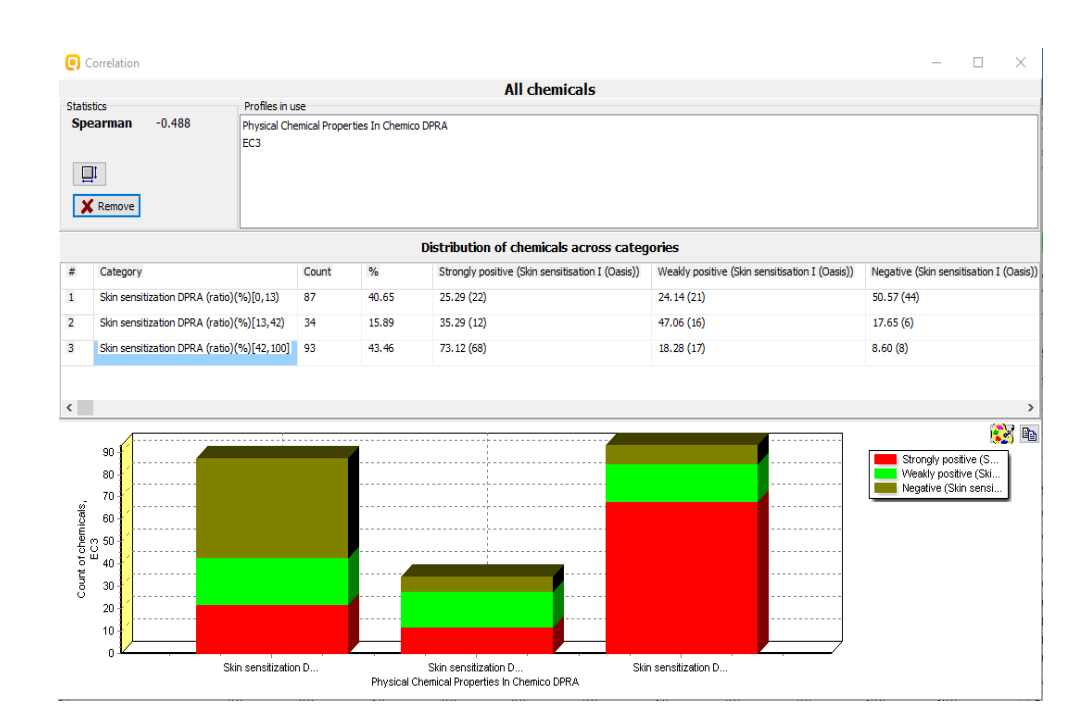

\*The absolute value of the Spearman coefficient shows how monotonic is the data, while the sign of the coefficient specifies the direction of the slope - positive or negative.

#### QSAR TOOLEOX

#### Outlook

- Background
- Objectives
- The exercise
- Workflow
  - Load ToxCast database
  - ToxCast database overview
  - Correlation of data background
  - Types endpoint correlations
    - Continuous vs. continuous
    - Categorical vs. categorical
    - Categorized continuous vs. categorical
    - Categorized continuous vs. categorized continuous

#### **Types endpoint correlations** Categorized continuous vs. categorized continuous

- The aim of this type correlation is to illustrate how two different categorized continuous endpoints correlates each other.
- Categorized continuous data is the continuous type data (e.g LC50 or AC50, EC3, %) converted in categories.
- In this example we will illustrated how AC50 ratio data (mol/L) correlates with Relative ERBA (%) data:
  - AC50 (mol/L) associated with assay "NCGC Reporter Gene Assay ERα Agonist" converted in 3 categories
  - Relative ERBA (ratio data expressed in %) converted in 5 categories
- Step by step workflow is presented on next few slides. Summary of the workflow steps are provided below:
  - Load ToxCast database (step 1)
  - Gather experimental data (step 2)
  - Define target endpoint (step 3)
  - Enter Gap filling (step 4)
  - Perform correlation between endpoints (step 5).

Categorized continuous vs. categorized continuous Load ToxCast database – step 1

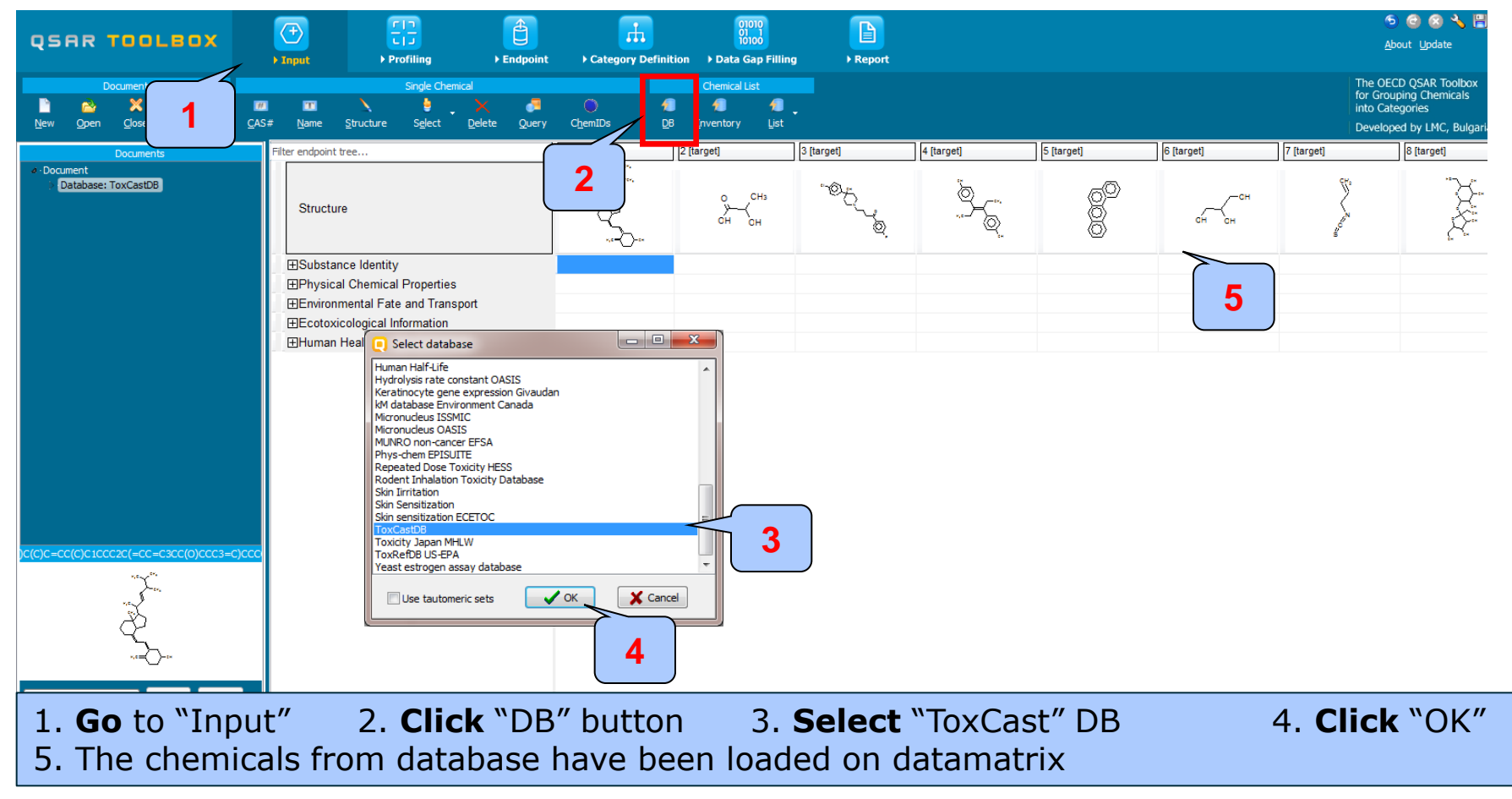

The OECD QSAR Toolbox for Grouping Chemicals into Categories

Categorized continuous vs. categorized continuous Gather experimental data – step 2

**Example:** Correlation of AC 50 (mol/L) and Relative ERBA (%) data

| SAR TOOLBOX                                                                                                    | ) Input         | Profiling     Findpoint                                                                                            | ► Categ     | ory Definition Data  | 01010<br>01 1<br>10100<br>Gap Filling → 1 | Report                                   |                                       |                                         |                    | ලි 💿 😒 🔧 🕻<br><u>A</u> bout <u>U</u> pdate                                                    |
|----------------------------------------------------------------------------------------------------|-----------------|----------------------------------------------------------------------------------------------------|-------------|----------------------|-------------------------------------------|------------------------------------------|---------------------------------------|-----------------------------------------|--------------------|-----------------------------------------------------------------------------------------------|
| ather 5 JCLID5                                                                                                    | Export          | 1<br>tory                                                                                                    | Tautomerize |                      |                                           |                                          |                                       |                                         |                    | The OECD QSAR Toolbox<br>for Grouping Chemicals<br>into Categories<br>Developed by LMC, Bulga |
| atabases                                                                                                    |                 | Filter endpoint tree                                                                                               |             | 1 [target]           | 2 [target]                                | 3 [target]                               | 4 [target]                            | 5 [target]                              | 6 [target]         | 7 [target] {                                                                                  |
| ect All Unselect All Invert About<br>Physical Chemisl Properties<br>Environmental Fi<br>Ecotoxicological In<br>Wituman Health Hazz                                                                                             |                 | Structure                                                                                                    |             |                      | онсна<br>Снон                             | <sup>، ور</sup> رو                       | \$-Ę                                  | 8                                       | сн сн              | CH-                                                                                           |
| Carcinogenic Poten<br>Carcinogenic Poten<br>Cell Transformation Assay ISSCAN<br>Cell Transformation Assay ISSCTA<br>Dendritic cells COLIPA<br>Developmental & Reproductive Toxicit<br>Developmental toxicity ILSI<br>ECHA CHEM | a)<br>by (DART) | Birritation / Corrosion     Neurotoxicity     BPhotoinduced Toxicity     BRepeated Dose Toxicity     Bensitisation | AOP         |                      |                                           | 6                                        |                                       |                                         |                    |                                                                                               |
| ✓ Estrogen Receptor Binding Affinity OA                                                                                                    |                 | -EACEA                                                                                                    | (600/660)   | M: 21.2 mg/L         | M: 0.0039 mg/L                            |                                          | M: 8.08 mg/L, 0.00                    |                                         | M: 0.000504 mg/L   |                                                                                               |
| Genotoxicity OASIS                                                                                                    |                 | -⊞Apredica                                                                                                    | (425/2642)  | M: 12.5 mg/L 12.6    |                                           | M: 47.2 mg/L, 22.3<br>M: 12.8 mg/L, 4.96 | M: 23.4 mg/L, 26.9<br>M: 0.00268 mg/l | M: 8.76 mg/L, 29.1<br>M: 0.689 mg/L 1.3 | M: 0.0962 mg/L, 0  | M: 3.87 mg/L 3.42                                                                             |
| Human Half-Life                                                                                                    |                 | HTBioSeek                                                                                                    | (971/21906) | 11. 12.0 Hight, 12.0 |                                           | M: 4.62 mg/L, 4.96                       | M: 6.74 mg/L, 6.25                    | M: 0.338 mg/L, 0.3                      | M: 0.288 mg/L      | 1                                                                                             |
| Micronucleus ISSMIC                                                                                                    | arı             | - INCGC                                                                                                    | (1475/6890) | M: 0.00436 mg/L,     | M: 0.000106 mg/L,                         | M: 12.4 mg/L, 9.25                       | M: 0.000262 mg/L,                     | M: 0.66 mg/L, 0.05                      | M: 0.219 mg/L, 1.0 | M: 5.84E-5 mg/L, 1                                                                            |
| Micronudeus OASIS                                                                                                    |                 | - ENovascreen                                                                                                    | (975/8054)  | M: 3.59 mg/L, 0.02   |                                           | M: 0.00646 mg/L,                         | M: 0.236 mg/L, 0.1                    | M: 2.67 mg/L                            |                    |                                                                                               |
| MUNRO non-cancer EFSA                                                                                                    |                 | –⊞Odyssey Thera                                                                                                    | (969/2794)  | M: 19.8 mg/L, 4.56   | M: 2.46 mg/L                              | M: 5.79 mg/L                             | M: 0.00676 mg/L,                      | M: 3.52 mg/L, 2.19                      |                    |                                                                                               |
| Repeated Dose Toxicity HESS                                                                                                    |                 | L⊞Undefined Assay Provide                                                                                          | r (2/2)     |                      |                                           |                                          |                                       |                                         |                    |                                                                                               |
| Rodent Inhalation Toxicity Database                                                                                                    |                 | - Toxicity to Reproduction                                                                                         |             |                      |                                           |                                          |                                       |                                         |                    |                                                                                               |
| Skin Jirritation<br>Skin Sensitization<br>TOC                                                                                                    |                 |                                                                                                    | ng          |                      |                                           |                                          |                                       |                                         |                    |                                                                                               |
| Toxicity Japan MHLV                                                                                                    |                 |                                                                                                    | (179/179)   |                      |                                           |                                          | M: 88.9 %                             | M: 0.0518 %                             |                    |                                                                                               |
| Yeast estrogen assay data                                                                                                    |                 | Lamb                                                                                                    | (1/2)       |                      |                                           |                                          |                                       |                                         |                    |                                                                                               |
|                                                                                                    |                 | Noassay                                                                                                    | (13/13)     |                      |                                           |                                          | M: 219 %                              |                                         |                    |                                                                                               |
|                                                                                                    |                 | -Rat                                                                                                    | (110/111)   |                      |                                           |                                          | M: 398 %                              |                                         |                    |                                                                                               |
| t All Unselect All Invert About                                                                                                    |                 | - Trout                                                                                                    | (65/65)     |                      |                                           |                                          | M: 179 %                              |                                         |                    |                                                                                               |
| ADOUT                                                                                                    | _               | Undefined Test organis                                                                                             | ms (spec    |                      |                                           |                                          |                                       |                                         |                    |                                                                                               |
| ISING                                                                                                    | <u>^</u>        | L⊞Toxicokinetics, Metabolism                                                                                       | and Dist    |                      |                                           |                                          |                                       |                                         |                    |                                                                                               |
|                                                                                                    |                 |                                                                                                    |             |                      |                                           |                                          | • »= o                                |                                         |                    | • »= •                                                                                        |
| . GO to Endpo                                                                                                    | nnt"            | 2. Click on "                                                                                                    | unsel       | ect all" t           | outton                                    | 3. Sele                                  | ect ToxC                              | ast                                     | 4. Sele            | ect "Estrog                                                                                   |
| eceptor Bindin                                                                                                    | g Affinity      | / UASIS" DB                                                                                                    | 5.          | Click "C             | ather"                                    | 6. The                                   | data app                              | ears on a                               | latamatr           | IX                                                                                            |

#### Categorized continuous vs. categorized continuous Define target endpoint – step 3

#### **Example:** Correlation of AC 50 (mol/L) and Relative ERBA (%) data

| QSAR TOOLB <u>ox</u>                                                                                                    | <u></u>                                                                          |                                                                                          |                                                       | <u> </u>                           | 01010<br>01 1<br>10100 |                                                                |                                                                                    |                                                                |                                                        | S 🕝 (<br><u>About Up</u>                                               | 3 🔧 🔡<br>date                        |
|----------------------------------------------------------------------------------------------------|----------------------------------------------------------------------------------|------------------------------------------------------------------------------------------|-------------------------------------------------------|------------------------------------|------------------------|----------------------------------------------------------------|------------------------------------------------------------------------------------|----------------------------------------------------------------|--------------------------------------------------------|------------------------------------------------------------------------|--------------------------------------|
|                                                                                                    | ▶ Input                                                                          | ▶ Profiling                                                                              | ▶ Endpoint → C                                        | ategory Definition                 | ▶ Data Gap Filling     | ▶ Report                                                       |                                                                                    |                                                                |                                                        |                                                                        |                                      |
| Data Import<br>Gather Import IUCLID5                                                                                                    | Export                                                                           | Delete                                                                                   | Tautome<br>of<br>ry Database                          | rize                               |                        |                                                                |                                                                                    |                                                                |                                                        | The OECD QSAI<br>for Grouping Ch<br>into Categories<br>Developed by Li | R Toolbox<br>emicals<br>MC, Bulgaria |
| Databases                                                                                                    | Filter endpoint tree.                                                            |                                                                                          |                                                       | 1 [target]                         | 2 [target]             | 3 [target]                                                     | 4 [target]                                                                         | 5 [target]                                                     | 6 [target]                                             | 7 [target]                                                             | 8 [targ ^                            |
| Select All Unselect All Invert Abou                                                                                                    | Structure                                                                        |                                                                                          |                                                       |                                    | он сна<br>сн он        | <sup>م</sup> وتر رو                                            | <u>,</u><br>,<br>,<br>,<br>,<br>,<br>,<br>,<br>,<br>,<br>,<br>,<br>,<br>,          | o<br>O<br>O                                                    | CH CH                                                  | C C C C C C C C C C C C C C C C C C C                                  |                                      |
| Carcinogenicity SICLAN<br>Cell Transformation Assay ISSCTA<br>Dendritic cells COLIPA<br>Developmental & Reproductive Toxici<br>Developmental & Reproductive Toxici<br>Developmental & Starbard<br>ECOTA CHEM<br>ECOTOX<br>V Estrogen Receptor Binding Affinity OJ<br>Eye Irritation ECETOC | Human Hea<br>- Bloaccun<br>- Carcinoge<br>- Developm<br>- Genetic I<br>- Immunot | ilth Hazards<br>kicity<br>nulation<br>ential Toxicity / Teratogeni<br>foxicity<br>xicity | icity                                                 |                                    |                        |                                                                |                                                                                    |                                                                |                                                        |                                                                        |                                      |
| Genotoxidty OASIS<br>Human Half-Ufe<br>Keratinocyte gene expression LuSene<br>Micronucleus ISSMIC<br>Micronucleus OASIS<br>MUNRO non-cancer EFSA<br>Dear Dear Streich for The                                                                                                    | -⊞Irritation /<br>— <u>Neurotoxi</u><br>— <u>Repeated</u><br>- <u>⊞Sensitisa</u> | <u>Corrosion</u><br>icity<br>uced Toxicity<br>I Dose Toxicity<br>tion                    | AOP                                                   |                                    |                        |                                                                |                                                                                    |                                                                |                                                        |                                                                        |                                      |
| Republic toxinalinities i LeM<br>Repeated Dose Toxinty HESS<br>Rodent Inhalation Toxicity Database<br>Skin Imitation<br>Skin sensitization<br>Skin sensitization ECETOC                                                                                                    | - <u>⊟ToxCast</u><br>-⊞ACEA<br>-⊞Apredic<br>-⊞Attager                            | ca<br>ne<br>ik                                                                           | (600/660)<br>(425/2642)<br>(1374/6568)<br>(971/21906) | M: 21.2 mg/L<br>M: 12.5 mg/L, 12.6 | 1                      | M: 47.2 mg/L, 22.3<br>M: 12.8 mg/L, 4.96<br>M: 4.62 mg/L, 4.96 | M: 8.08 mg/L, 0.00<br>M: 23.4 mg/L, 26.9<br>M: 0.00268 mg/L,<br>M: 6.74 mg/L, 6.25 | M: 8.76 mg/L, 29.1<br>M: 0.689 mg/L, 1.3<br>M: 0.338 mg/L, 0.3 | M: 0.000504 mg/L<br>M: 0.0962 mg/L, 0<br>M: 0.288 mg/L | M: 3.87 mg/L, 3.42.                                                    | <br>M: 1.                            |
| Toxcastub     Toxcastub     Toxicity Japan MHLW     ToxRefDB US-EPA     Yeast estrogen assay database     ZEBET database                                                                                                    |                                                                                  | C Reporter Gene Assay E<br>omo sapiens<br>Estrogen Receptor 1                            | (374/505)                                             | -                                  | 000531 mg/l            |                                                                | M: 0.000224 mg/L,                                                                  | M: 9.38 mg/L, 4.84                                             |                                                        | M: 5.84E-5 mg/l                                                        | M: 16                                |
| Inventories                                                                                                    |                                                                                  | 1 AhR                                                                                    | (237/237)                                             | int to thight                      |                        |                                                                |                                                                                    | M: 0.66 mg/L                                                   |                                                        |                                                                        |                                      |
| Select All Unselect All Invert Abou                                                                                                    | t -==Tox2                                                                        | 1 AhR viability                                                                          | (319/319)                                             |                                    | M: 0.000106 mg/L       | M: 12.4 mg/L                                                   |                                                                                    | M: 0.0557 mg/L                                                 |                                                        | M: 5.84E-5 mg/L                                                        | M: 5.                                |

#### The target endpoint in our case is "Estrogen Receptor 1" 1. **Click** on the cell associated with target endpoint and target chemical

The OECD QSAR Toolbox for Grouping Chemicals into Categories

#### Categorized continuous vs. categorized continuous Enter Gap filling – step 4

**Example:** Correlation of AC 50 (mol/L) and Relative ERBA (%) data

| Image: Construction of the construction of the construc | ) 🔧 🖺<br>ate                    |
|----------------------------------------------------------------------------------------------------|---------------------------------|
| Mode       Filter endpoint tree       [] [] [] [] [] [] [] [] [] [] [] [] [] [                                                                                                    | Toolbox<br>micals<br>IC, Bulgat |
| <ul> <li>Read-scross</li> <li>C) Trend analysis</li> <li>C) (JSAR models</li> <li>Structure</li> <li>Structure</li> <li>C) (JSAR models</li> <li>C) (JSAR models&lt;</li></ul>                                                                                                    | .rget]                          |
| Target Endoort       Implemental Toxicity / Teratogenicity         Human Health Hazarda Tox.Cast NCCC NCCC Reporter Gene Assay Era       Implemental Toxicity / Teratogenicity         Agorist Homo seglene Estrogen Receptor 1       Implemental Toxicity / Teratogenicity         Implementation of the seglene estrogen Receptor 1       Implementation         Implementation of the seglene estrogen Receptor 1       Implementation         Implementation of the seglene estrogen Receptor 1       Implementation         Implementation of the seglene estrogen receptor 1       Implementation         Implementation of the seglene estrogen receptor 1       Implementation         Implementation of the seglene estrogen estrogen receptor 1       Implementation         Implementation of the seglene estrogen estrogen es                                                                                                    | -<br>                           |
| Immunosocity       Immunosocity       Immunosocity       Immunosocity       Immunosocity         Immunosocity       Immunosocity       Immunosocity       Immunosocity       Immunosocity       Immunosocity         Immunosocity       Immunosocity                                                                                                    |                                 |
| Image: Neurotoxicity       Image: Neurotoxicity       Image: Neurotoxicity <td< td=""><td></td></td<>                                                                                                    |                                 |
| Image: Sensitization       Image: Sensitization       Image: Sensitization <t< td=""><td></td></t<>                                                                                                    |                                 |
| Image: Hard Pepeated Dose Toxicity       Image: Hard Pepeated Dose Toxicity       Image: Hard Pepeated Dose Toxicity       Image: Hard Pepeided Dose Toxicity       Image: Hard Pepeided Dose Toxicity       Image: Hard Pep                                                                                                    |                                 |
| Image: Heisenstitisation       Image: Heisenstitisation       Image: Heisenst                                                                                                    |                                 |
| Image: Construction of the construction of the construc |                                 |
| Indext (000/00)       In 212 mg/L       In 3000 mg/L       In 3000 mg/L       <                                                                                                    |                                 |
| Implored       (1374/6568)       M: 12.5 mg/L, 12.6       M: 12.8 mg/L, 4.96       M: 0.00268 mg/L,       M: 0.689 mg/L, 1.3       M: 3         Implored       (1374/6568)       M: 12.5 mg/L, 12.6       M: 4.62 mg/L, 4.96       M: 6.74 mg/L, 6.25       M: 0.338 mg/L, 0.3       M: 0.288 mg/L         Implored       (1374/6568)       M: 12.5 mg/L, 12.6       M: 4.62 mg/L, 4.96       M: 6.74 mg/L, 6.25       M: 0.338 mg/L, 0.3       M: 0.288 mg/L         Implored       Implored       Implored       Implored       M: 0.674 mg/L, 6.25       M: 0.338 mg/L, 0.3       M: 0.288 mg/L         Implored       Implored<                                                                                                    |                                 |
| ElBioSeek (971/21906) M: 4.62 mg/L, 4.96 M: 6.74 mg/L, 6.25 M: 0.338 mg/L, 0.3 M: 0.288 mg/L     ElNCGC     ElNCGC Reporter Gene Assay ERa Agonist     ElHomo sapiens                                                                                                    | 3.87 m                          |
| H⊒NCGC<br>H⊒NCGC Reporter Gene Assay ERa Agonist                                                                                                    |                                 |
| H⊟NCGC Reporter Gene Assay ERa Agonist                                                                                                    |                                 |
| La la la la la la la la la la la la la la                                                                                                    |                                 |
|                                                                                                    |                                 |
|                                                                                                    | 5.84EJ                          |
|                                                                                                    |                                 |
| HBTox21 AhR viability (319/319) M: 0.000106 mg/L M: 12.4 mg/L M: 0.0557 mg/L M: 0.5557 mg/L M: 5                                                                                                    | 5.84E-(                         |
| -⊞Tox21_AR_BLA_Agonist_ch1 (439/439) M: 0.00436 mg/L M: 0.000991 mg/L                                                                                                    |                                 |
| Heter Tox21_AR_BLA_Agonist_ch2 (67/67) M: 10.6 mg/L M: 0.219 mg/L                                                                                                    |                                 |
| entrox21_AR_BLA_Agonist_ratio (89/89)                                                                                                    |                                 |

Categorized continuous vs. categorized continuous Perform correlation between AC50 and Relative ERBA – step 5

**Example:** Correlation of AC 50 (mol/L) and Relative ERBA (%) data

| Grouping methods                                                                                                    | R Adjust options                                            |                                                                                                    |                                          |                                                                                                    |                          |                                                                                                    |                                     |                                    | S C 😣 🔧                                               |                     |
|----------------------------------------------------------------------------------------------------|-------------------------------------------------------------|----------------------------------------------------------------------------------------------------|------------------------------------------|----------------------------------------------------------------------------------------------------|--------------------------|----------------------------------------------------------------------------------------------------|-------------------------------------|------------------------------------|-------------------------------------------------------|---------------------|
| DART scheme v.1.0                                                                                                    |                                                             | 🔜 🕘 Endpoint data grouper optic                                                                                                    | ons                                      | - (                                                                                                    |                          |                                                                                                    |                                     |                                    | About Undate                                          | -                   |
| DNA alerts for AMES by                                                                                                    | Target                                                      | Selected des                                                                                                    | criptor:                                 |                                                                                                    |                          |                                                                                                    |                                     |                                    | Free Press                                            |                     |
| Eve irritation/corrosion                                                                                                    | (N/A)                                                       |                                                                                                    |                                          |                                                                                                    |                          |                                                                                                    |                                     |                                    |                                                       |                     |
| Eve irritation/corrosion                                                                                                    | 2                                                           | Select                                                                                                    |                                          |                                                                                                    |                          |                                                                                                    |                                     |                                    | for Grouping Chemicals                                | IDOX<br>als         |
| in vitro mutagenicity (A                                                                                                    | 3                                                           |                                                                                                    |                                          |                                                                                                    |                          |                                                                                                    |                                     |                                    | into Categories                                       |                     |
| in vivo mutagenicity (M                                                                                                    |                                                             |                                                                                                    |                                          |                                                                                                    |                          |                                                                                                    |                                     |                                    | Developed by LMC_Buil                                 | ulgari              |
| <ul> <li>Keratinocyte gene expl</li> </ul>                                                                                                    |                                                             | Default number of rate pins                                                                                                    |                                          |                                                                                                    |                          |                                                                                                    |                                     |                                    |                                                       | - Jan               |
| <ul> <li>Oncologic Primary Classi</li> </ul>                                                                                                    | Differ from target by:                                      | 3                                                                                                    |                                          |                                                                                                    |                          | target]                                                                                                    | 18 [target]                         | 25 [target]                        | 28 [target] 35 [t                                     | [tar ^              |
| <ul> <li>Protein binding alerts for</li> </ul>                                                                                                    | <ul> <li>At least one category</li> </ul>                   | (STOP)                                                                                                    |                                          |                                                                                                    |                          | -                                                                                                    |                                     |                                    |                                                       |                     |
| <ul> <li>Protein binding alerts for</li> </ul>                                                                                                    | All categories                                              | Cingle satesary per chemical                                                                                                    |                                          |                                                                                                    |                          | Υ.                                                                                                    | (m) N=0                             | CH <sub>2</sub> NH <sub>2</sub>    | ~~~~~~~~~~~~~~~~~~~~~~~~~~~~~~~~~~~~~~                |                     |
| Respiratory sensitisation                                                                                                    | Correlation                                                 | Single category per chemical                                                                                                    |                                          |                                                                                                    |                          | X                                                                                                    | ©~(_                                | A                                  | 14 AL                                                 |                     |
| Retinoic Acid Receptor                                                                                                    |                                                             | Scale/Unit                                                                                                    |                                          | Data usage                                                                                                    |                          | i Sa                                                                                                    | $\langle 0 \rangle$                 | 4                                  | <u>م ک</u> ے                                          |                     |
| - Skip irritation/corrosion                                                                                                    | Analogues                                                   |                                                                                                    |                                          | ~                                                                                                    | $\sim$                   | <u>~</u>                                                                                                    | 0                                   | NH <sub>2</sub>                    | 5H                                                    |                     |
| Skin initiation/corrosion                                                                                                    | (374) (N/A)                                                 |                                                                                                    |                                          |                                                                                                    |                          |                                                                                                    |                                     |                                    |                                                       | _                   |
| <ul> <li>Empiric</li> </ul>                                                                                                    |                                                             | 1                                                                                                    |                                          |                                                                                                    |                          | 16.7 mg/L, 5.5                                                                                                    | 51 M: 8.46 mg/L, 4.96               | 6 M: 5.52 mg/L                     | M: 8.25 mg/L M: 8                                     | - <mark>8.</mark> ~ |
| Chemical elements                                                                                                    |                                                             |                                                                                                    | Recreate bins                            |                                                                                                    |                          |                                                                                                    |                                     |                                    | 2                                                     | >                   |
| - Groups of elements                                                                                                    |                                                             | Lun in i                                                                                                    |                                          |                                                                                                    |                          |                                                                                                    |                                     | Accent predic                      | tion                                                  |                     |
| – Lipinski Rule Oasis                                                                                                    |                                                             | Units and Scales                                                                                                    | Bin constraints:                         |                                                                                                    |                          |                                                                                                    |                                     |                                    |                                                       |                     |
| Organic Functional grou                                                                                                    |                                                             |                                                                                                    |                                          |                                                                                                    | Add                      |                                                                                                    |                                     | Return to ma                       | trix                                                  |                     |
| Organic Functional grou                                                                                                    |                                                             |                                                                                                    |                                          |                                                                                                    | m dia                    |                                                                                                    |                                     |                                    |                                                       |                     |
| Organic functional grou                                                                                                    |                                                             |                                                                                                    |                                          |                                                                                                    | Euit                     |                                                                                                    |                                     | Select/filte                       | r data                                                | J                   |
| Organic functional grou     Structural similarity                                                                                                    |                                                             |                                                                                                    |                                          |                                                                                                    | Delete                   |                                                                                                    |                                     | Subcategorize                      |                                                       |                     |
| Tautomers unstable                                                                                                    |                                                             |                                                                                                    |                                          |                                                                                                    |                          |                                                                                                    |                                     |                                    |                                                       |                     |
| Textical animal                                                                                                    |                                                             | Select descriptor                                                                                                    |                                          |                                                                                                    |                          |                                                                                                    |                                     |                                    | - U X                                                 |                     |
| <ul> <li>Toxicological</li> </ul>                                                                                                    |                                                             | C) Select descriptor                                                                                                    |                                          |                                                                                                    |                          |                                                                                                    |                                     |                                    |                                                       |                     |
| Repeated dose (HESS)                                                                                                    |                                                             | 1 [t                                                                                                    | arget] 2 [target]                        | 3 [target]                                                                                                    | 4 [tar                   | get]                                                                                                    | 5 [target]                          | 6 [target]                         | 7 [target]                                            |                     |
| <ul> <li>Foxicological</li> <li>Repeated dose (HESS)</li> <li>Experimental</li> </ul>                                                                                                    |                                                             |                                                                                                    | arget] 2 [target]                        | 3 [target]                                                                                                    | 4 [tar                   | get]                                                                                                    | 5 [target]                          | 6 [target]                         | 7 [target]                                            |                     |
| Repeated dose (HESS)     Experimental     Endpoint Qata                                                                                                    |                                                             |                                                                                                    | arget] 2 [target]                        | 3 (target)                                                                                                    | 4 [tar                   | get]                                                                                                    | 5 [target]                          | 6 [target]                         | 7 [target]                                            |                     |
| Koncological     Repeated dose (HESS)     Experimental     Endpoint-Qata     x                                                                                                    |                                                             |                                                                                                    | arget] 2 [target]                        | 3 (target)                                                                                                    | 4 [tar                   | get]                                                                                                    | 5 [target]                          | 6 [target]                         | ) 7 [target] ^<br>^*_s=0                              |                     |
| Repeated dose (HESS) Experimental Endpoint-Qata Metabolism/Transfe                                                                                                    |                                                             | Structure                                                                                                    | arget) [2 (target)                       | 3 (target)<br>3-5-                                                                                                    | 4 [tar                   | get]                                                                                                    | 5 [target]                          | 6 [target]                         | 7 [target]                                            |                     |
| Repeated dose (HESS)     Experimental     Endpoint Vata     Metabolism/Transfit     Do not account me                                                                                                    |                                                             | Structure                                                                                                    | arget) 2 (target)                        | ] 3 (target)<br>3-C                                                                                                    | 4 [tar                   | get]<br>$\downarrow_{i=1}^{n}$                                                                                                    | 5 [target]                          | 6 [target]                         | ] 7 [target] ∧                                        |                     |
| Metabolsm/Transfe<br>Repeated dose (HESS)<br>Experimental<br>Endpoint Data<br>Metabolsm/Transfe<br>Do not account me<br>Account me<br>Accoun                                                   |                                                             | Image: Structure     Image: Image: Imag                                                                                                    | arget] 2 [target]                        |                                                                                                    | 4 [tar                   | get]<br>$ \sum_{\substack{i=1\\i=1\\i=1\\i=1\\i=1}}^{n} \sum_{i=1}^{n} \sum_{i=1}^{n} \sum_{j=1}^{n} \sum_{i=1}^{n} \sum_{j=1}^{n} \sum_$ | ) [5 [target]                       | 6 [target]                         | 7 [target]                                            |                     |
| Metabolism/Transfe<br>Do not account me<br>Documented                                                                                                    |                                                             | Structure                                                                                                    | arget] 2 [target]                        | 3 (target)                                                                                                    | 4 [tar                   | get]                                                                                                    |                                     | (target)                           | ] 7 [target] ∧                                        |                     |
| Metabolsm/Transfit<br>Observed Microbial metabol                                                                                                    |                                                             |                                                                                                    | arget] [2 [target]                       | 3 (target)                                                                                                    | 4 [tar                   | get] $ \sum_{\substack{i=1\\i\in I}}^{i} \sum_{j=1}^{n} \sum_{i=1}^{n} \sum_{j=1}^{n} \sum_{i=1}^{n} \sum_{j=1}^{n} \sum_{j=1}^{n} \sum_{j=1}^{n} \sum_{i=1}^{n} \sum_{j=1}^{n} \sum_{i=1}^{n} \sum_{j=1}^{n} \sum_{i=1}^{n} \sum_{j=1}^{n} \sum_{i=1}^{n} \sum_{j=1}^{n} \sum_{i=1}^{n} \sum_{j=1}^{n} \sum_{i=1}^{n} \sum_{j=1}^{n} \sum_{i=1}^{n} \sum_{j=1}^{n} \sum_{i=1}^{n} \sum_{j=1}^{n} \sum_{i=1}^{n} \sum_{j=1}^{n} \sum_{j=1}^{n} \sum_$ | ) [5 [target]                       | G (target)                         | ] 7 [target] ∧                                        |                     |
| Metabolsm/Transfit<br>Metabolsm/Transfit<br>Metabolsm/Transfit<br>Do not account me<br>Observed Mamma<br>Observed Microbial metabol<br>Observed Rat In vivo metal                                                                                                    |                                                             |                                                                                                    | arget] 2 [target]                        | ] 3 (target)                                                                                                    | 4 [tar                   | get]                                                                                                    | ) [5 [target]                       | G (target)                         | ] 7 [target] ∧                                        |                     |
| Metabolsm/Transfr<br>Do not account me<br>Observed Mamma<br>Observed Rat In vice metabol<br>Observed Rat In vice metabol<br>Observed Rat In vice metabol                                                                                                    |                                                             |                                                                                                    | arget] 2 [target]                        | ] 3 (target)<br>3 - E. 8<br>9<br>9<br>9<br>9<br>9<br>9<br>9<br>9<br>9<br>9<br>9<br>9<br>9<br>9<br>9<br>9<br>9<br>9<br>9                                                                                                    | 4 [tar                   | get]                                                                                                    |                                     | G (target)                         | ] 7 [target] ∧                                        |                     |
| Metabolism/fransfr<br>Do not account me<br>Observed Marma<br>Observed Marma<br>Observed Microbial metabol<br>Observed Rat Liver S9 met<br>Simulated                                                                                                    |                                                             | Image: Structure     Image: Image: Imag                                                                                                    | arget] 2 [target]                        | 3 (target)                                                                                                    | 4 [tar                   | get]<br>************************************                                                                                                    | ) 5 [target]                        | [target]                           | ] 7 [target] ∧                                        |                     |
| According that the second second                                                                                                    |                                                             | Image: Structure       Image: Image: Im                                                                                                    | arget] [2 [target]                       | 3 (target)                                                                                                    | 4 [tar                   | get]<br>                                                                                                    |                                     | 6 (target)                         | ] 7 [target] ∧                                        |                     |
| Account of the second second sec                                                                                                    |                                                             |                                                                                                    | arget] 2 [target]                        | 3 (target)                                                                                                    | 4 [tar                   | get]<br>                                                                                                    |                                     | G (target)                         | ] 7 [target] ∧                                        |                     |
| Metabolism/Transfr<br>De not account me<br>Documented<br>Observed Mamma<br>Observed Microbial metabo<br>Observed Rat In vivo metab<br>Observed Rat Liver 59 met<br>Simulated<br>Autoxidation simulator<br>Autoxidation simulator<br>Autoxidation simulator                                                                                                    |                                                             | Structure  Toxicity to Reproduction  Androgen Binding Affinity  Aryl Hydrocarbon Binding  Delative EBA Human (83/83)                                                                                                    | arget] [2 [target]                       | 3 (target)                                                                                                    | 4 [tar                   | get]<br>***++**<br>                                                                                                    |                                     | 6 (target)                         | ] 7 [target]                                          | 6                   |
| Metabolism/fransfr<br>Metabolism/fransfr<br>Do not account me<br>Observed Mamma<br>Observed Mamma<br>Observed Mat Liver S9<br>metabolismi<br>Mattor<br>Mamma<br>Observed Mamma<br>Observed Mat Liver S9<br>Mamma<br>Mamma<br>Observed Mamma<br>Mamma<br>Ma   | egorize" _ 2.                                               | Structure  Toxicity to Reproduction  Androgen Binding Affinity  Aryl Hydrocarbon Binding  Estrogen Receptor Binding  Click "Endpoint co                                                                                                    | arget] [2 [target]                       | 3 (target)                                                                                                    | ust or                   | pet)                                                                                                    | ] <u>5 [target]</u>                 | 6 (target)                         | 7 [target]                                            | 6                   |
| Metabolism/Transfi<br>Do not account me<br>Do not account me<br>Documented<br>Observed Mamma<br>Observed Mamma<br>Observed Marbial metabol<br>Observed At Liver S9 met<br>Observed At Liver S9 met<br>Observed At Liver S9 met<br>Observed at Liver S9 met<br>Observed at Liver S9 met<br>Observed at Liver S9 met<br>Observed at Liver S9 met<br>Observed at Liver S9 met<br>Observed Station simulator<br>Autoxidation simulator<br>Autoxidation simulator<br>Autoxidation simulator<br>Oppen "Subcat                                                                                                    | egorize" 2.                                                 | I II<br>Structure<br>Toxicity to Reproduction<br>Androgen Binding Affinity<br>Arryl Hydrocarbon Binding<br>Estrogen Receptor Binding<br>Fibelative FBRA<br>Human (83/83)<br>Click "Endpoint C                                                                                                    | arget] [2 [target]                       | 3 (target)                                                                                                    | ust op                   | pet)                                                                                                    | button                              | 6 (target)                         | 7 [target]       ************************************ | 6                   |
| Metabolam/Transfe<br>Do not account me<br>Observed Marma<br>Observed Marma<br>Observed Ratin vice metabo<br>Observed Ratin vice metabo<br>Observed Ratin vice metabo<br>Observed Ratin vice metabo<br>Observed Ratin vice metabo<br>Observed Ratin vice metabo<br>Observed Ratin vice metabo<br>Observed Ratin vice metabo<br>Observed Ratin vice metabo<br>Observed Ratin vice S9 met<br>Simulated<br>Autoxidation simulator<br>Autoxidation simulator                                                                                                    | egorize" 2.<br>r" button 5. <b>Clic</b>                     | Structure  Toxicity to Reproduction  Androgen Binding Affinity  Aryl Hydrocarbon Binding  Estrogen Receptor Binding  Click "Endpoint cosk on the row relations and the row relations and the row row row row row row row row row row                                                                                                    | arget] 2 [target]                        | 5 (target)                                                                                                    | ust op                   | petions"  <br>a has be                                                                                                    | button<br>een selecte               | 4. Click                           | 7 [target]                                            | 6                   |
| Metabolism/Transfe<br>De not account me<br>Deserved Mamma<br>Observed Mamma<br>Observed Mamma<br>Observed Mamma<br>Observed Mamma<br>Observed Rat Liver S9 met<br>imulated<br>Autoxidation simulator<br>Autoxidation simulator<br>Open "Subcatt<br>elect descriptor<br>have consisted                                                                                                    | egorize" 2.<br>r" button 5. <b>Clic</b>                     | Structure  Toxicity to Reproduction  Click "Endpoint cost of the row related of the row related of the row row row row row row row row row row                                                                                                    | arget] 2 [target]<br>2 [target]<br>5<br> | B (target)                                                                                                    | ust op                   | petions" la has be                                                                                                    | button                              | 4. Click                           | 7 [target]                                            | 6                   |
| Metabolism/Transfe<br>or not account me<br>ocumented<br>Observed Marma<br>Observed Marma<br>Observed Microbial metabol<br>Observed Microbial metabol<br>Observed Microbial metabol<br>Observed Microbial metabol<br>Observed Microbial metabol<br>Observed Microbial metabol<br>Observed Marma<br>Observed Microbial metabol<br>Observed Marma<br>Observed Microbial metabol<br>Observed Marma<br>Observed Microbial metabol<br>Observed Marma<br>Observed Microbial metabol<br>Observed Marma<br>Observed Marma<br>Obse | egorize" 2.<br>r" button 5. <b>Clic</b><br>ency between two | Structure<br>Toxicity to Reproduction<br>Handrogen Binding Affinity<br>Haryi Hydrocarbon Binding<br>Estrogen Receptor Binding<br>Estrogen Receptor Binding<br>Estrogen R | arget] [2 [target]                       | B (target)<br>B (target)<br>B (tar | ust op<br>in dat<br>asso | potions" l<br>a has be<br>ciated w                                                                                                    | button<br>een selecter<br>with Homo | 4. Click<br>d in order<br>sapience | 7 [target]                                            | 6                   |

1. "S to

#### QSAR TOOLEOX

## **Types endpoint correlations**

Categorized continuous vs. categorized continuous Perform correlation between AC50 and Relative ERBA – step 5

**Example:** Correlation of AC 50 (mol/L) and Relative ERBA (%) data

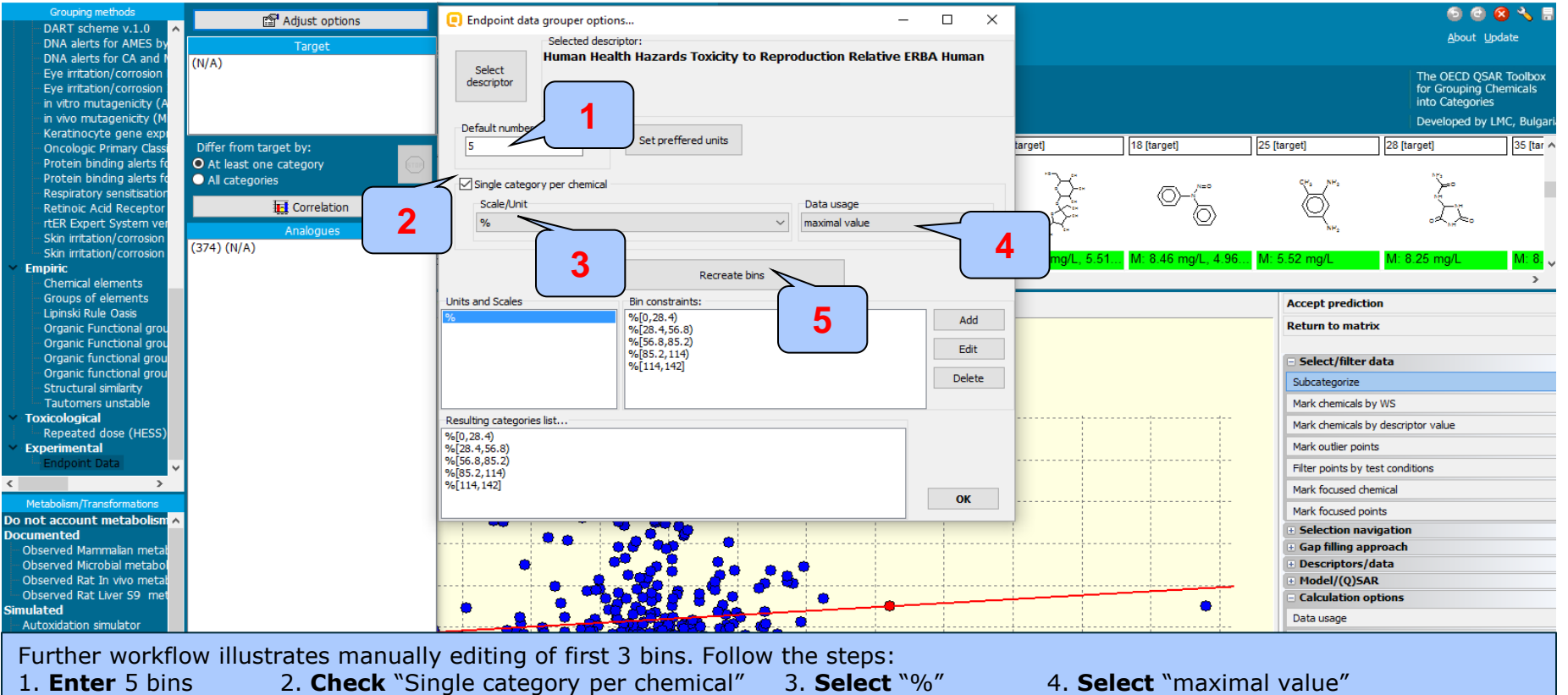

5. Click "Recreate bins".

Edit the automatically generated ranges of "Estrogen receptor binding" activity into following 5 ranges: 0 - 0.1; 0.1 - 1; 1 - 10; 10 - 100; > 100 %. The procedure of manual editing of bins is illustrated on next slide.

#### QSAR TOOLBOX

## **Types endpoint correlations**

Categorized continuous vs. categorized continuous Perform correlation between AC50 and Relative ERBA – step 5

Example: Correlation of AC 50 (mol/L) and Relative ERBA (%) data

| 💽 Splitter — 🗆 🗙                                      | Endpoint data grouper options     -      X                                                                                                    |                                                                                                    |
|-------------------------------------------------------|----------------------------------------------------------------------------------------------------|----------------------------------------------------------------------------------------------------|
| Value                                                 | Select<br>descriptor                                                                                                    | The following ranges have been configured:                                                              |
| < 0.1 Open<br>Split into: 1 bins<br>OK Cancel<br>2    | Default number of ratio bins       Set preffered units         Single category per chemical       Scale/Unit         %       Data usage         %       average value         %       Recreate bins         Bin constraints:       %         %       %         %       %         %       %         %       0         %       %         %       %         %       %         %       %         %       %         %       %         %       %         %       %         %       %         %       %         %       %         %       %         %       %         %       %         %       %         %       %         %       %         %       %         %       %         %       %         %       %         %       %         %       %         %       %         %       %         %       % <td><ul> <li>0 - 0.1 %</li> <li>0.1 - 1 %</li> <li>1 - 10 %</li> <li>10 - 100%</li> <li>&gt;100%</li> </ul></td> | <ul> <li>0 - 0.1 %</li> <li>0.1 - 1 %</li> <li>1 - 10 %</li> <li>10 - 100%</li> <li>&gt;100%</li> </ul> |
| 1. Erase the default upper value 2. Click "OK" button | "13" of the range and type "0.1". The range is closed, that's<br>3. <b>Select</b> second bin 4. <b>Click</b> "Edit" button and                                                                                                    | why do not check the "open" box.<br>enter the lower and upper values of the                             |

5. Click "OK"

**Note** that the lower values of each range is opened. The upper values of each range is closed.

second range (0.1 - 1%).

Categorized continuous vs. categorized continuous Interpretation of correlation results (AC50 vs. Relative ERBA)

- In this example we have correlate AC50 (mol/L) categorized continues data distributed automatically in 3 default bins (categories) and another categorized continuous Relative ERBA data distributed manually into 5 bins (0-0.1; 0.1-1; 1 – 10; 10 – 100; >100 %)
- The high value of Spearman coefficient (0.68) shows a good monotonic tendency in the data\*. The correlation is assumed as strong based on Spearman coefficient interpretation

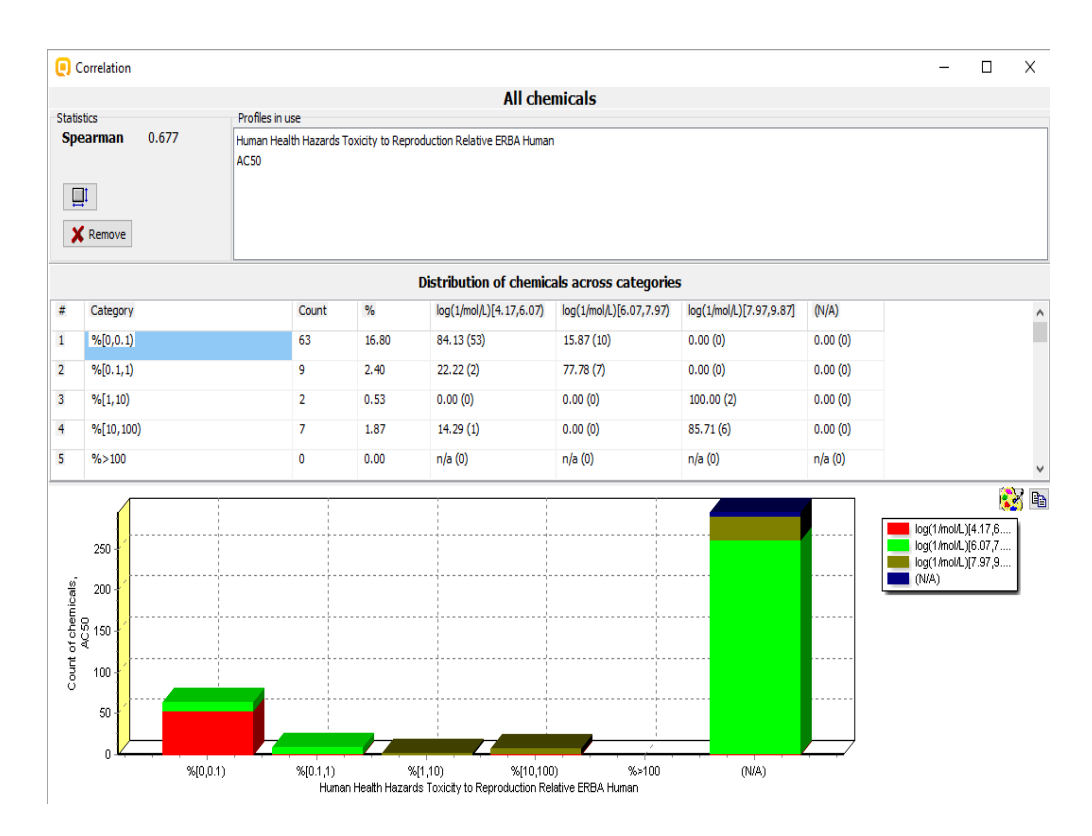

\*The absolute value of the Spearman coefficient shows how monotonic is the data, while the sign of the coefficient specifies the direction of the slope - positive or negative.

The OECD QSAR Toolbox for Grouping Chemicals into Categories

#### **Summary**

- Different type correlations have been illustrated in this tutorial based on type of endpoint data:
  - Continuous vs. continuous
  - Categorical vs. categorical:
    - Categorical vs. categorical
    - Categorized continuous vs. categorical
    - Categorized continuous vs. categorized continuous
- Correlation analysis has been evaluated by Spearman coefficient using a newly implemented functionality
- High endpoint correlations have been obtained for 3 out of 4 illustrated examples.